### **Analogue Simulation**

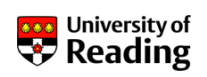

Module: SE3AE11 Analogue Simulation

Lecturer: James Grimbleby URL: http://www.personal.rdg.ac.uk/~stsgrimb/ email: j.b.grimbleby@ reading.ac.uk

Number of Lectures: 10 Number of Labs: 10

#### Recommended course text:

Muhammad H. Rashid Introduction to PSpice Using OrCAD for Circuits and **Electronics 3rd Edition** 

James Grimbleby School of Systems Engineering - Electronic Engineering

Slide 1

University of

### Analogue Simulation **Course Text**

Muhammad H. Rashid

Introduction to PSpice Using OrCAD for Circuits and **Electronics 3rd Edition** 

Prentice Hall 2003

ISBN: 0131019880

Includes: **ORCAD** Capture Lite 9.2

Price: £36 (approx)

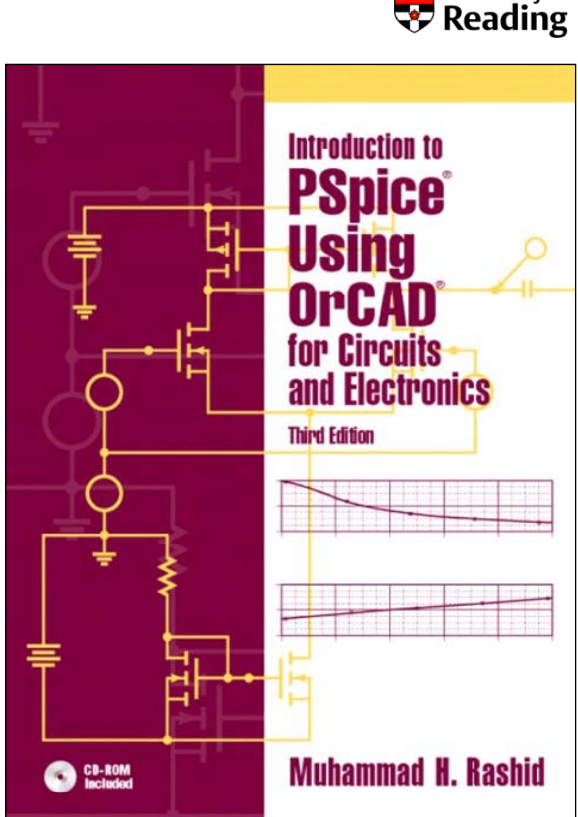

School of Systems Engineering - Electronic Engineering James Grimbleby

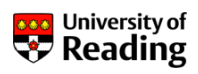

### Analogue Simulation Further Reading

J. B. Grimbleby Computer-Aided Analysis and Design of Electronic Networks Pitman 1990 ISBN: 0-273-03148-1

M.H. Rashid Spice Simulations for Power Electronics Taylor & Francis Ltd 2005 ISBN: 0849334187

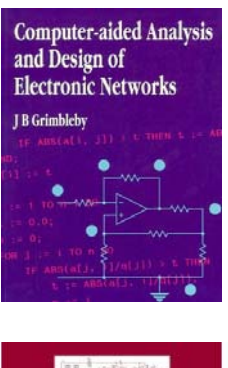

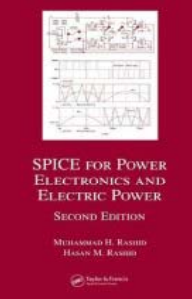

| James Grimbleby | School of Systems Engineering - Electronic Engineering | Slide 3 |
|-----------------|--------------------------------------------------------|---------|
|-----------------|--------------------------------------------------------|---------|

### **Analogue Simulation Resources**

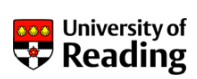

SPICE device model files for use in this course: http://www.personal.rdg.ac.uk/~stsgrimb/teaching/ spice\_library.zip

Free Orcad/Pspice demo (select: Lite Capture & PSpice only): <a href="http://www.cadence.com/products/orcad/Pages/downloads.aspx">http://www.cadence.com/products/orcad/Pages/downloads.aspx</a>

Links to manfacturers' SPICE models: <u>http://www.intusoft.com/slinks.htm</u>

Spice Algorithm Overview http://www.ecircuitcenter.com/SPICEtopics.htm

### **Analogue Simulation Syllabus**

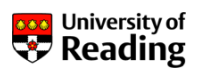

This course of lectures deals with simulation of analogue circuits using SPICE and will cover the following topics:

Text definition of circuits for SPICE, netlists DC analysis, transient analysis, frequency response Semiconductor device models, sub-circuits Schematic entry using Orcad Capture Power amplifiers including classes A, B, AB Non-linear distortion, power and efficiency Buck converters, stabilisation, regulation and efficiency Boost and buck/boost converters Flyback converters Forward converters Hysteretic current-control buck converters

James GrimblebySchool of Systems Engineering - Electronic EngineeringSlide 5

### Analogue Simulation Prerequisites

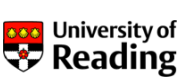

You should be familiar with the following topics:

#### **SE1EA5: Electronic Circuits**

Circuit analysis using Kirchhoff's Laws Thévenin and Norton's theorems The Superposition Theorem Semiconductor devices Complex impedances Frequency response function – gain and phase The infinite-gain approximation Energy storage and power

### **SE1EC5: Engineering Mathematics**

### Analogue Simulation Assessment

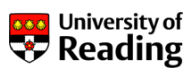

**EE3H7 Analogue Simulation** is assessed by coursework only:

Attendance and laboratory logbook (20% weighting) A register of attendance will be kept

**A 90 minute multi-choice test** (40% weighting) This will be held during the last session of the Autumn Term

A design simulation report (40% weighting) You will receive details of the design simulation at the end of the Autumn Term and your report must be submitted during the Spring Term

James Grimbleby School of Systems Engineering - Electronic Engineering Slide 7

### **Analogue Simulation Laboratory**

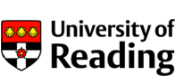

You must attend each week - a register will be taken

You will work individually on one of the pcs

You should use the same pc each week

You **must** maintain a logbook containing a record of your work, including:

circuit diagrams SPICE input files (where appropriate) simulation outputs and measurements

All work must be dated and be written using a pen (not pencil, except for circuit diagrams)

### What is SPICE?

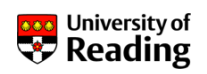

SPICE is an electrical circuit simulation program

It was originally developed at the University of California and was released in 1975 as a Fortran program

Early versions ran in batch mode on main-frame computers with input and output in the form of text files

Recent implementations of SPICE on personal computers tend to be more interactive than the original program

SPICE output is now usually presented in high-resolution graphical form

James Grimbleby School of Systems Engineering - Electronic Engineering Slide 9

### What is SPICE?

SPICE perfoms the following types of electrical circuit analysis:

1. DC Analysis - operating point, dc sweep of voltage/current source, dc small-signal sensitivity

2. Transient Analysis - response to time-varying source, Fourier analysis

3. AC Analysis – small-signal frequency response, noise analysis

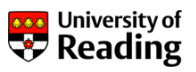

**Analogue Simulation** 

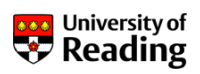

# Session 1

Text definition of circuits for SPICE SPICE analysis AC and transient analysis

James Grimbleby School of Systems Engineering - Electronic Engineering Slide 11

### **SPICE Netlist**

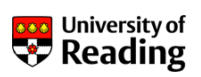

Circuits are input to the SPICE program as netlists

Each point in a circuit where two or more components are connected is a *node*.

Nodes are identified by integer numbers with the ground (or reference) node being assigned 0

A netlist is simply a list of components together with the nodes to which they are connected

In the case of a SPICE netlist the component values are also included in the netlist

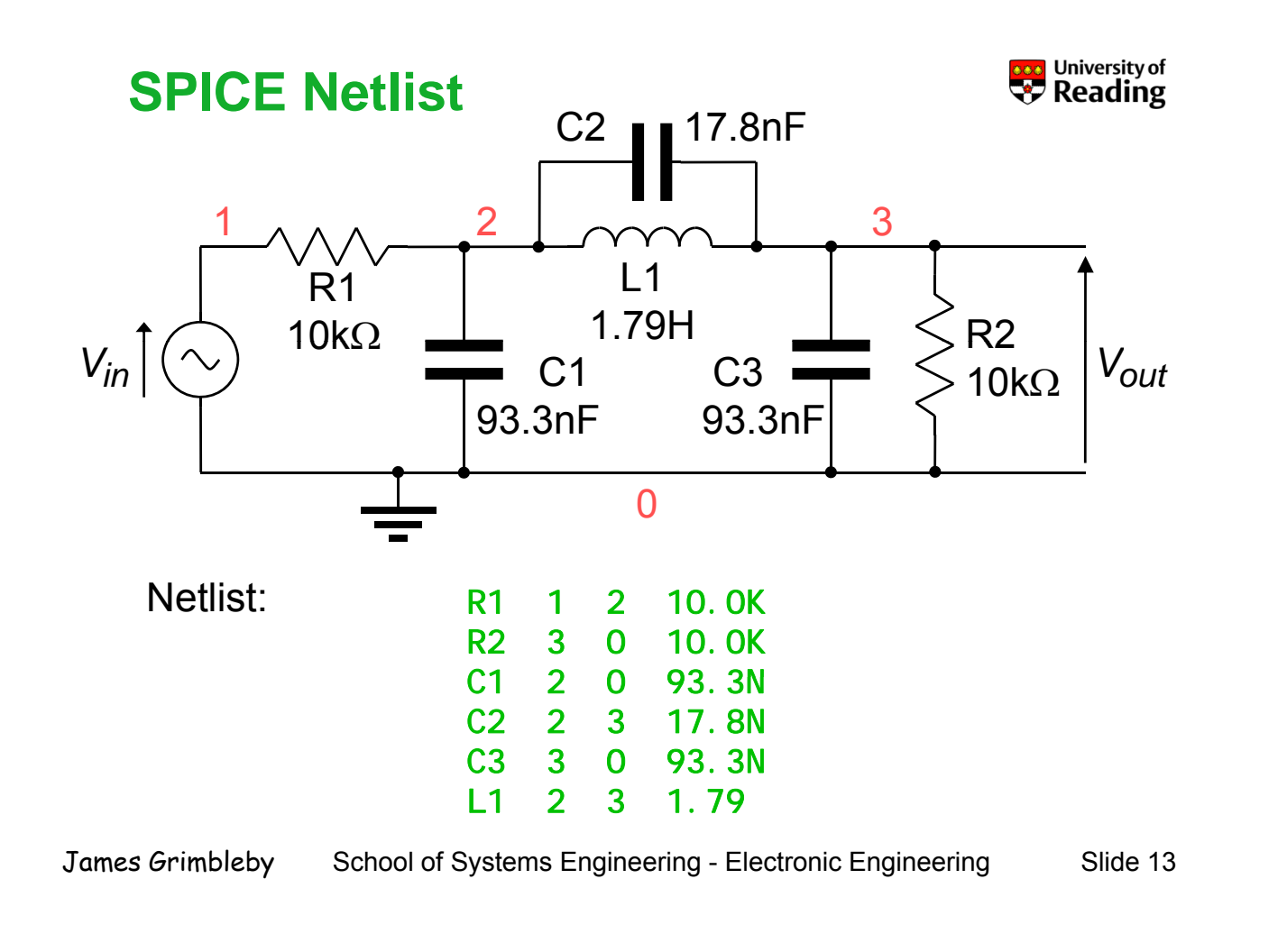

### **SPICE Netlist**

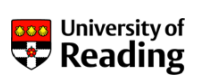

The first letter of a component symbol determines its type:

| Resistors:  | R****** | n1 | n2 | val ue |
|-------------|---------|----|----|--------|
| Capacitors: | C*****  | n1 | n2 | val ue |
| Inductors:  | L****** | n1 | n2 | val ue |

Connection nodes are specified by integers *n1* and *n2*.

Component values are given as floating-point numbers

Units are Ohm for Resistors, Farad for capacitors and Henry for Inductors

### **SPICE Netlist**

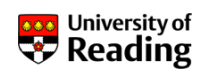

Scaling factors for component values:

| Т   | 10 <sup>12</sup>  |
|-----|-------------------|
| G   | 10 <sup>9</sup>   |
| Meg | 10 <sup>6</sup>   |
| K   | 10 <sup>3</sup>   |
| m   | 10 <sup>-3</sup>  |
| u   | 10 <sup>-6</sup>  |
| n   | 10 <sup>-9</sup>  |
| р   | 10 <sup>-12</sup> |
| f   | <b>10</b> -15     |

Thus the following all represent the same component value:

| Ср | 1 | 2 | 0.0000047 |
|----|---|---|-----------|
| Ср | 1 | 2 | 4.7E-7    |
| Ср | 1 | 2 | 0. 47u    |
| Ср | 1 | 2 | 470. On   |
| Ср | 1 | 2 | 470. OnF  |
|    |   |   |           |

| James Grimbleby | School of Systems Engineering - Electronic Engineering | Slide 16 |
|-----------------|--------------------------------------------------------|----------|
| ounce of moleby |                                                        |          |

### **SPICE Netlist**

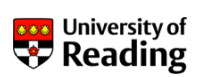

Independent voltage or current sources are used for signal inputs (and power supplies):

```
V****** n1 n2 <<DC>dcval > <<AC<acmag<acphase>>>
I****** n1 n2 <<DC>dcval > <<AC<acmag<acphase>>>
```

An ac analysis is specified by:

. AC type np fstart fstop

type should be either OCT (octave) or DEC (decade)

np is the number of points per octave or decade

fstart and fstop are the initial and final frequencies

### **SPICE Netlist**

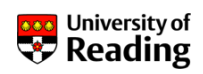

To obtain a printout of the response a print statement is used:

. PRINT prtype ov1, <ov2 .. <ov8>>

*prtype* specifies the type of analysis and can be either *AC*, *DC* or *TRAN* (transient)

ov1.. ov8 are the output voltages and have the general form:

V(n1<, n2>)

The voltage between n1 and n2 is printed; if the second node n2 is omitted then the reference node 0 is used by default

It is also possible to specify current outputs

James Grimbleby School of Systems Engineering - Electronic Engineering Slide 18

### **SPICE Netlist**

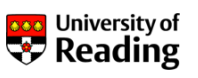

In ac analysis the magnitude of the ac voltage is printed by default

Other properties of the outputs, such as real part or phase can also be specified:

| Real part      | VR(n1<, n2>)  |
|----------------|---------------|
| Imaginary part | VI (n1<, n2>) |
| Magnitude      | VM(n1<, n2>)  |
| Phase          | VP(n1<, n2>)  |
| Decibels       | VDB(n1<, n2>) |

To print the voltage in decibels and the phase at the output node 3 of the filter:

. PRINT AC VDB(3) VP(3)

### **Complete SPICE Input File**

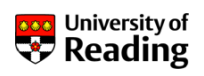

A SPICE input file must start with a title line, finish with a .END line and may contain comment lines (starting with \*):

```
Elliptic Filter
* 3rd-order low-pass filter
* Implemented as equally-terminated ladder
R1
   1
      2
         10. OK
   3 0
R2
         10. OK
C1
   2 0 93.3N
C2 2 3 17.8N
C3 3 0 93.3N
L1 2 3 1.79
VIN 1 0 AC 1V
. AC DEC 8 30HZ
                  3KHZ
. PRINT AC VDB(3) VP(3)
. END
```

James Grimbleby School of Systems Engineering - Electronic Engineering Slide 20

### **AC Analysis Using PSpice**

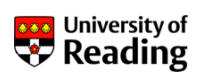

From the Windows desktop select: Start\Run, type: notepad and select: OK

Now enter the SPICE netlist of the filter and save it to a file in your directory: elliptic.cir

Click on: Start / All Programs / Cadence / Release 16.3 / PSpice AD; this will bring up the PSpice GUI

Select: File\Open, then: Files of type: Circuit Files, finally locate your SPICE netlist file

Now select: Simulation/Run elliptic or click the icon: Simulation should run without error

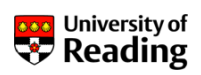

| <pre>Definition Trace Plot Tools Window Help Cadence Cadence Comparison Filter Comparison Filter Compa</pre> | _ & ;     |
|----------------------------------------------------------------------------------------------------|-----------|
| 00       Elliptic Filter         01       * 3rd-order low-pass filter         02       * Implemented as equally-terminated ladder         03       R1       1       2         04       R2       3       0       10.0K         05       C1       2       93.3N       0         06       C2       2       3       17.8N         07       C3       3       0.3.3N       0         08       L1       2       3       1.79         09       VIN       1       0       AC       IV         10       AC       IV       1       0       AC         11       PRINT VDB(3)       VP(3)       1       Image: State State                                                                                                    | *         |
|                                                                                                    | 7         |
| Reading and checking circuit         Circuit read in and checked, no errors         Calculating bias point         Bias point calculated         AC (and Noise) Analysis         AC Analysis finished         Simulation complete         Image: Complete         Image: Complete: Complete         Image: Complete: Complete: Complete         Image: Complete: Complete: Co                                                                                                    | d = 3.000 |

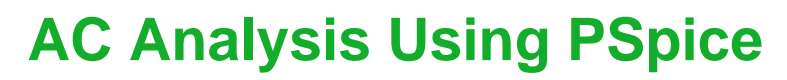

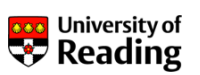

The PSpice simulator will have generated an output file: elliptic.out

Select: View/Output file:

| FREQ       | VDB(3)      | VP(3)       |
|------------|-------------|-------------|
| 3. 000E+01 | -6. 128E+00 | -1.094E+01  |
| 4. 001E+01 | -6. 209E+00 | -1. 450E+01 |
| 5. 335E+01 | -6. 348E+00 | -1. 911E+01 |
| 7. 114E+01 | -6. 577E+00 | -2. 498E+01 |
| 9. 487E+01 | -6. 940E+00 | -3. 226E+01 |
| 1. 265E+02 | -7. 469E+00 | -4.095E+01  |
| 1. 687E+02 | -8. 145E+00 | -5. 090E+01 |
| 2. 250E+02 | -8. 808E+00 | -6. 216E+01 |
|            |             |             |
| 2. 250E+03 | -4. 074E+01 | -8. 238E+01 |
| 3.000E+03  | -4. 271E+01 | -8. 433E+01 |

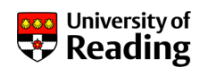

To obtain a graphical display of the response it is necessary to include a .PROBE line in the netlist:

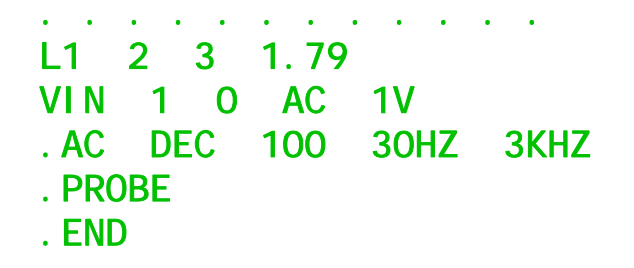

Note that the number of points per decade has been increased to 100 to give a smooth curve

Now run the simulation again - a plot window should appear within the PSpice GUI

Before the response can be viewed it is necessary to configure the plot

James Grimbleby School of Systems Engineering - Electronic Engineering Slide 24

### **AC Analysis Using PSpice**

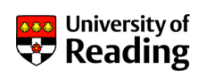

Click on: Plot/Axis Settings and select X Axis tab

Under Data Range select: Auto Range and under Use Data

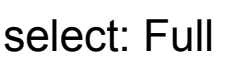

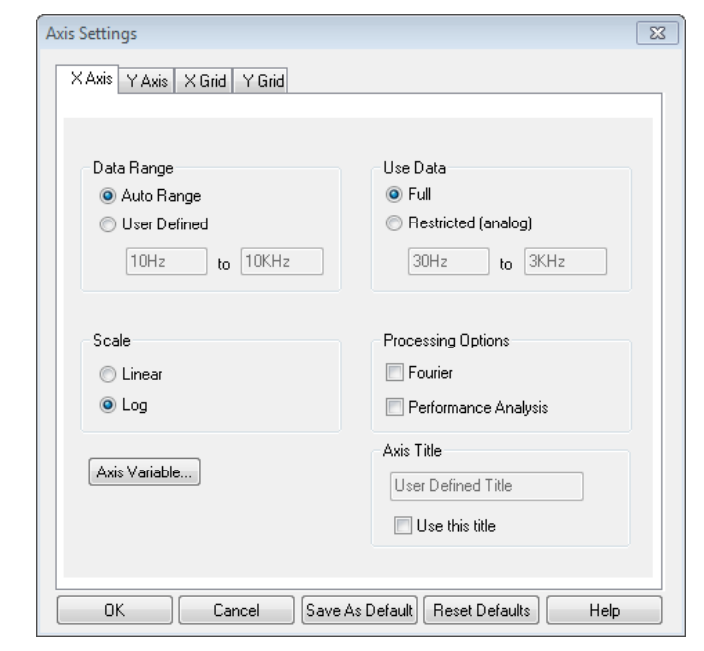

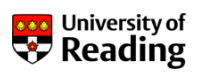

Click: Axis Variable and select: Frequency from the table and click OK

| Simulation Output Variables |                     | Functions or Macros           |      |
|-----------------------------|---------------------|-------------------------------|------|
| ×                           |                     | Analog Operators and Function | s 🔻  |
| Frequency<br>I(C1)          | 📝 Analog            | #                             |      |
| I(C2)                       | Digital             | *                             | L    |
| (L1)<br>L(B1)               | Voltages            |                               |      |
| I(R2)<br>I(VIN)             | Currents            | @<br>ABS()                    |      |
| V(1)<br>V(2)                | V Power             | ARCTAN()<br>ATAN()            |      |
| V(3)<br>W(C1)               | Noise (V²/Hz)       | AVG()<br>AVGX(_)              |      |
| W(C2)<br>W(C3)              | Alias Names         | COS()                         |      |
| W(L1)<br>W(B1)              | Subcircuit Nodes    | DB()<br>ENVMAX(,)             |      |
| W(R2)<br>W(VIN)             |                     | ENVMIN(,)<br>EXP()            |      |
|                             |                     | G()<br>IMG()                  |      |
|                             | 18 variables listed | LOG()<br>LOG10()              |      |
|                             |                     | M()<br>MAX()                  |      |
| Full List                   |                     |                               |      |
| Trace Expression: Frequency |                     | OK Cancel                     | Help |

James Grimbleby School of Systems Engineering - Electronic Engineering Slide 26

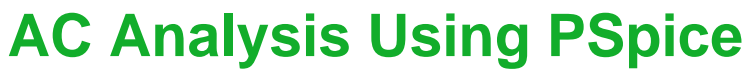

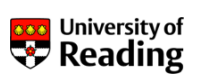

Select Y Axis tab

Under Data Range select: Auto Range and click: OK

| Axis Settings                                                                      | ×                                                                           |
|------------------------------------------------------------------------------------|-----------------------------------------------------------------------------|
| X Axis Y Axis X Grid Y Grid                                                        |                                                                             |
| Data Range<br>O Auto Range<br>User Defined<br>-60 to 0<br>Scale<br>O Linear<br>Cog | Y Axis Number<br>1<br>Axis Position<br>© Left<br>© Right<br>Axis Title<br>1 |
| OK Cancel Save /                                                                   | As Default Reset Defaults Help                                              |

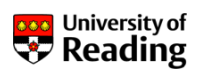

Click on Trace/Add Trace, in right-hand pane select: DB(), in left-hand pane select: V(3) and click: OK

| Add Traces                  |                     |                           |           |
|-----------------------------|---------------------|---------------------------|-----------|
| Simulation Output Variables |                     | Functions or Macros       |           |
| ×                           |                     | Analog Operators and Fund | ctions 🔹  |
| Frequency<br>I(C1)          | 📝 Analog            | #                         |           |
| I(C2)<br>  I(C3)            | 🗌 Digital           | ×<br>+                    |           |
| I(L1)<br>I(B1)              | Voltages            | •                         |           |
| I(R2)<br>I(VIN)             | Currents            | ABS()                     |           |
| V(1) (<br>V(2)              | V Power             | ARCTAN()<br>ATAN()        |           |
|                             | Noise (V²/Hz)       | AVG()<br>AVGX()           |           |
| W(C2)<br>W(C3)              | 🗌 Alias Names       | COS()                     |           |
| W(L1)<br>W(B1)              | Subcircuit Nodes    |                           |           |
| W(R2)                       |                     |                           |           |
|                             |                     | G()                       |           |
|                             |                     | IMĠ()                     |           |
|                             | 18 variables listed | LOG10()                   |           |
|                             |                     | MAX()                     | -         |
| Full List                   |                     |                           |           |
| Trace Expression: DB(V(3))  |                     | OK Car                    | ncel Help |
|                             |                     |                           |           |

James Grimbleby School of Systems Engineering - Electronic Engineering Slide 28

### **AC Analysis Using PSpice**

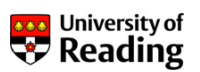

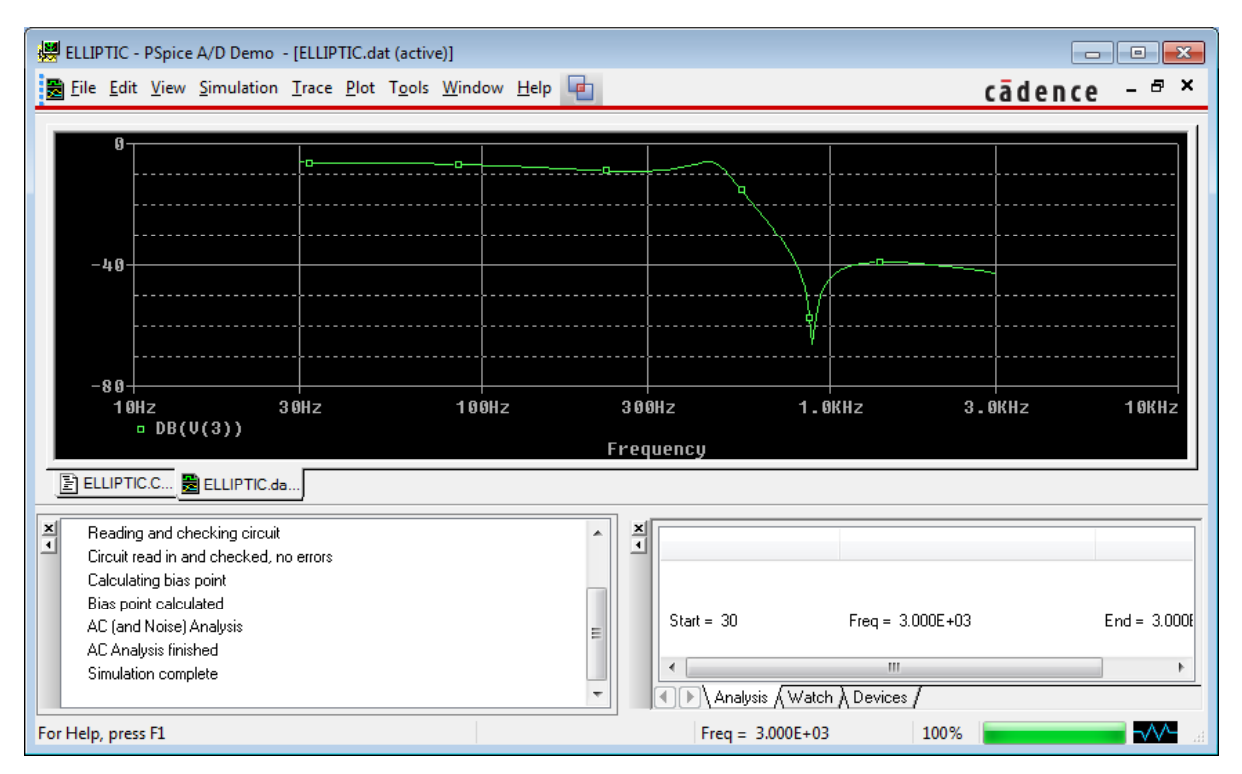

James Grimbleby School of Systems Engineering - Electronic Engineering Slide 29

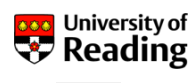

To obtain a clearer plot click the Alternate Display icon:

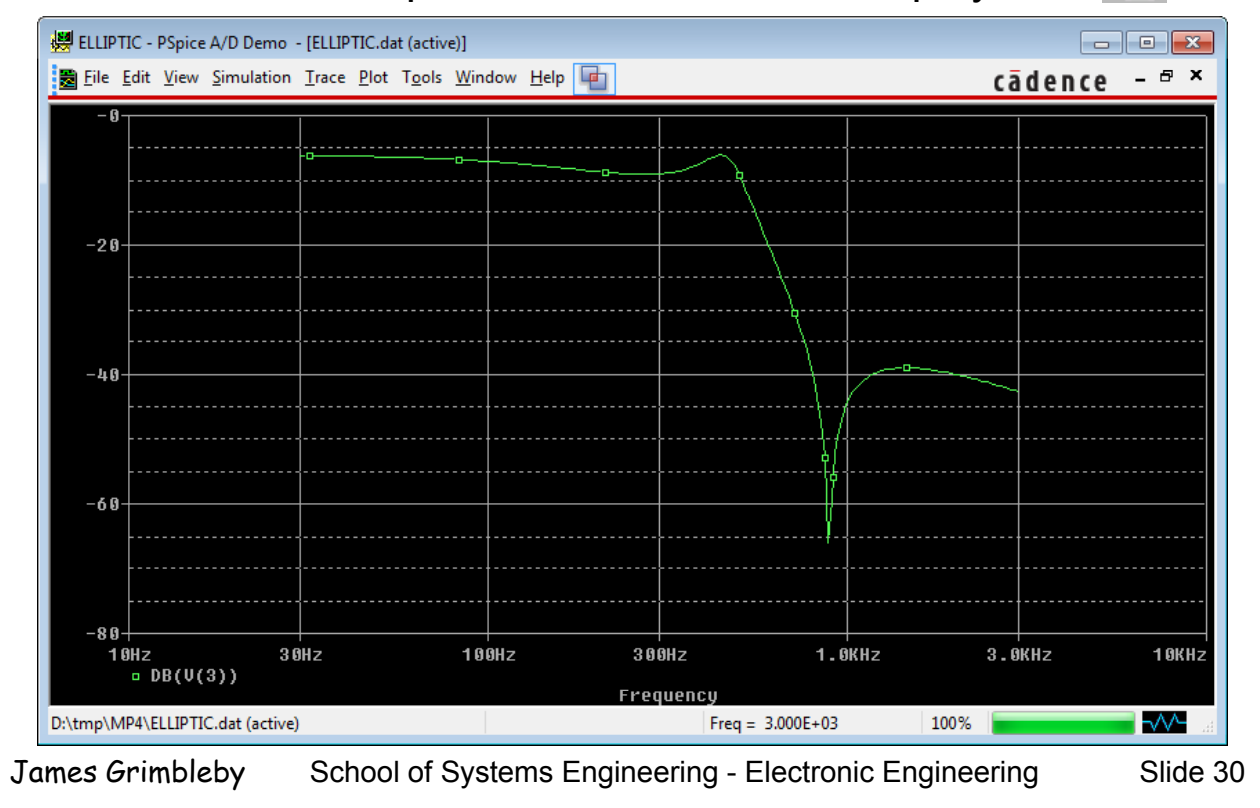

### **AC Analysis Using PSpice** Change X range to 30 HZ $\rightarrow$ 3 kHz and Y range to -60 $\rightarrow$ 0

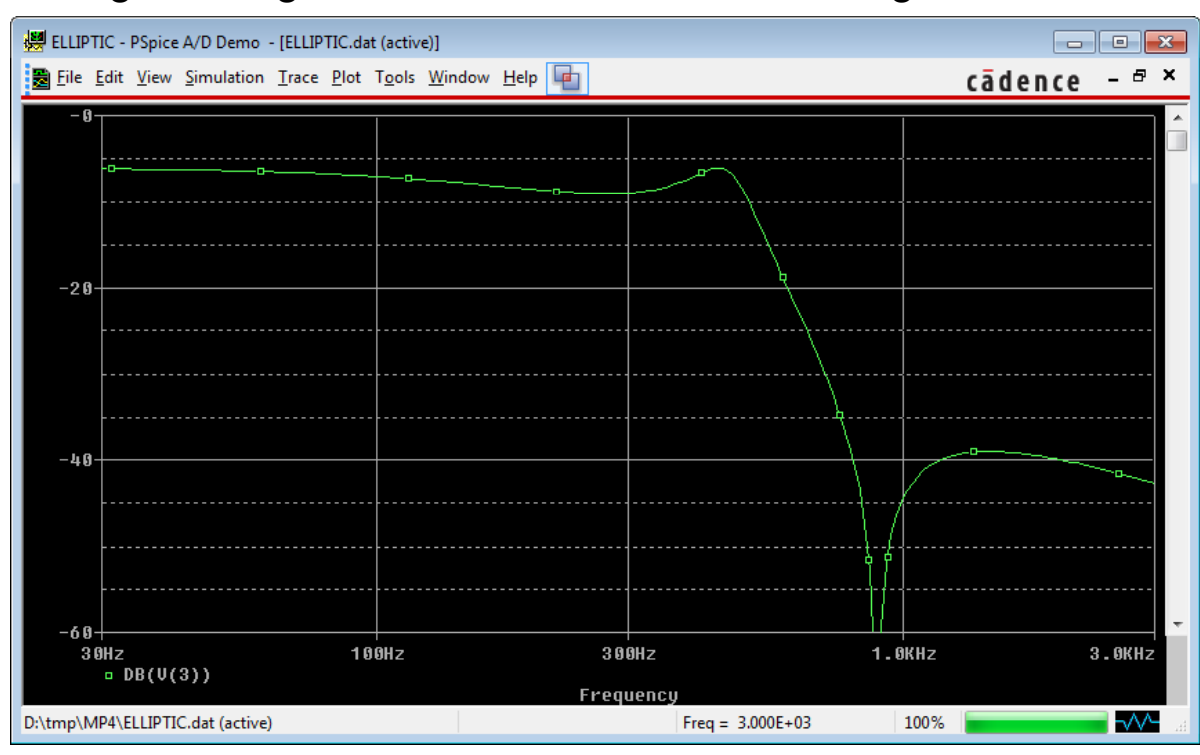

James Grimbleby School of Systems Engineering - Electronic Engineering

University of Reading

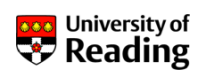

Change the trace to the output phase: P(V(3))

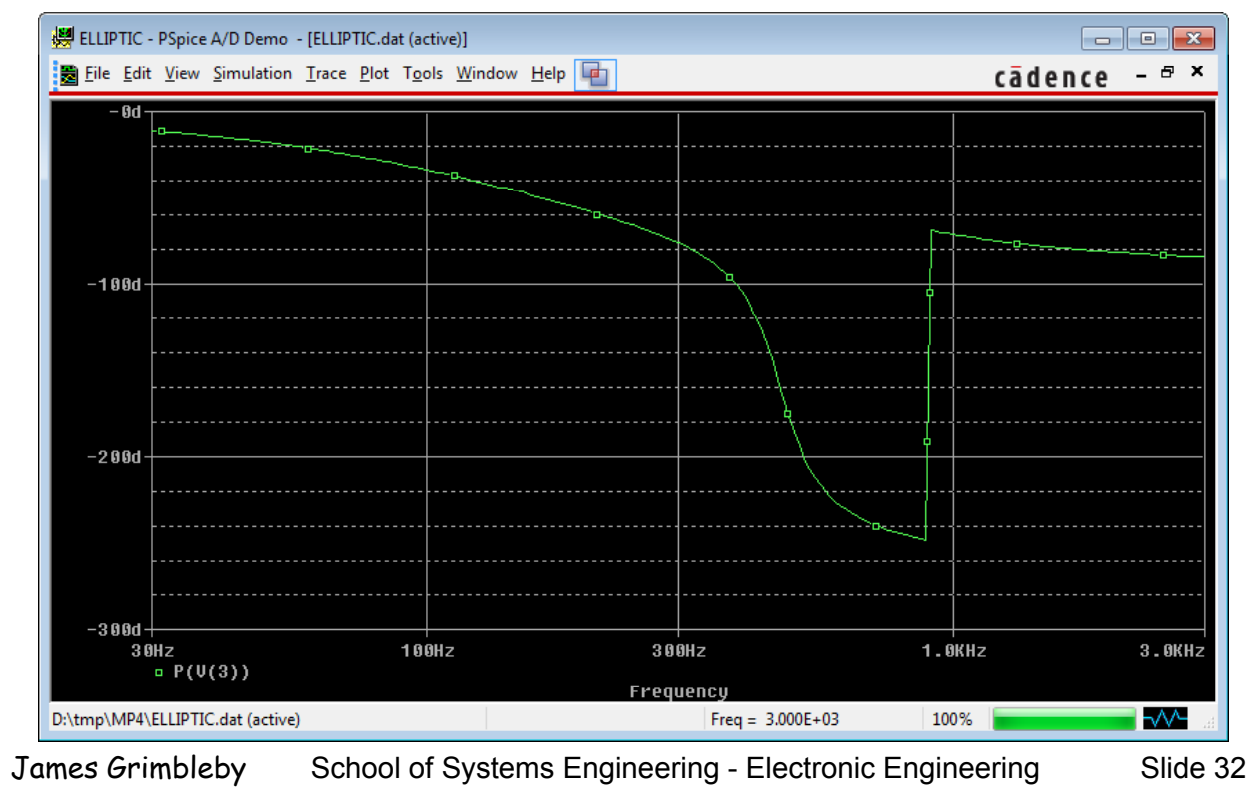

### **Measurements**

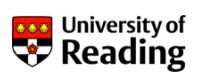

Return to the plot of gain in dB against frequency

Click on: Trace / Cursor / Display

Now click the mouse close to the trace

The cross-hairs will centre on the trace and a Probe Cursor window will give the X and Y values

Measure the maximum and minimum gain in the pass-band; hence determine the pass-band ripple

Measure the maximum gain in the stop-band

### **Transient Analysis Using PSpice**

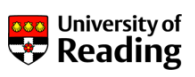

Input waveforms can be dc, ac, pulse, sinusoidal, exponential or piece-wise linear

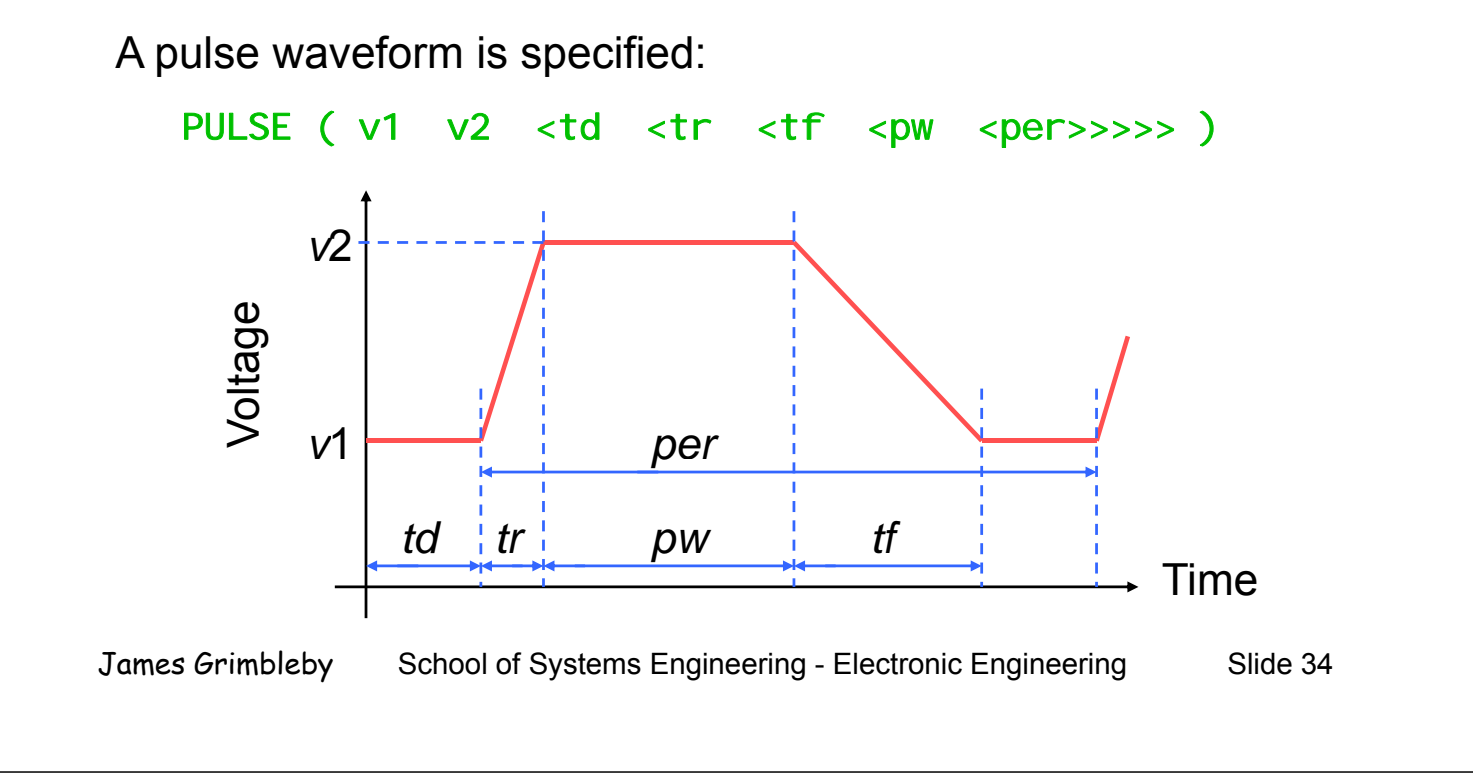

### **Transient Analysis Using PSpice**

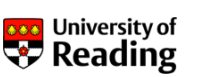

A unit-step input voltage on node 1 can be specified by:

VIN 1 0 PULSE ( 0.0 1.0 0.0 )

A transient analysis is specified by:

.TRAN tstep tstop <tstart <tmax>> <UIC>

*tstart, tstop* and *tstep* are the are the start, stop and time step of the display

The parameter *tmax* is only used if the calculation time is required to be less than the display time step

*UIC* (use initial conditions) causes the analysis to start from specified values, rather that from an initial dc analysis

### **Transient Analysis Using PSpice**

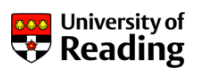

The complete PSpice input file for generating a unit-step response is therefore:

```
Elliptic Filter
* 3rd-order low-pass filter
* Implemented as equally-terminated ladder
          10. OK
R1
    1
       2
R2
    3
       0
          10. OK
C1
    2 0
          93. 3N
C2 2 3
          17.8N
C3 3 0
          93. 3N
L1
    2
       3
          1.79
VIN 1 0 PULSE (0.0 1.0 0.0)
. TRAN 0. 0001 0. 01
. PROBE
. END
```

James Grimbleby School of Systems Engineering - Electronic Engineering Slide 36

# Transient Analysis Using PSpice

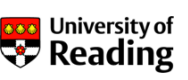

Run simulation and add trace: V(3)

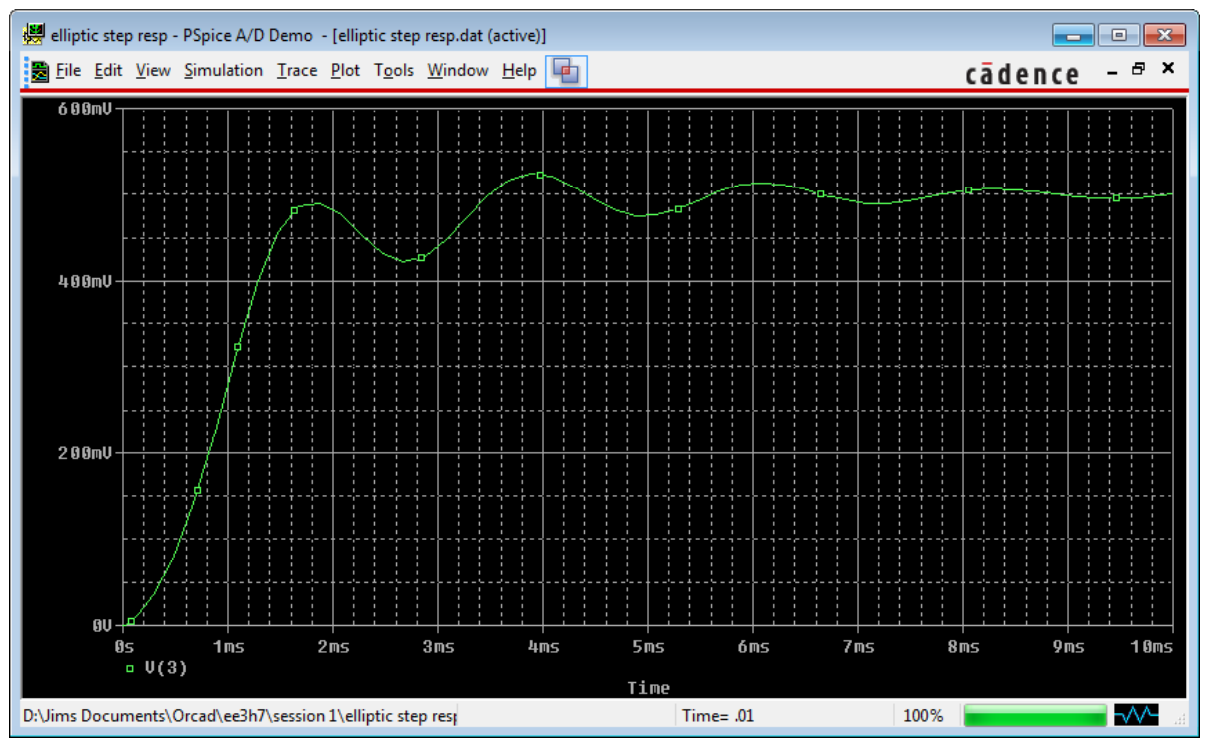

James Grimbleby School of Systems Engineering - Electronic Engineering

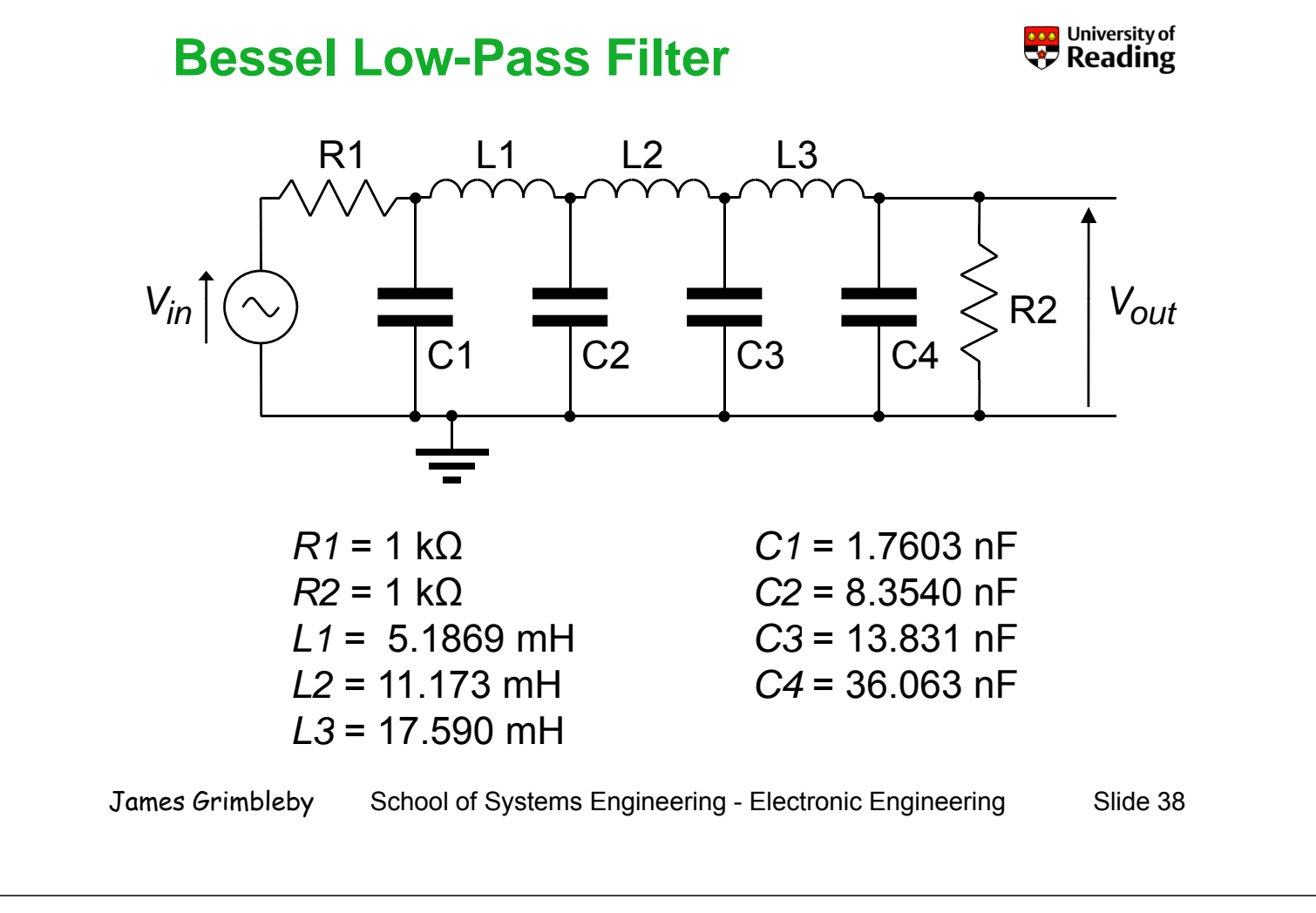

### **Bessel Low-Pass Filter**

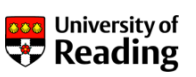

Write a SPICE input file for the Bessel Filter and perform an ac analysis over the frequency range 1 kHz to 100 kHz

Plot the gain against frequency and determine the frequency at which the gain is -80 dB

Plot the phase against frequency and determine the phase shift at 10 kHz

Perform a transient analysis with a unit step input over the time range 0 to 200  $\mu$ s in steps of 1  $\mu$ s

Plot the unit step response and determine the time for the output to reach 90% of its final value

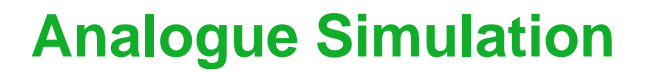

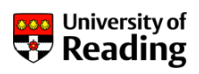

# Session 2

### Device models Linear dependent sources Sub-circuits

James Grimbleby School of Systems Engineering - Electronic Engineering Slide 42

### **Semiconductor devices**

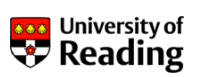

SPICE recognises four different types of semiconductor device:

junction diode bipolar transistor (BJT) junction field-effect transistor (JFET) insulated-gate field-effect transistor (MOSFET)

Semiconductor devices have complex characteristics and are characterised by a number of parameters

A device model is required for each semiconductor device in the circuit

The device models are usually imported from a model library

### **Junction Diode**

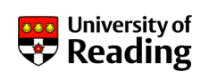

The element description for a junction diode is of the form:

DXXXXXXX na nc mname <AREA=aval > <OFF> <IC=vd>

Nodes *na* and *nc* are the anode and cathode nodes

*mname* is the device model, which must be included in the SPICE input file

AREA is an optional parameter (default value 1.0) which determines the effective number of parallel devices

*OFF* sets the starting conditions to off for this device during dc analysis

James Grimbleby School of Systems Engineering - Electronic Engineering Slide 44

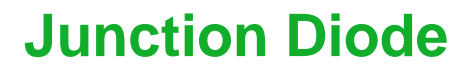

Junction diode example:

DBRIDGE 2 4 D1N4002

An appropriate device model would be:

This model might form part of the SPICE input file, or if it is in a library file Lib.cir it can be imported:

. LIB Lib. cir

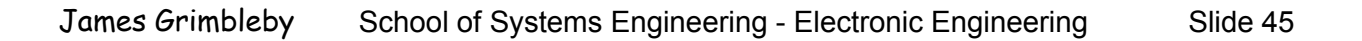

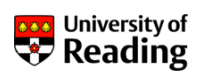

### **Full-Wave Rectifier**

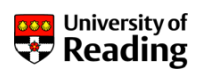

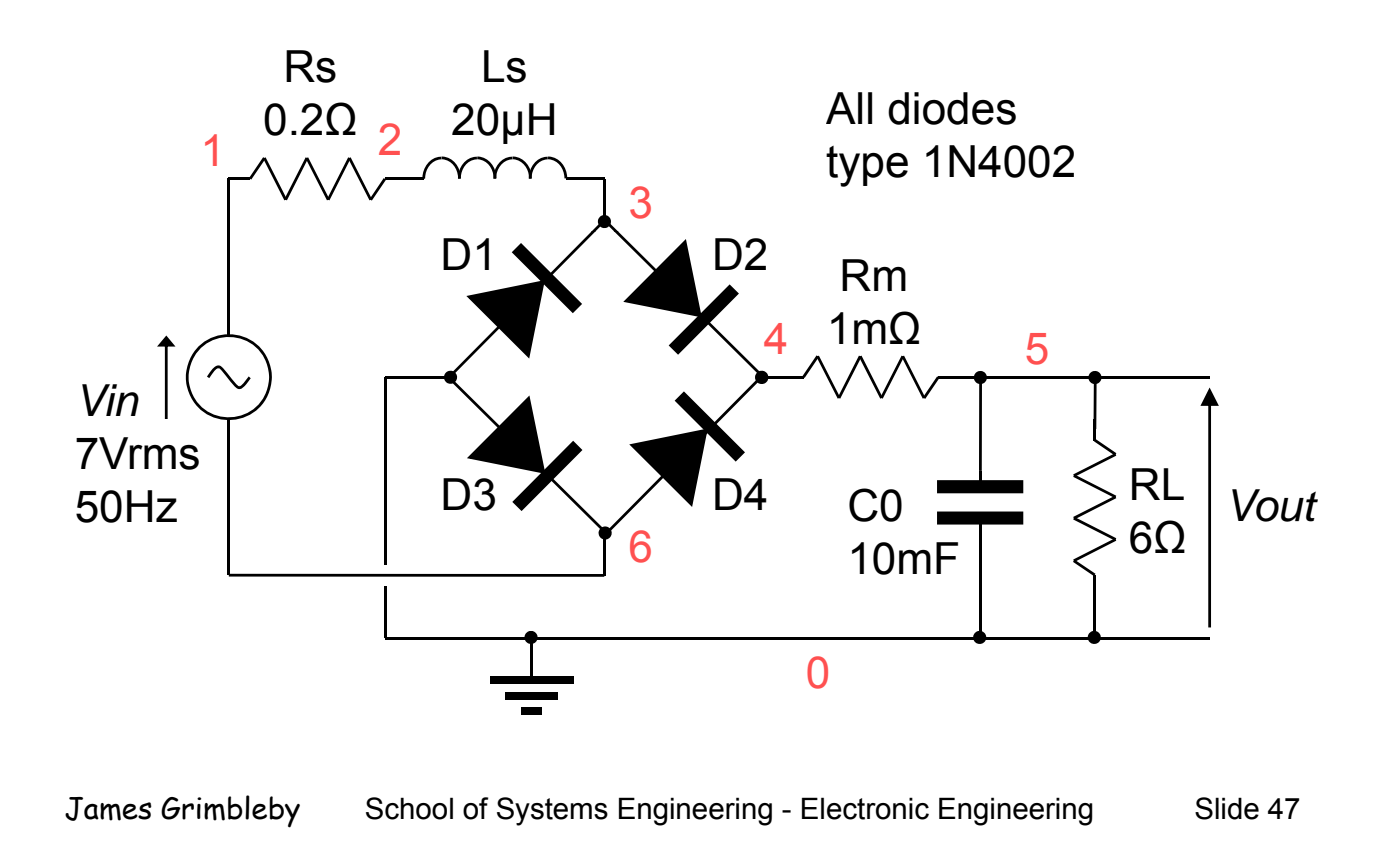

### **Full-Wave Rectifier**

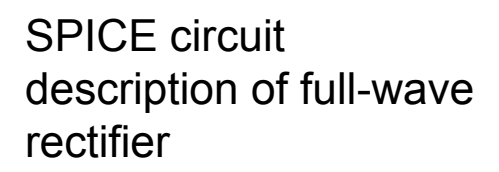

Diode model D1N4002 is imported from Lib.cir

Note that the input is a dc voltage of 5V

#### Bridge Rectifier .LIB Lib.cir RS 1 2 0.2 LS 2 3 20. OU **D1** 0 3 D1N4002 **D2** 3 4 D1N4002 **D3** 0 6 D1N4002 **D4** 6 4 D1N4002 5 1. OM RM 4 5 10000UF **CO** 0 RL 5 6. OOHM 0 VIN DC 1 6 5.0 . END

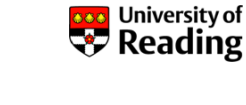

### **Full-Wave Rectifier**

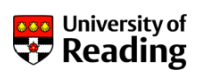

Use Notepad to create Rectifier.cir, extract Lib.cir from spice\_library.zip and run the simulation

Because no analysis type is specified PSpice will perform a dc analysis only

Inspect the output file and determine the voltage across the load resistor RL (node 5)

Change the input voltage *Vin* to -5V and again determine the voltage across resistor *RL* 

Calculate the voltage drop across the conducting diodes

James Grimbleby School of Systems Engineering - Electronic Engineering Slide 49

### **Transient Analysis Using PSpice**

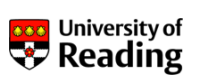

A sinusoidal input waveform is specified by:

SIN (v1 v2 freq > )

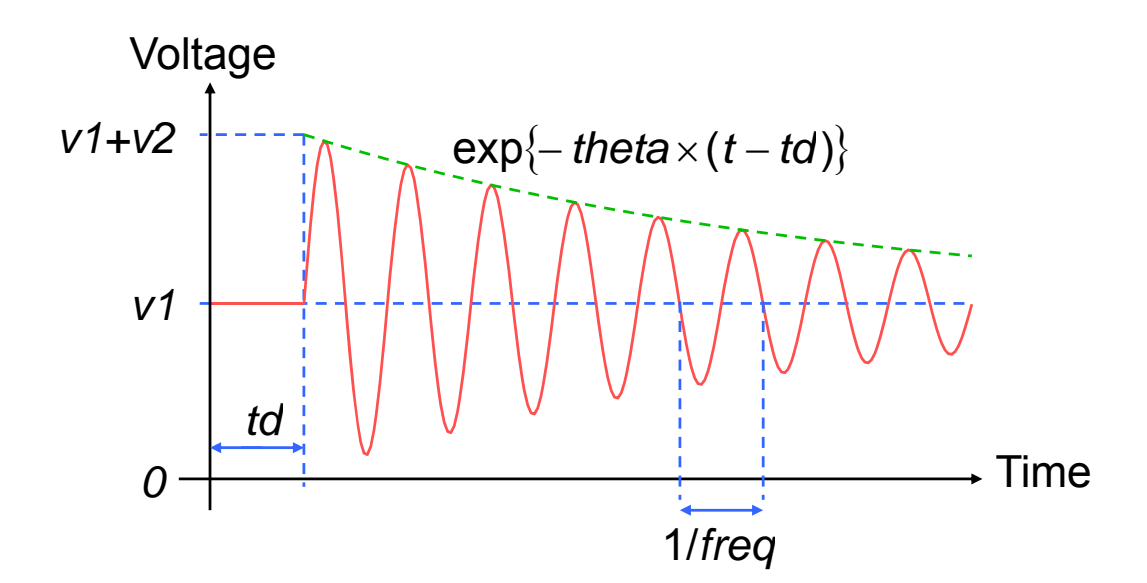

### **Full-Wave Rectifier**

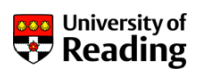

Assume that the input to the rectifier is a 7V rms mainsfrequency sinusoid

Use the following lines to specify a transient analysis with a sinusoidal input:

VIN 1 6 SIN ( 0. 0V 9. 8V 50HZ ) . TRAN 0. 5MS 80. 0MS 0. 0MS 0. 1MS

Include a .PROBE line to obtain graphical output

Run the simulation and display the output voltage V(5) and the current through the diode bridge: I(Rm)

James Grimbleby School of Systems Engineering - Electronic Engineering Slide 51

### **Full-Wave Rectifier**

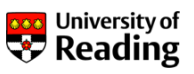

Measure the dc output voltage after the circuit has settled down and the repetitive peak current in the diode bridge

The specification for this rectifier circuit requires that the output ripple be less than 0.2V

Change the component values to meet this specification

Remember that capacitor values are normally in the E3 series: 1, 2.2, 4.7, 10 etc

What effect does this have on the repetitive peak current?

### **Linear Dependent Sources**

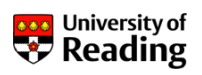

SPICE recognises four different types of linear dependent source:

voltage-controlled voltage source (VCVS) voltage-controlled current source (VCCS) current-controlled voltage source (CCVS) current-controlled current source (CCCS)

Element descriptions are, respectively:

F\*\*\*\*\* n2 n3 **n1** n4 val ue C\*\*\*\*\*\* n1 n2 n3 n4 value H\*\*\*\*\*\* n1 n2 val ue vnam **F**\*\*\*\*\*\* **n1** n2 vnam value

Output nodes are *n1*, *n2* 

Input is nodes *n*3, *n*4 or the current through a voltage source

James Grimbleby School of Systems Engineering - Electronic Engineering Slide 55

### **Operational Amplifiers**

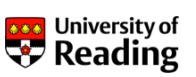

Open loop frequency response of an operational amplifier:

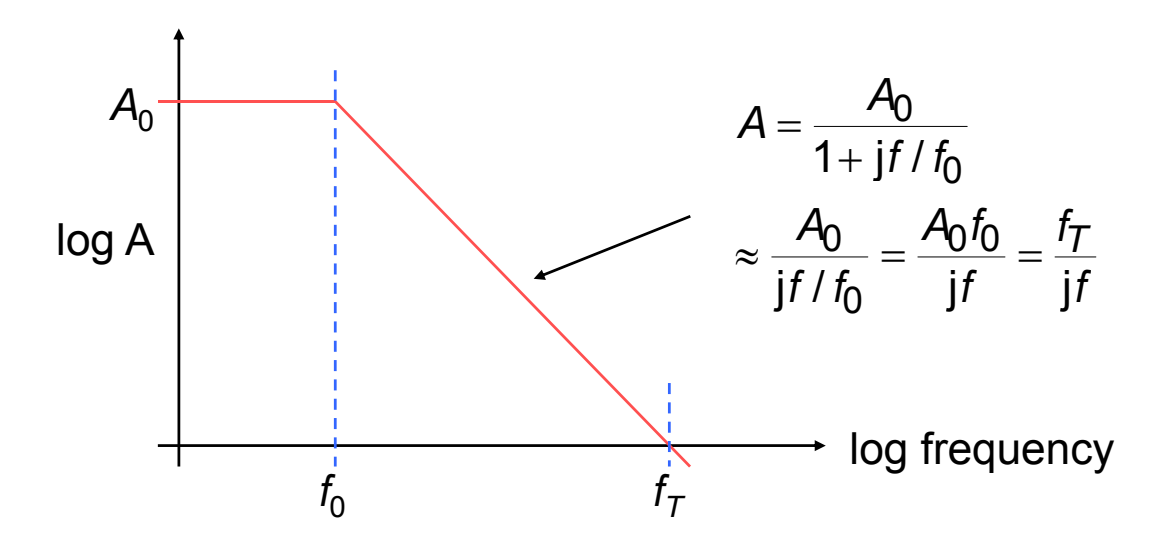

A typical operational amplifier (TL071) has a gain-bandwidth product fT = 3MHz

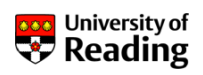

A high-gain voltage-controlled voltage source (VCVS) can be used to represent an operational amplifier

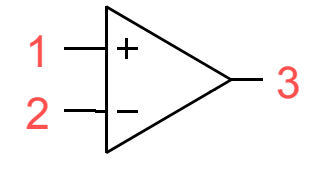

For example at 100kHz a TL071 operational amplifier (gainbandwidth product  $f_T$  = 3MHz) has a voltage gain of 30:

E1 3 0 1 2 30

Operational amplifiers have a single output node

(The other output of the dependent source is implicitly connected to ground)

James Grimbleby School of Systems Engineering - Electronic Engineering Slide 57

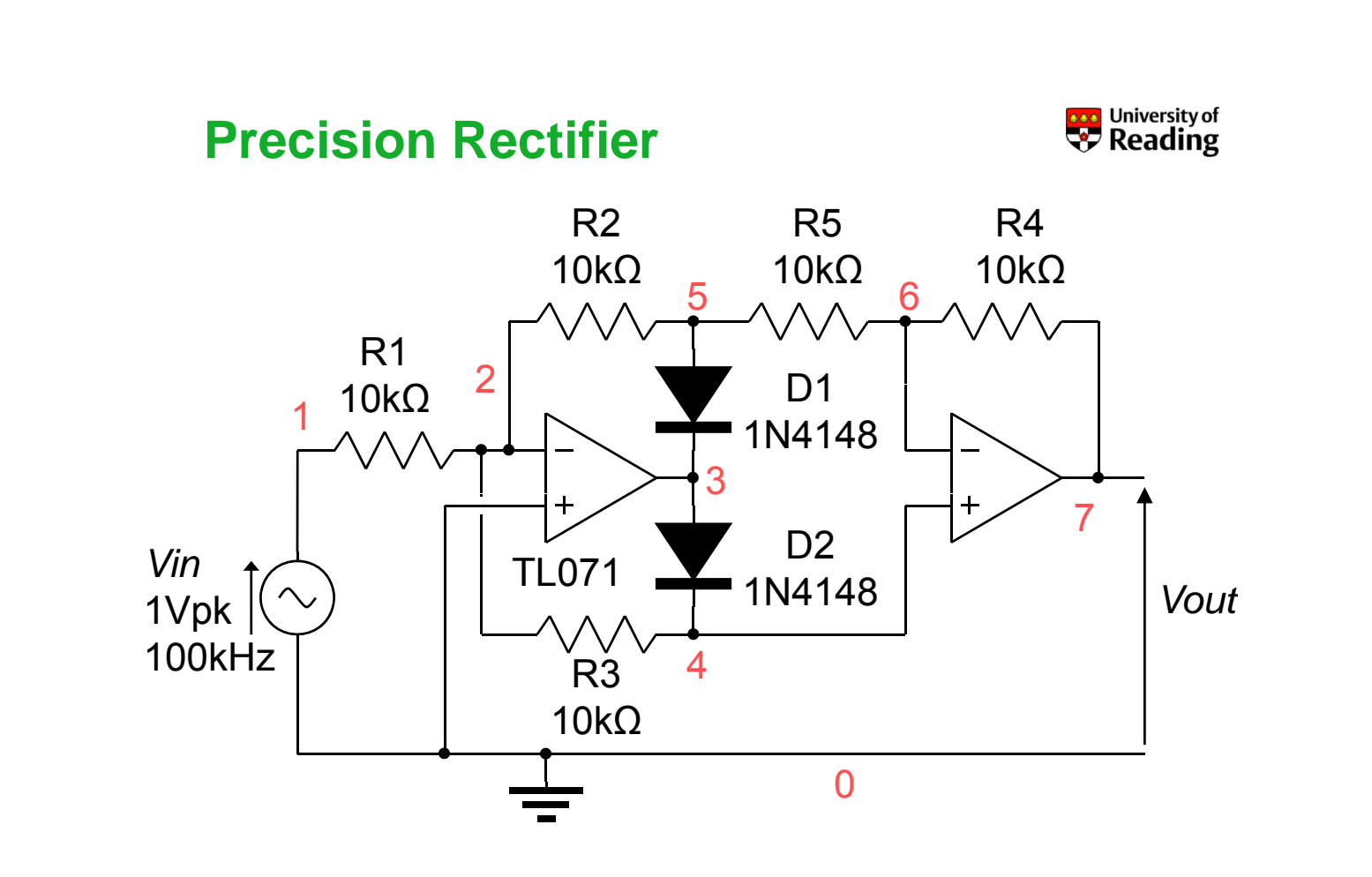

### **Precision Rectifier**

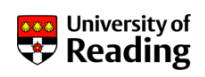

Write a SPICE circuit description file for the precision rectifier, importing Lib.cir for the 1N4148 diode model (D1N4148)

Use the following dependent source lines for the operational amplifiers:

E1 3 0 0 2 30 E2 7 0 4 6 30

Perform a transient analysis over the time range 0 to 20µs:

. TRAN 0. 1US 20. 0US 0. 0US 0. 01US

Plot the voltages on nodes 1 and 7 and measure the peak output voltage for both positive and negative input half cycles

James Grimbleby School of Systems Engineering - Electronic Engineering Slide 59

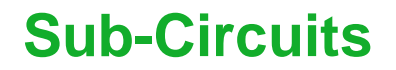

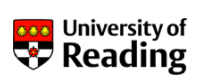

Circuits often contain a number of identical elements such as operational amplifiers or logic gates

A sub-circuit can be defined which is then incorporated in the circuit description by a single line sub-circuit call

A sub-circuit definition has the following form:

```
.SUBCKT subname n1 <n2 <n3 .. >>
[definition]
.ENDS
```

A sub-circuit call has the following form:

X\*\*\*\*\*\* n1 <n2 <n3 .. >> subname

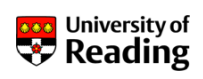

Linear operational amplifier model (TL071):

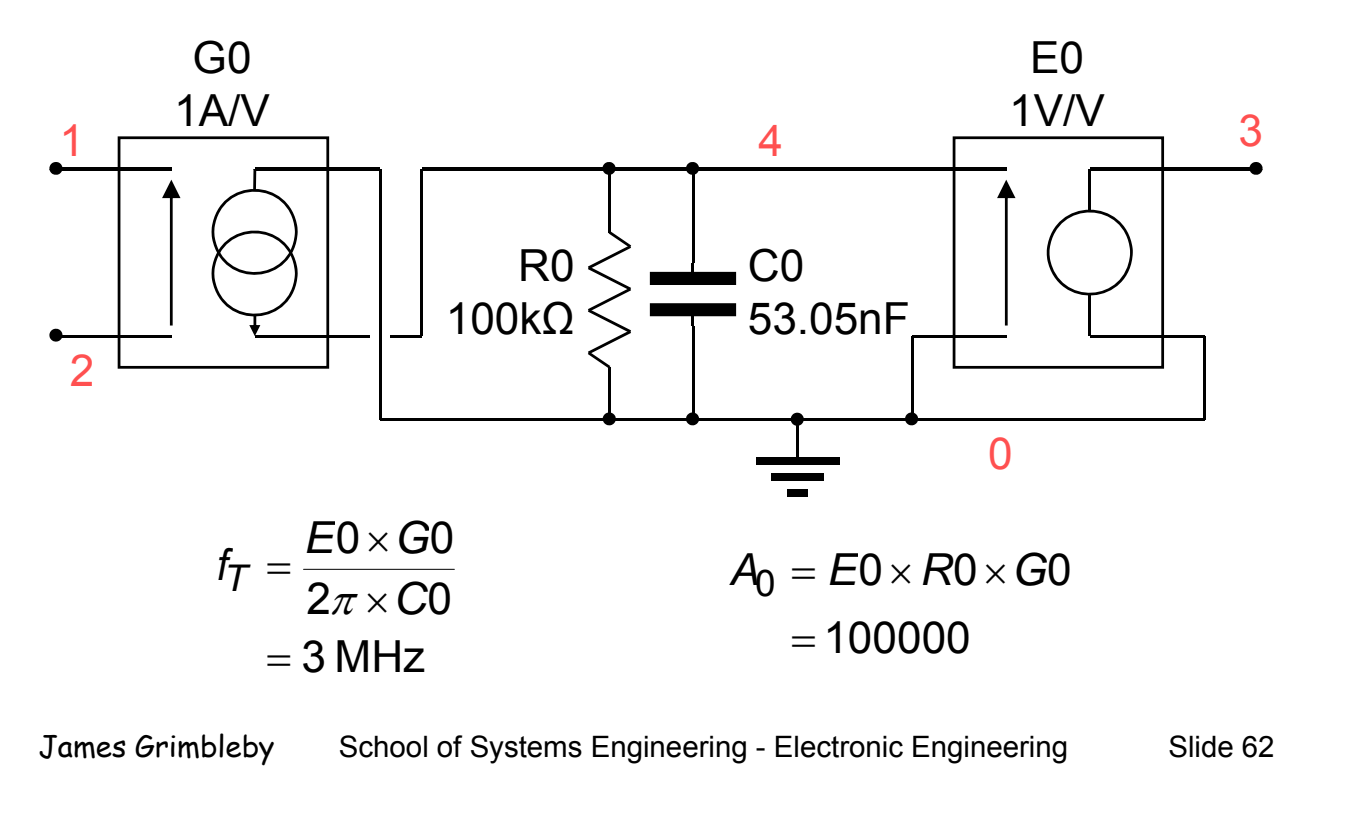

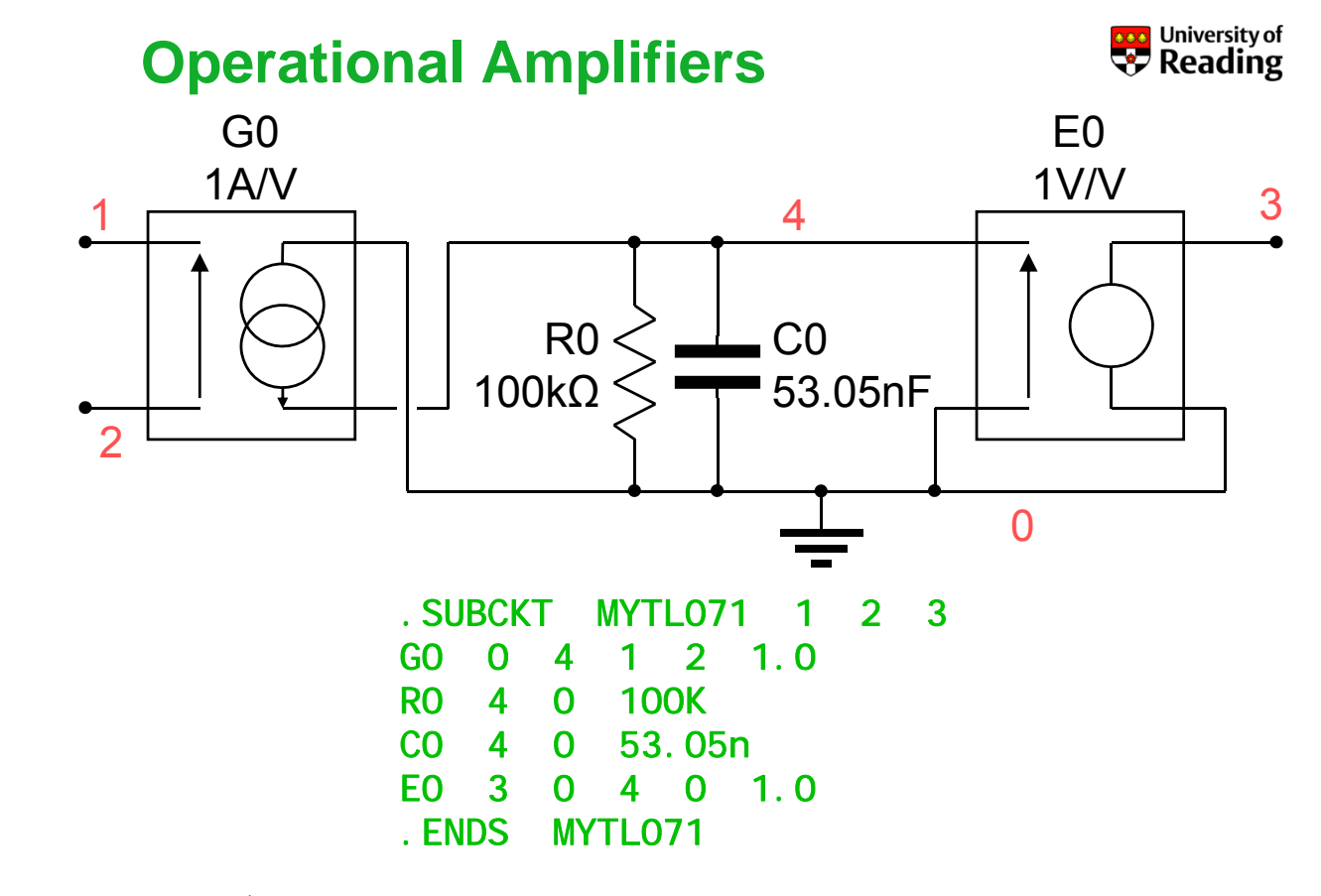

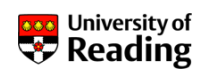

Edit your circuit description file to include the TL071 sub-circuit

Use the following sub-circuit lines for the operational amplifiers:

X1 0 2 3 MYTL071 X2 4 6 7 MYTL071

Perform a transient analysis over the time range 0 to 20µs

Plot the voltages on nodes 1 and 7 and measure the peak output voltage for both positive and negative input half cycles

```
James Grimbleby School of Systems Engineering - Electronic Engineering Slide 64
```

### **Operational Amplifiers**

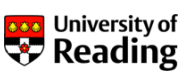

More complete operational amplifier models can be obtained from the manufacturers

In the library file Lib.cir there is a model of the TL071:

| * TL071 OPERATI | ONAL AMPLIFIER * CREATED USING |
|-----------------|--------------------------------|
| * CONNECTIONS:  | NON-INVERTING INPUT            |
| *               | INVERTING INPUT                |
| *               | POSITIVE POWER SUPPLY          |
| *               | NEGATIVE POWER SUPPLY          |
| *               |                                |
| *               | iiii                           |
| . SUBCKT TL071  | 1 2 3 4 5                      |
| C1 11 12 3.4    | 198E-12                        |
|                 |                                |
| . ENDS          |                                |

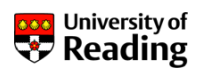

Edit your circuit description file to include positive and negative dc power supplies:

VS1 8 0 DC 12V VS2 9 0 DC -12V

Use the following sub-circuit lines for the operational amplifiers:

X1 0 2 8 9 3 TL071 X2 4 6 8 9 7 TL071

Perform a transient analysis over the time range 0 to 20µs

Plot the voltages on nodes 1 and 7 and measure the peak output voltage for both positive and negative input half cycles

James Grimbleby School of Systems Engineering - Electronic Engineering Slide 67

**Analogue Simulation** 

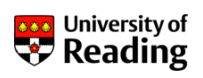

# Session 3

Schematic Entry Precision Rectifier Elliptic Filter

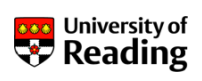

Schematic of precision rectifier:

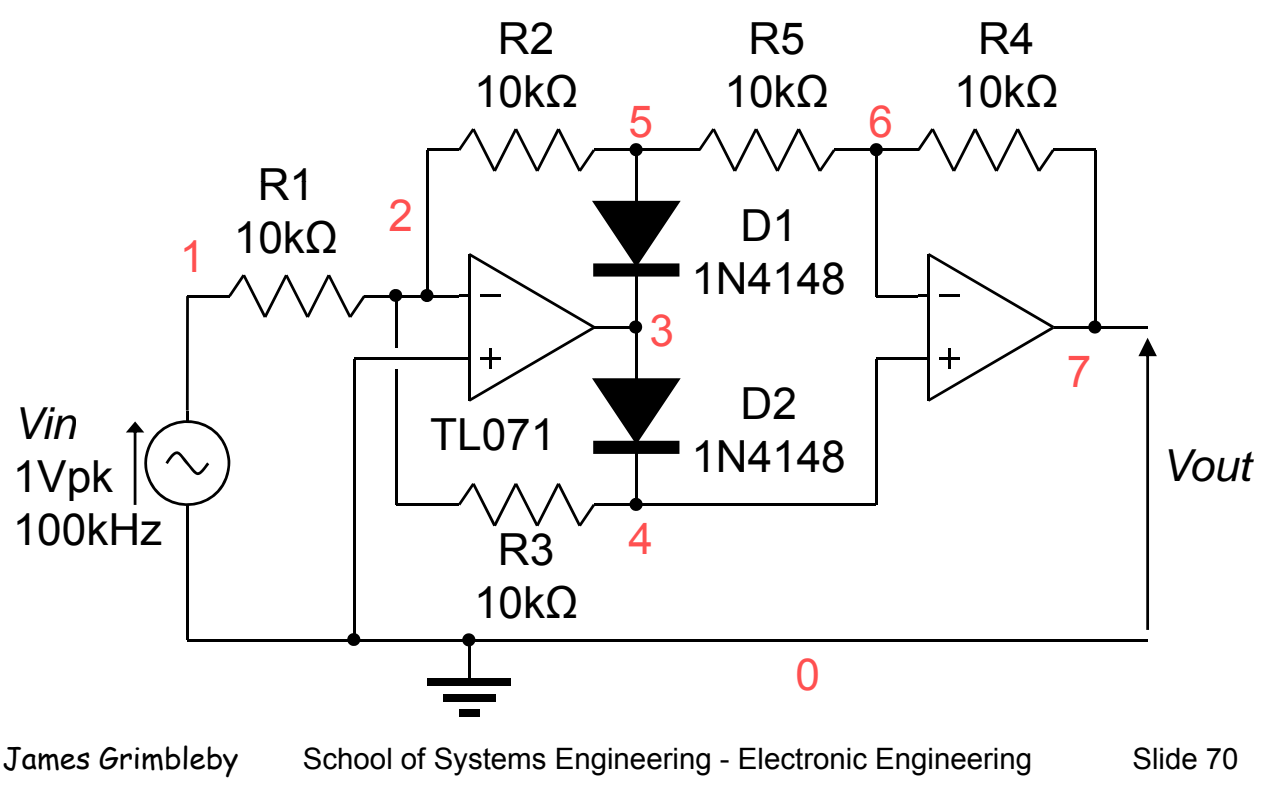

### **Schematic Entry**

Click on: Start / All Programs / Cadence / Release 16.3 / ORCAD Capture CIS

Select: File / New / Project

Enter name: Precision Rectifier

Select: Analog or Mixed A/D

Browse to your directory on the N: drive

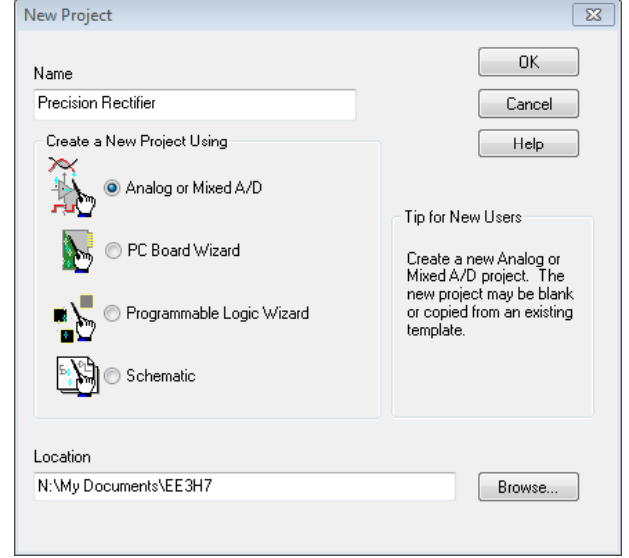

Click: OK

A Create PSpice Project window will appear; select: create a blank project and click: OK

University of

Reading

| 🗅 🗁 🖬 🖨 '                | 40650 -0                | - M - « »                |
|--------------------------|-------------------------|--------------------------|
|                          | 17 12 D 🛯 🔢 🖻 🗮 ዄ 📭 🕂 🎱 |                          |
|                          |                         |                          |
| 🗊 precision re 🛐 🛛 P     | AGE1                    | R 10                     |
| 🍱 D:\tmp\p 🗖             |                         | 5 5 .                    |
| Analog or Mixed A.       |                         |                          |
| Enerrice Hierard Hierard |                         |                          |
| .\preci                  | 5 4                     |                          |
| Outputs                  |                         |                          |
|                          |                         |                          |
|                          |                         |                          |
|                          |                         | abc 🍙                    |
|                          |                         |                          |
|                          |                         |                          |
|                          | 0 items selected        | Scale=100% X=4.50 Y=0.10 |

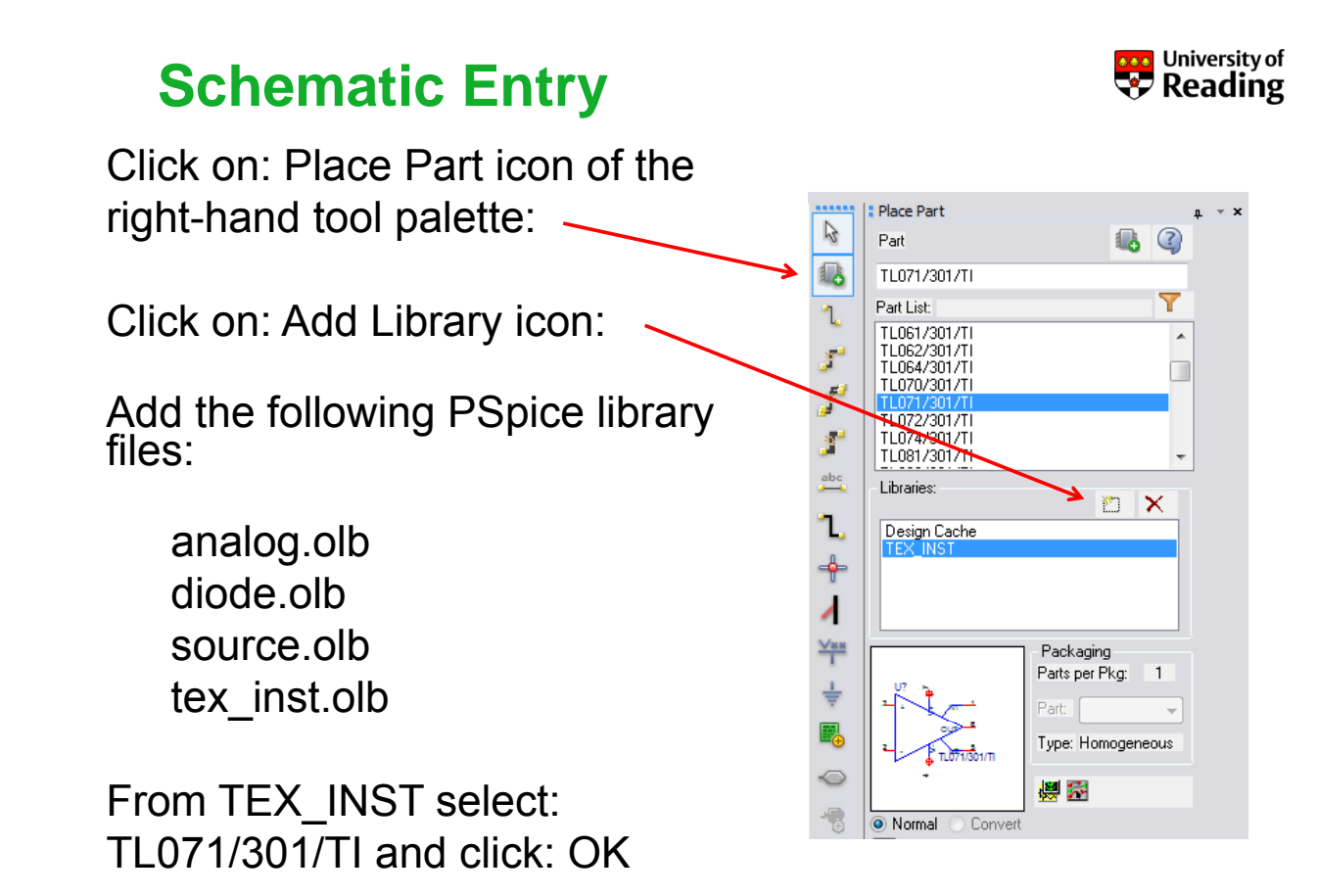

James Grimbleby School of Systems Engineering - Electronic Engineering Slide 73

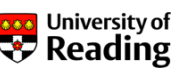

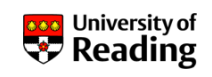

Move cursor over schematic window - use H, V or R to flip horizontally, vertically or rotate - finally click to place

Similarly select and place:

From DIODE select: D1N4148/27C (place 2 items) From ANALOG select: R (place 5 items) From SOURCE select: VSIN (input voltage) From SOURCE select: VDC (power supplies for op-amps)

Click on the resistor values and set to 10k Click on the input voltage VOFF and set to 0 Click on the input voltage VAMPL and set to 1.0 Click on the input voltage FREQ and set to 100kHz Click on the power supply voltages and set to 12V

James Grimbleby School of Systems Engineering - Electronic Engineering

Slide 74

### Schematic Entry

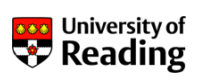

Click on: Place Ground icon of the tool palette: 🚽

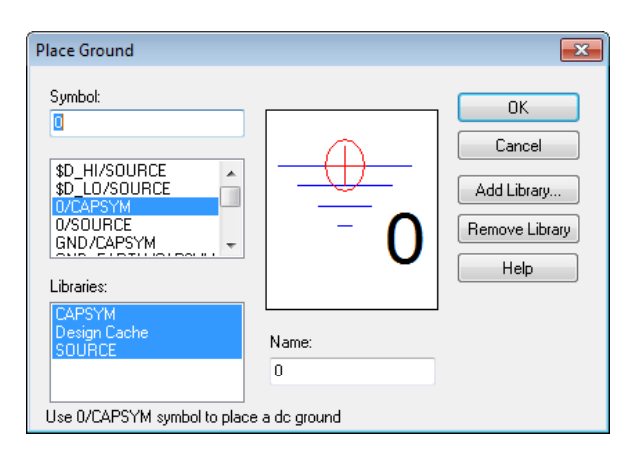

In the Place Ground window select: 0/CAPSYM and click: OK

Move cursor over schematic and place ground

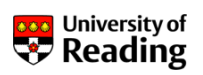

Click on: Place Wire icon of the tool palette: 🔧

Connect parts to create circuit diagram

Leave null pins (N1 and N2) on op-amps disconnected

Connect power pins (V+ and V-) on op-amps to  $\pm 12V$  power supplies

Carefully check schematic against correct circuit diagram

James Grimbleby School of Systems Engineering - Electronic Engineering Slide 76

### **Schematic Entry**

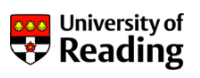

#### Complete schematic:

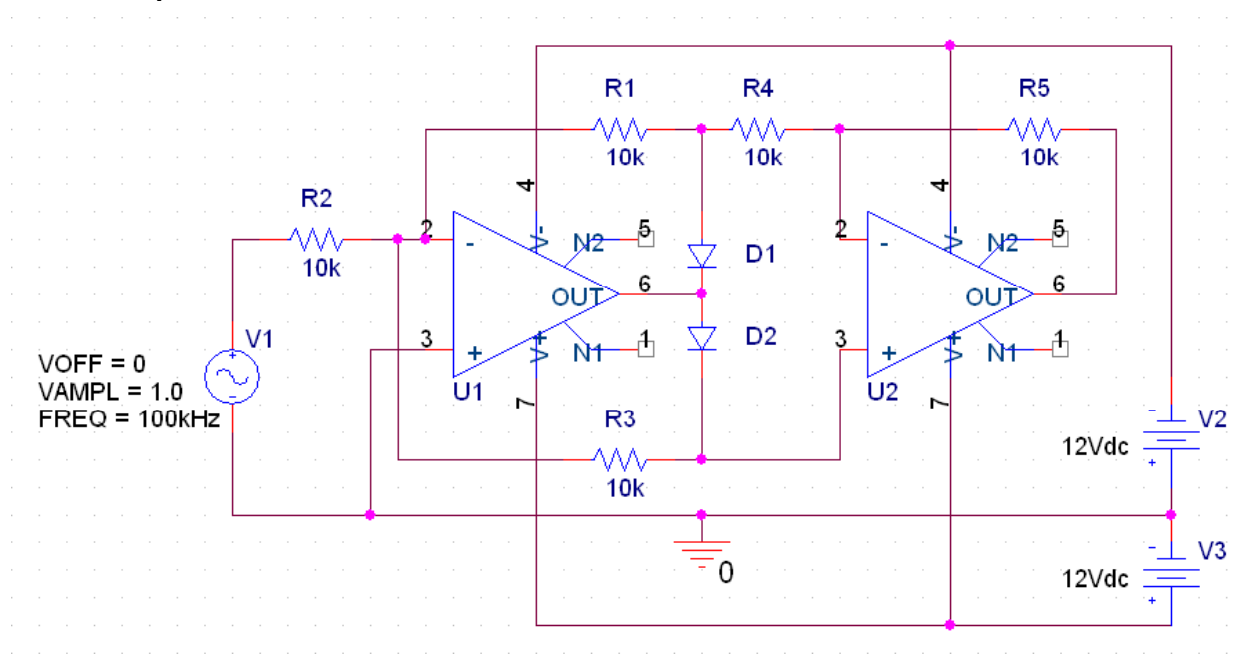

### **Simulation**

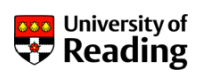

×

Click on: PSpice / New Simulation Profile and enter name: time-domain response, then click: Create

Analysis type:

Options:

VG

Time Domain (Transient) 🔻

Monte Carlo/Worst Case

Temperature (Sweep) Save Bias Point

Parametric Sweep

Load Bias Point

Save Check Points Restart Simulation

Simulation Settings - time-domain response

General Analysis Configuration Files Options Data Collection Probe Window

Run to time:

Start saving data after: 0

Run in resume mode

OK

Maximum step size: 0.01 us

Transient options

20us

Skip the initial transient bias point calculation (SKIPBP)

Cancel Apply

seconds (TSTOP)

Output File Options...

Help

seconds

seconds

Under analysis tab set:

Analysis type = Time Domain

Run to Time = 20us

Maximum step size = 0.01us

Click: OK

James Grimbleby School of Systems Engineering - Electronic Engineering Slide 78

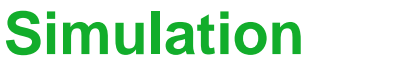

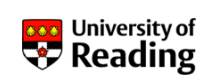

Click: Run Simulation icon: 💿

This should complete without errors and a PSpice graphical output window should appear

Traces can be added in the usual way but it is more convenient to use markers

Click on: Voltage Marker icon: 🔏

Place voltage markers on the input and the output

Run the simulation - the output window should now display the input and output voltages of the precision rectifier

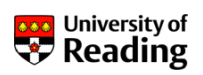

If on running the simulation an error message concerning missing device libraries is obtained:

|                                               | Simulation Settings - time-domain response                                                                                                    |
|-----------------------------------------------|----------------------------------------------------------------------------------------------------|
| Click on: PSpice / Edit<br>Simulation Profile | General     Analysis     Configuration Files     Options     Data Collection     Probe Window       Category:     Details     Filename:     Browse       Stimulus     Library     Include     Configured Files |
| Select the tab:<br>Configuration Files        | Add as Global Add to Design Add to Profile Edit Change                                                                                                    |
| In Category select:<br>Library                | Library Path Browse                                                                                                    |
|                                               | OK Cancel Apply Help                                                                                                    |

James GrimblebySchool of Systems Engineering - Electronic EngineeringSlide 80

### **Schematic Entry**

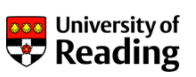

Browse to C:\ CADENCE \ SPB\_16.3 \ tools \ PSpice \ library and select file: nom.lib

Now click on: Add as Global

Click on: Apply, then: OK

Run simulation again

| General Analysis<br>Category:<br>Stimulus<br>Ubrary<br>Include | Details  Configuration Hiles  Options  Data Collection  Probe Window  Filename: |
|----------------------------------------------------------------|---------------------------------------------------------------------------------|
|                                                                | Browse                                                                          |
|                                                                |                                                                                 |
|                                                                | Add as Global                                                                   |
|                                                                | Add to Design                                                                   |
|                                                                | Edit                                                                            |
|                                                                | Change                                                                          |
|                                                                | ( )                                                                             |
|                                                                | Library Path "C:\Cadence\SPB_16.3\tools\PSpice\Library" Browse                  |
|                                                                |                                                                                 |
#### **Simulation**

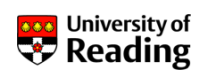

Complete schematic with voltage markers:

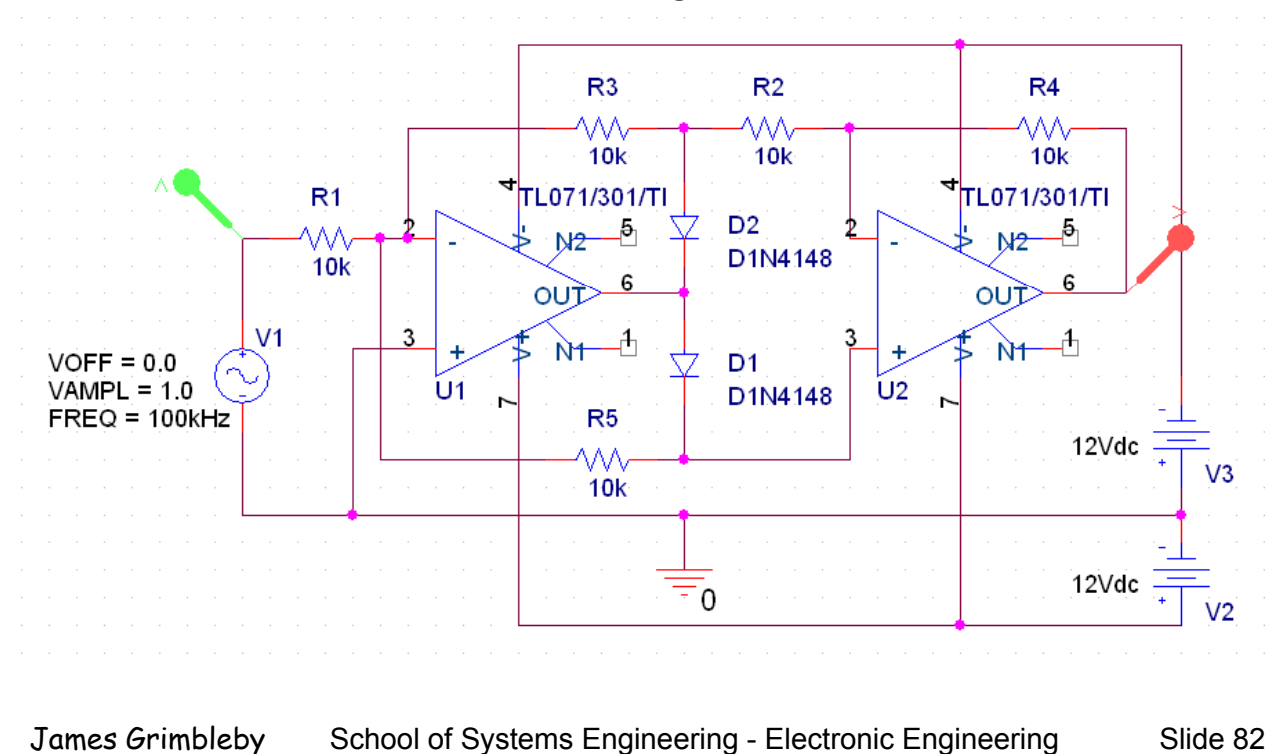

#### **Elliptic Filter**

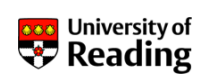

Passive high-pass elliptic filter:

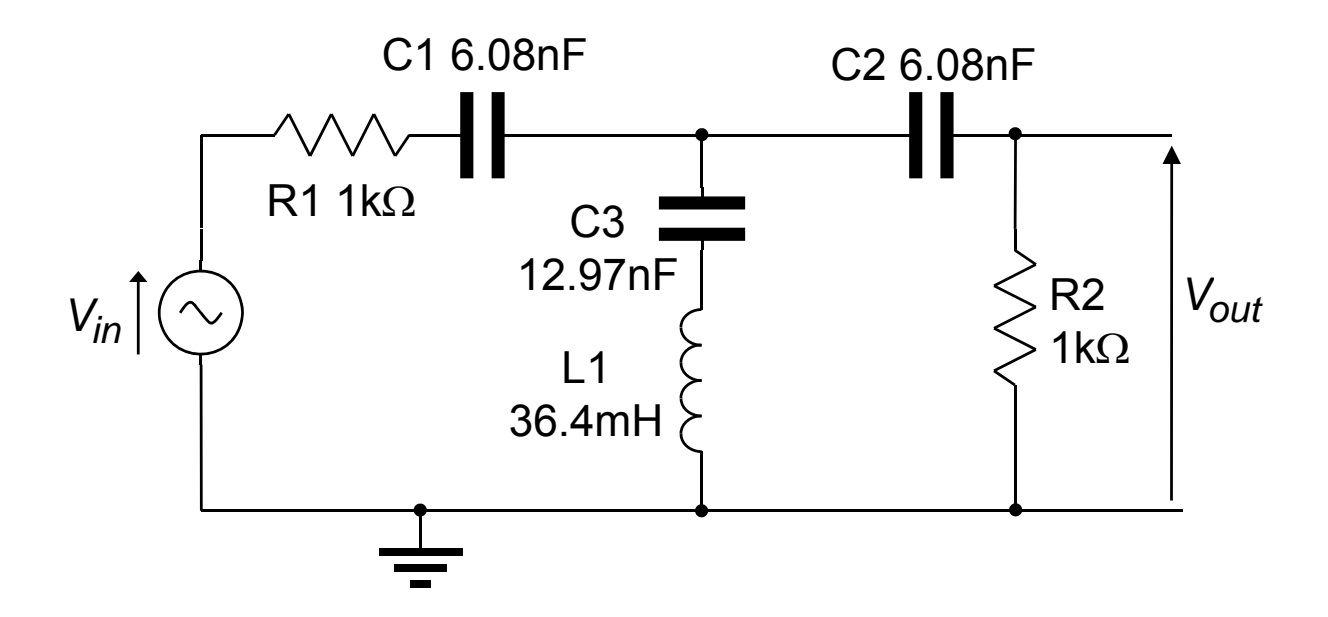

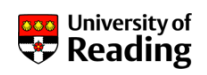

Input the schematic of the elliptic filter amplifier

From SOURCE select: VAC for the input voltage, and set ac to 1.0V and dc to 0.0v

Simulate the ac response between 100Hz and 1MHz

Although this is a perfectly correct and usable circuit PSpice will generate an error message in the PSpice output file:

ERROR -- Node Nxxxxx is floating

This is because there is no dc path from the node connecting C1, C2 and C3

PSpice cannot therefore establish the dc bias at this node

James GrimblebySchool of Systems Engineering - Electronic EngineeringSlide 85

#### **Elliptic Filter**

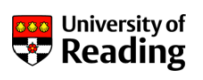

| PSpice<br>output file: | *Analysis directives:<br>. AC DEC 200 10 10k<br>. PROBE V(alias(*)) I(alias(*))<br>. INC "\SCHEMATIC1.net"<br>**** INCLUDING SCHEMATIC1 pet **** |                            |  |
|------------------------|----------------------------------------------------------------------------------------------------|----------------------------|--|
|                        | * source P                                                                                                    | ASSIVE                     |  |
|                        | V_V1                                                                                                    | NO0269 0 DC OVdc AC 1Vac   |  |
|                        | C_C1                                                                                                    | N00174 N00832 382n         |  |
|                        | C_C2                                                                                                    | N00832 N00194 382n         |  |
|                        | C_C3                                                                                                    | N000680 N00832 815n        |  |
|                        | L_L1                                                                                                    | 0 N000680 2.29H            |  |
|                        | R_R1                                                                                                    | NOO269 NOO174 1k           |  |
|                        | R_R2                                                                                                    | 0 NOO194 1k                |  |
|                        | **** RESUM                                                                                                    | ING "ac response.cir" **** |  |
|                        | . END                                                                                                    |                            |  |
|                        | ERROR N                                                                                                    | ode NOO832 is floating     |  |

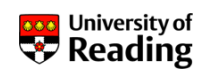

Add a dummy resistance of value  $1M\Omega$  (1.0Meg) between the junction of *C1*, *C2* and *C3*, and ground

Because this resistance is 1000 times the impedance of the filter it will not affect the response in any significant way

Simulate the ac response

Measure the maximum pass-band gain, the minimum passband gain and thus determine the pass-band ripple

Measure the maximum stop-band gain

Measure the cut-off (-3dB point) frequency

James GrimblebySchool of Systems Engineering - Electronic EngineeringSlide 87

#### **Elliptic Filter**

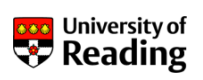

It is convenient to have the output voltage displayed in dB

This can be done by using the Trace menu in PSpice A/D

Alternatively, and more conveniently, it is possible to place a VDB marker on the schematic

In Orcad Capture remove the voltage marker from the output node

Then select: PSpice / Markers / Advanced / db Magnitude of Voltage

Place VDB marker on output node

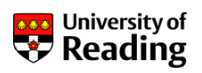

#### Circuit schematic with VDB marker:

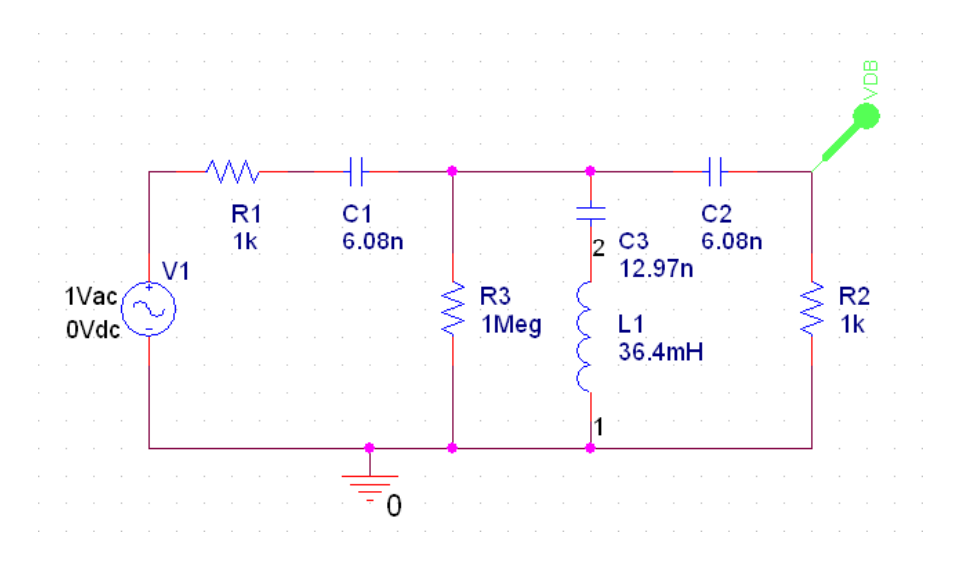

| James Grimbleby | School of Systems Engineering - Electronic Engineering | Slide 89 |
|-----------------|--------------------------------------------------------|----------|
|                 |                                                        |          |

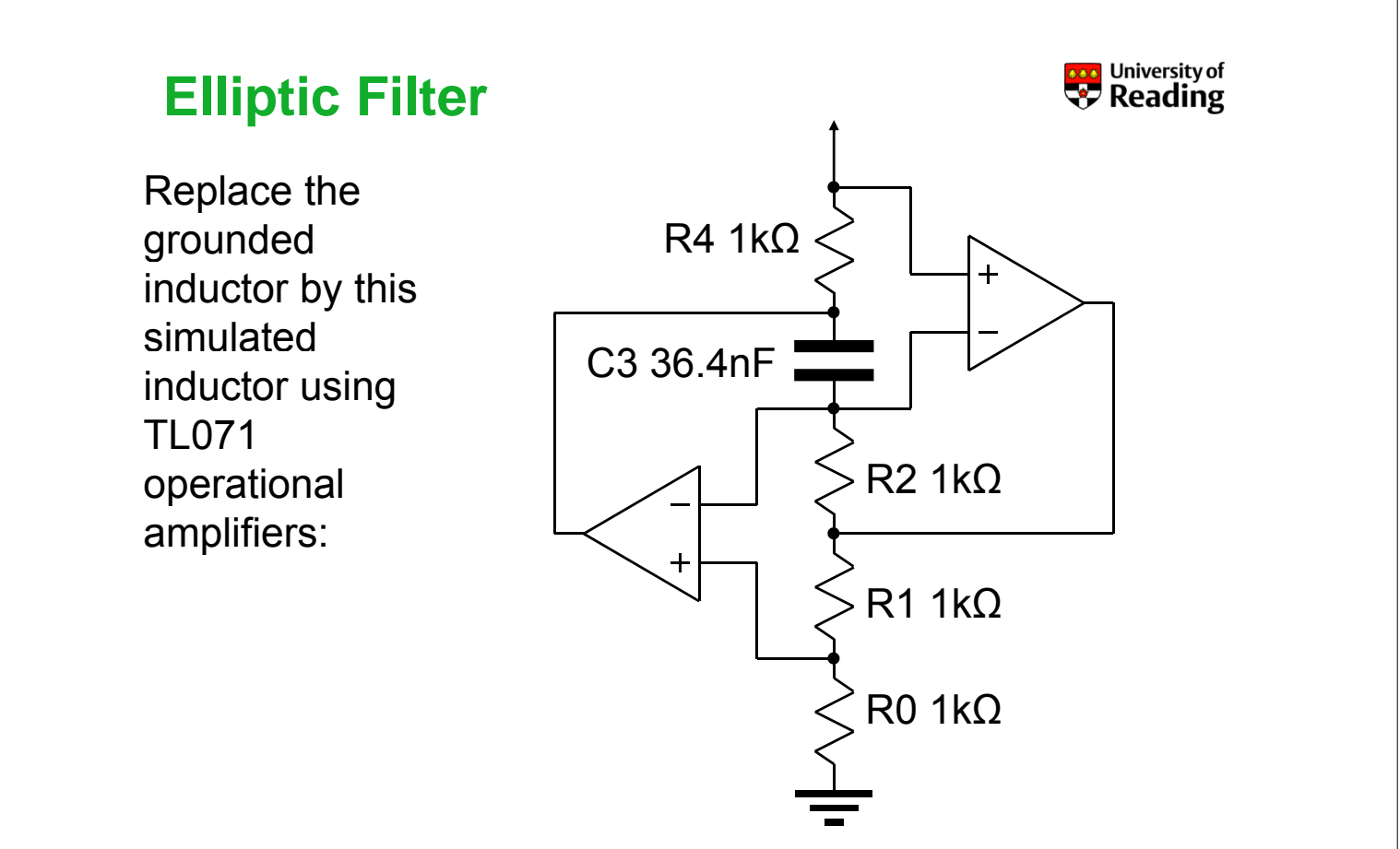

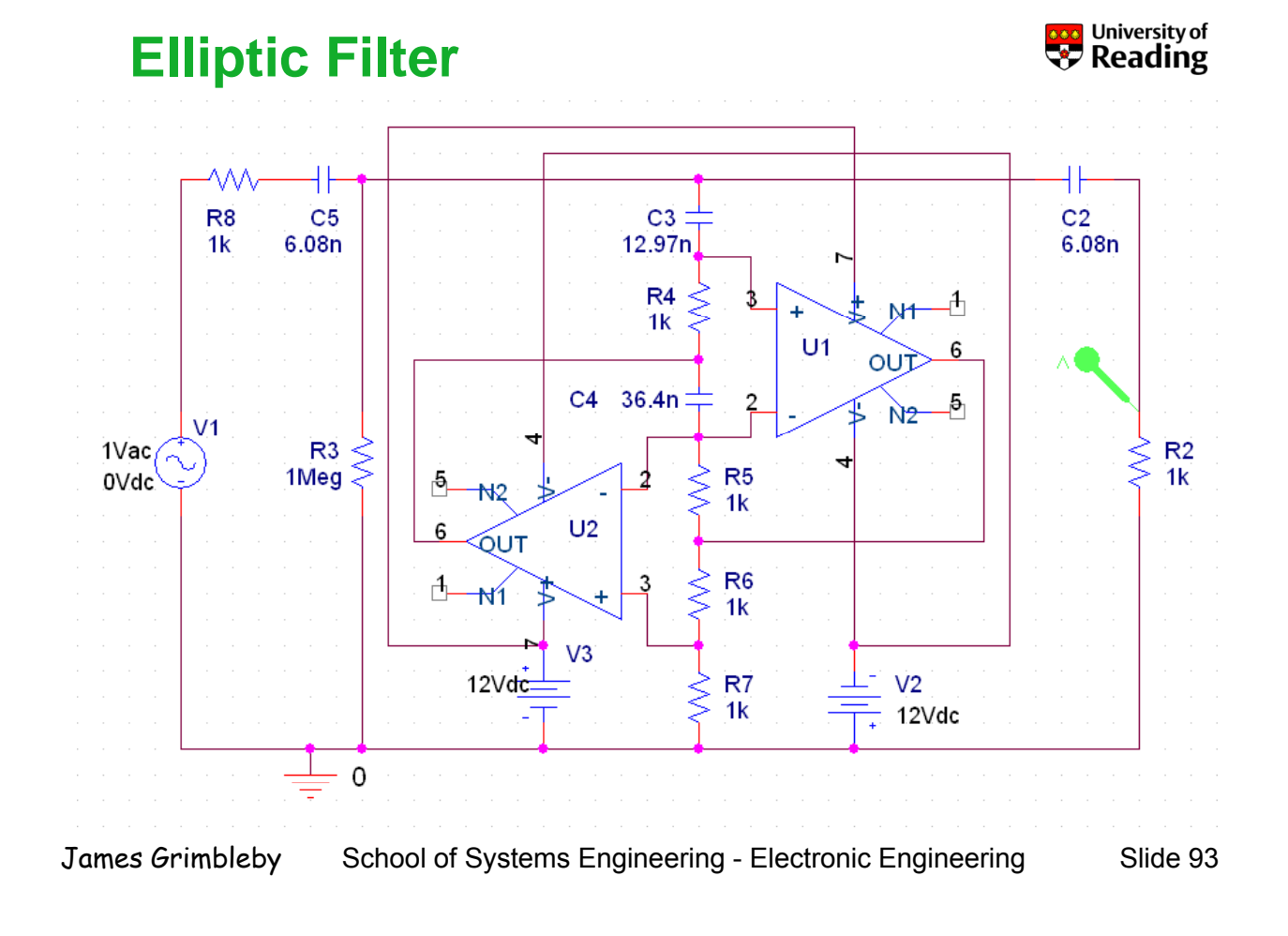

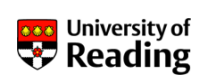

Simulate the ac response of the active filter

Determine whether the response differs significantly from that of the passive filter

In particular consider the following properties of the response:

Maximum pass-band gain Minimum pass-band gain Maximum stop-band gain Cut-off (-3dB point) frequency

What do you consider to be the relative advantages of the active and passive filters?

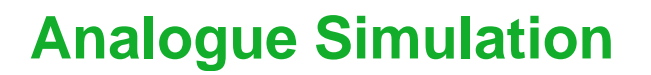

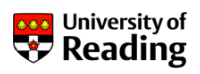

### Session 4

Power Amplifiers Class C, B, A, AB

James Grimbleby School of Systems Engineering - Electronic Engineering Slide 96

#### **Power Amplifiers**

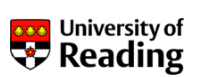

Operational amplifiers can provide gain with high linearity over the entire audio range (10Hz to 20kHz)

Loudspeakers in audio systems typically have an impedance of around  $4\Omega$  and require to be driven to at least ±10V

The power that operational amplifiers can generate into a load is limited by:

- 1. Voltage swing
- 2. Current limiting

Input the schematic of an inverting voltage amplifier using a TL071 operational amplifier and ±15V power supplies

#### **Power Amplifiers**

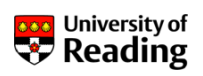

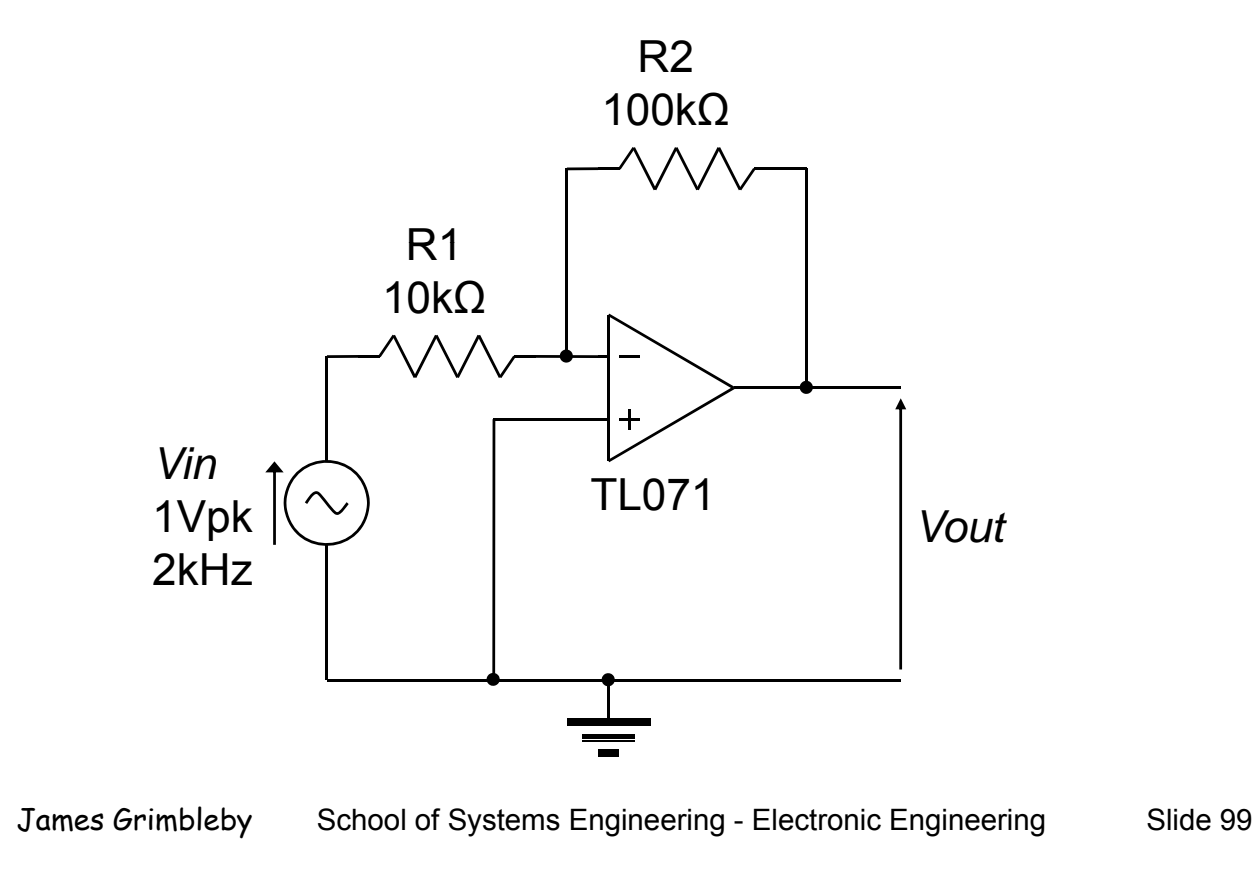

#### **Power Amplifiers**

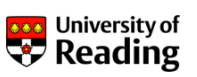

Simulate the inverting amplifier with a 1V, 2kHz sinusoidal input over 1 ms with a maximum step size 0.1us

Confirm that the output waveform is sinusoidal, 10V in amplitude, and 180° out of phase with the input

Now connect a  $4\Omega$  load resistance between the output and ground

Notice that the output is no longer sinusoidal because of current limiting in the op-amp

By placing a current marker on the load resistance determine the positive and negative current limits of the op-amp

#### **Power Amplifiers**

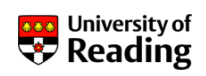

Current limiting can be overcome by incorporating an emitter follower (common collector) stage on the output of the op-amp

Darlington transistors typically have a current gain of 500

The peak current  $I_{max}$  that will need to be supplied by the opamp (for ±10V output swing) is therefore:

$$I_{\max} = \frac{1}{500} \times \frac{10}{4} = 5 \,\mathrm{mA}$$

This is well within the capability of a TL071 op-amp

Modify your circuit to include an emitter-follower output stage (TIP102 and TIP107 are in the PSpice library: darlngtn.olb)

James Grimbleby School of Systems Engineering - Electronic Engineering Slide 103

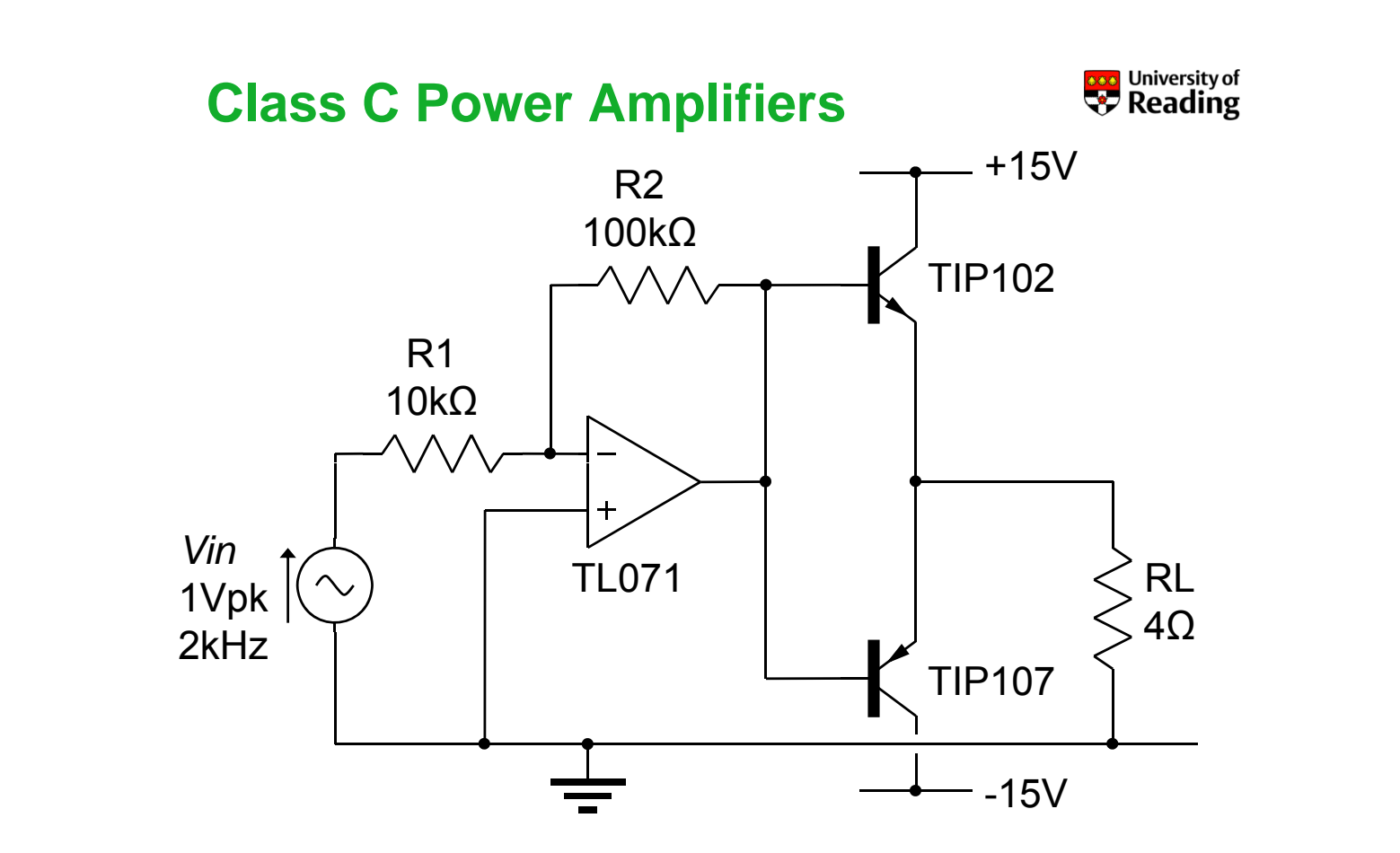

#### **Class C Power Amplifiers**

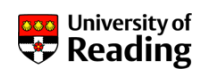

Simulate the power amplifier with a 1V, 2kHz sinusoidal input

There now should be no limiting and the output voltage swing should have increased to around  $\pm 10V$ 

Unfortunately the output stage has introduced cross-over distortion as the output goes from negative to positive

This occurs because Darlington transistors require a baseemitter voltage of 1.3V before they start to conduct

Zoom in on the distortion and note its characteristic shape

James Grimbleby School of Systems Engineering - Electronic Engineering Slide 106

#### **Class C Power Amplifiers**

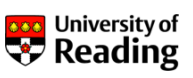

Power amplifiers are classified according to the proportion of a cycle that each of the output devices is conducting

This is a class C amplifier because each output device conducts for slightly less than one half cycle

Put current markers on the load resistor *RL* and on the emitters of the Darlington power transistors

Simulate the circuit and observe the current waveforms

Each Darlington power transistor should conduct for slightly less than one half cycle

#### **Distortion in Power Amplifiers**

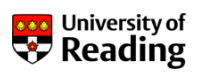

The primary source of non-linear distortion is cross-over in the output stage

When feedback is taken from the output of the operational amplifier the loop does not include the output stage

The distortion can be reduced by extending the negative feedback loop to include the output stage

Modify your circuit diagram and again simulate the power amplifier with a 1V, 2kHz sinusoidal input

Zoom in on the distortion and note its characteristic shape

James Grimbleby School of Systems Engineering - Electronic Engineering Slide 111

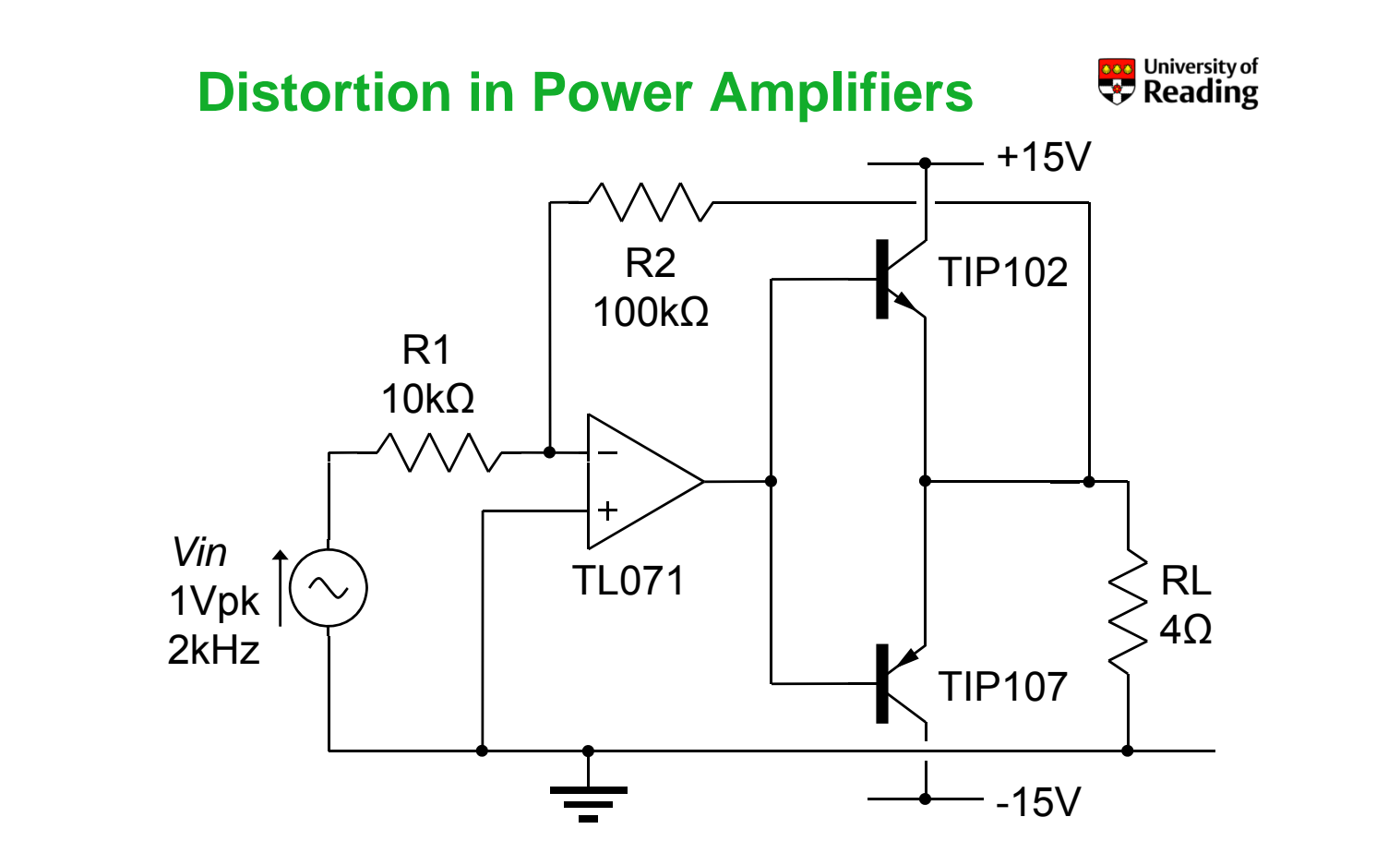

#### **Distortion in Power Amplifiers**

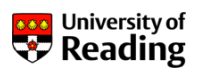

Fourier analysis allows the distorted output waveform to be resolved into fundamental and harmonics

The ratio of the harmonics to the fundamental is known as the harmonic distortion

To prepare for a Fourier analysis click on PSpice / Edit Simulation Profile and set:

Run to time = 10ms Start saving data after = 5ms Maximum step size = 0.1µs

This selects 10 cycles for analysis after 10 cycles (to allow any initial transients to decay

James Grimbleby School of Systems Engineering - Electronic Engineering Slide 116

#### **Distortion in Power Amplifiers**

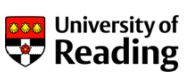

Run the simulation - you should see 10 output cycles

Click: Trace / Fourier and: Plot / Axis Settings:

Set the X-axis to: User Defined / 0Hz to 24kHz / linear Set the Y-axis to: User Defined /  $100\mu$ V to 10V / log

You will observe that only odd harmonics are present - this is because the cross-over distortion is an odd function

Now measure the size of the fundamental component and the odd harmonics

Calculate the third harmonic distortion as a percentage

#### **Distortion in Power Amplifiers**

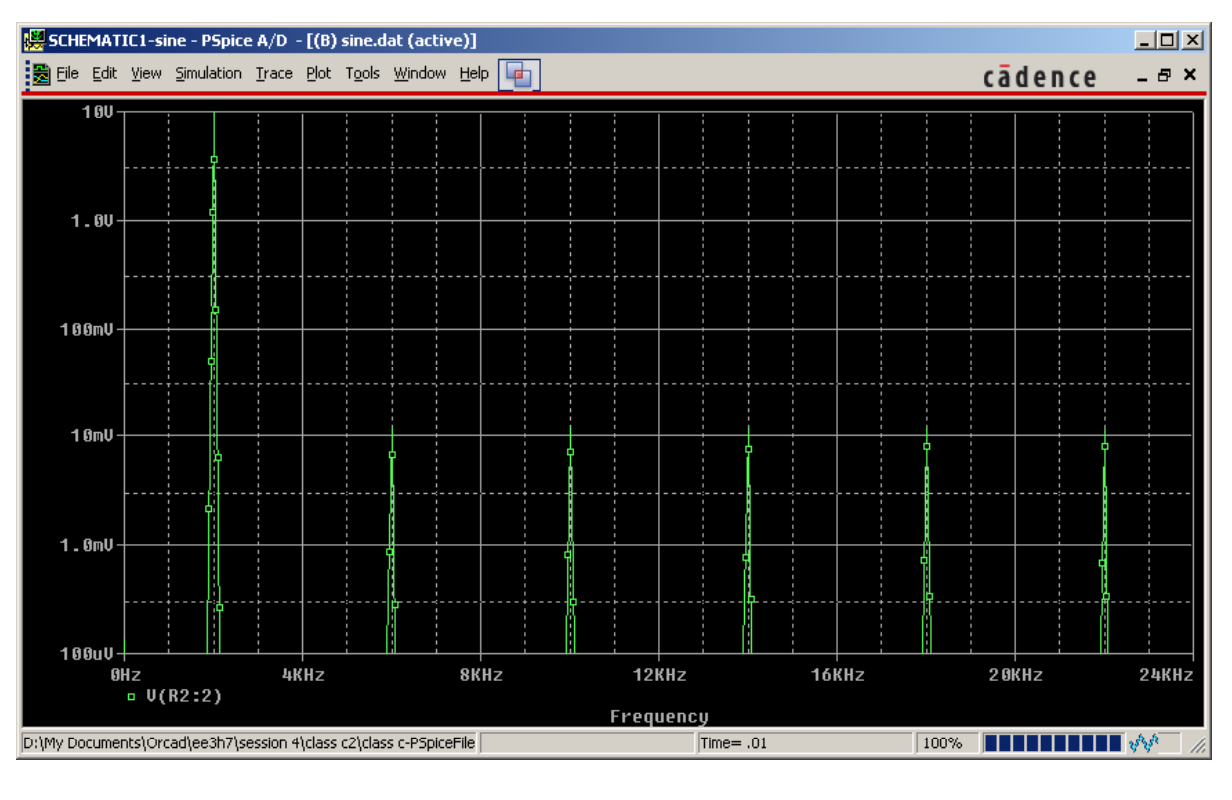

James Grimbleby School of Systems Engineering - Electronic Engineering Slide 118

#### **Efficiency of Power Amplifiers**

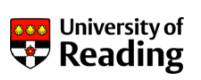

University of **Reading** 

Place power markers: *P* on the load resistance and power supplies

Simulate the circuit using the previous simulation profile to obtain the instantaneous powers in the selected elements

Click on: Trace/Delete All Traces, then Trace/Add Trace

Click on: *AVGX(,)* from the rh pane, then: *W(RL)* from the lh pane, and type: 0.5ms <ret>

You should now see a trace of the average power and: AVGX(W(R5), 0.5ms) at the bottom of the window

Repeat for W(V1) and W(V2) (±15V power supplies)

#### **Efficiency of Power Amplifiers**

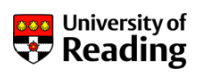

The power traces will vary over the first visible cycle (5.0ms to 5.5ms) and then become constant

The traces for the supplies are negative indicating that power flows out of these elements

Measure the average powers in the load and supplies at a point after 5.5ms

Thus calculate the efficiency:

 $\eta = \frac{\text{Average load power}}{\text{Average supply power}}$ 

You should obtain a value of around 50%

James Grimbleby School of Systems Engineering - Electronic Engineering Slide 122

#### **Class B Power Amplifiers**

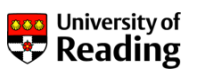

The cross-over distortion in class-C amplifiers can be reduced by biasing the output transistors to the point of conduction

This is now becomes class B because each output device conducts for exactly one half cycle

Using SOURCE/VDC of 1.3 V for the bias voltages simulate the class-B power amplifier

Click on the **I** icon; this will display the bias point currents in the circuit

The bias current in the output darlington transistors should be around 12 mA

#### **Class B Power Amplifiers**

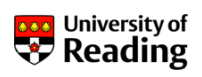

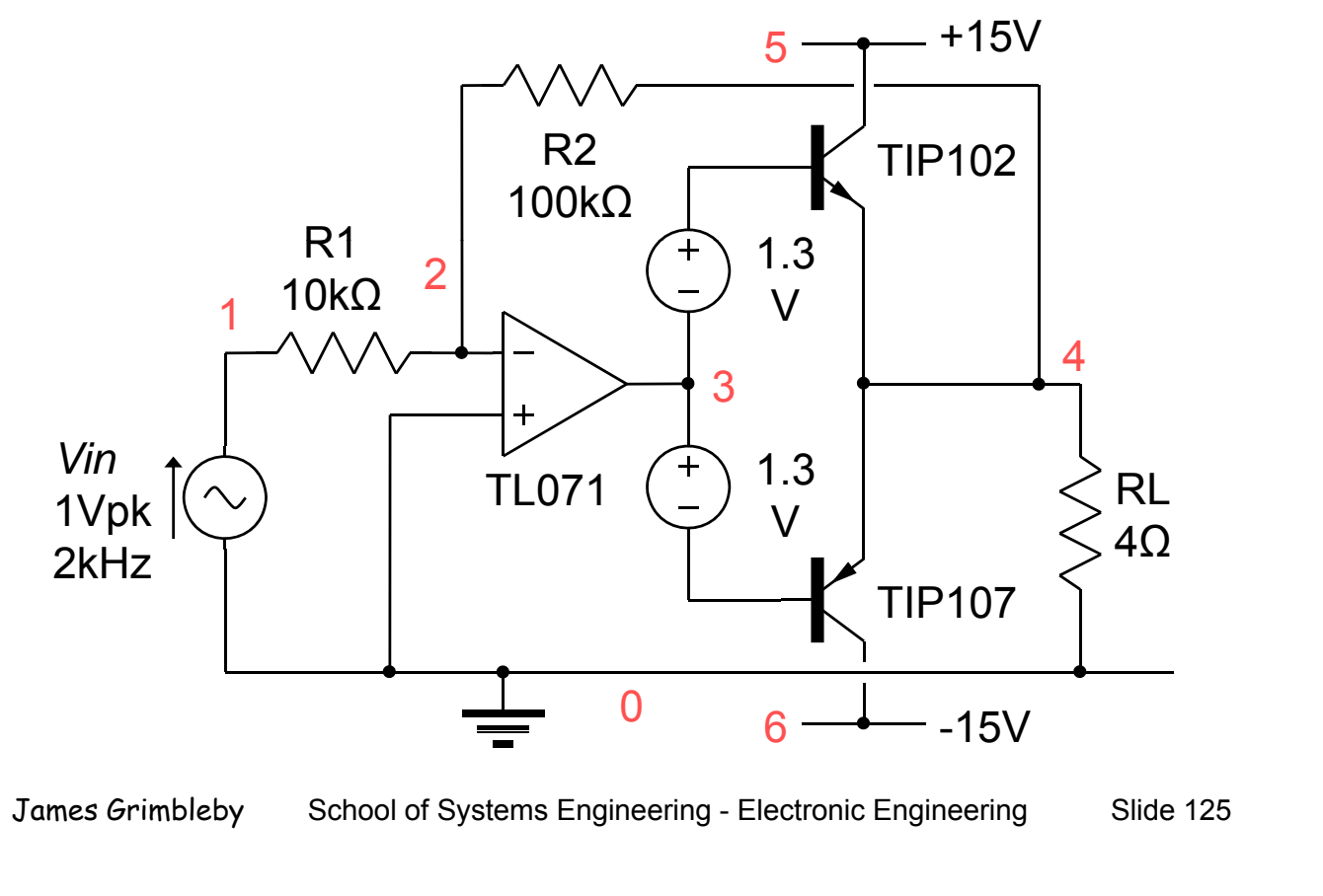

#### **Class B Power Amplifiers**

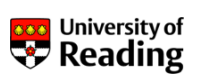

Click on the  $\boxed{W}$  icon; this will display the bias point powers - determine the quiescent power dissipation (from ±15V supplies)

Inspect the output wave waveform - is there any visible crossover distortion?

Inspect the current waveforms in the emitters of the output transistors and in the load - is this class B?

Measure the third harmonic distortion for this class-B amplifier

Measure the efficiency of this class-B amplifier

#### **Class-B Power Amplifiers**

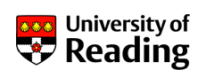

Unfortunately class B amplifiers are thermally unstable

A rise in temperature of the output devices causes a reduction in the base-emitter voltage at which conduction occurs

Since the bias voltage remains constant the quiescent current in the output devices increases

As a result the output devices get hotter

This process is known as thermal runaway and makes class-B amplifiers unsatisfactory in practice

James Grimbleby School of Systems Engineering - Electronic Engineering Slide 132

#### **Class-A Power Amplifiers**

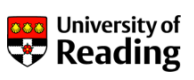

Thermal runaway can be prevented by including extra resistances in the emitter circuits of the output devices

Now any increase in quiescent current reduces the baseemitter bias voltage thus stabilising the current

The bias voltages are increased to allow for the voltage drop across the emitter resistances

If the quiescent current is set to half the peak load current then both output devices conduct for the complete cycle

This is known as class-A operation

#### **Class-A Power Amplifiers**

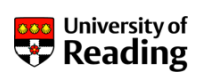

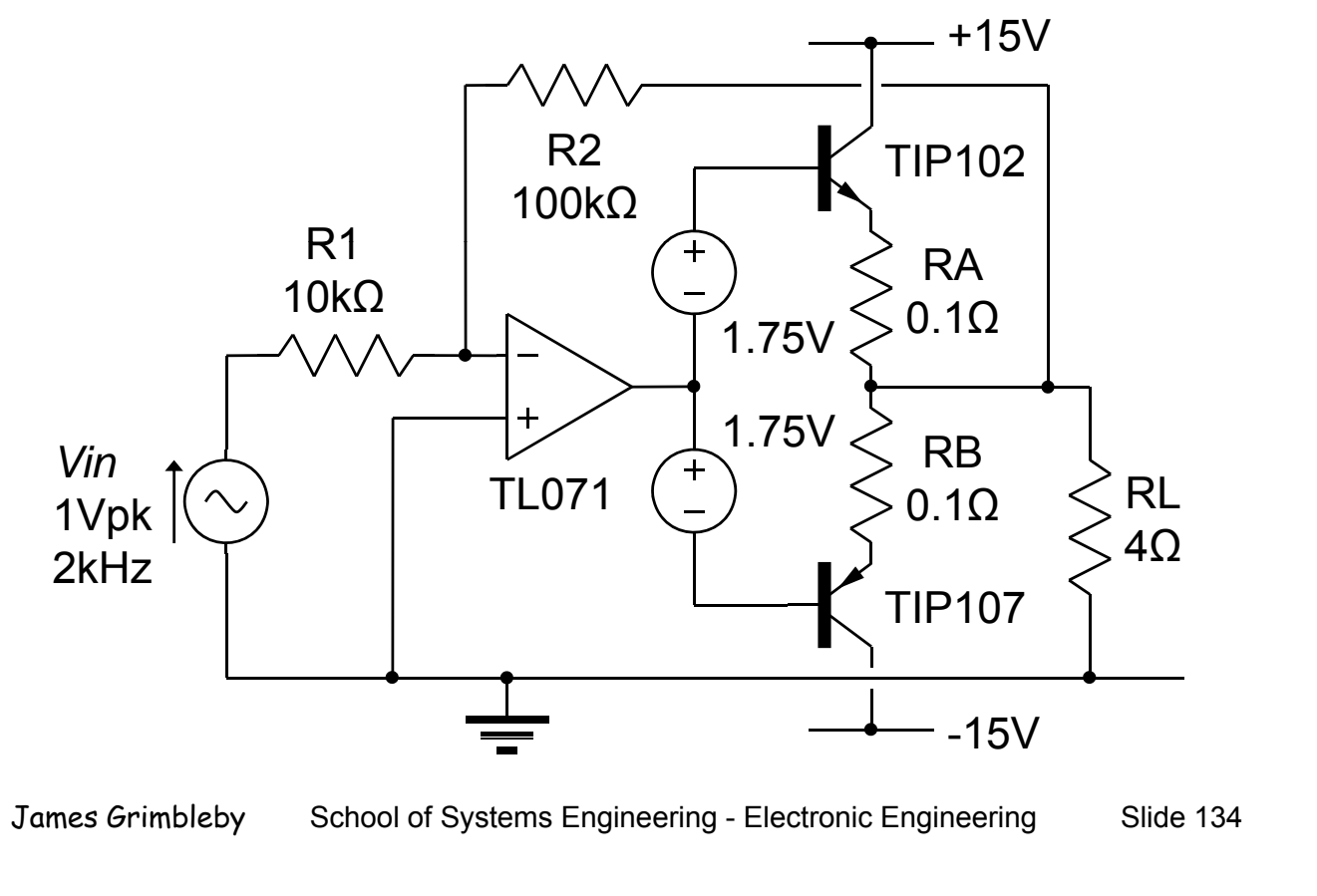

#### **Class-A Power Amplifiers**

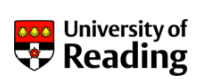

Peak load current  $I_{Lpeak}$  = 15V/4 $\Omega$  = 3.75A

Ideal quiescent current Iq = 3.75/2 = 1.875A

Simulate the class-A power amplifier

Measure the following:

quiescent current in output transistors quiescent power dissipation fraction of the cycle for which the output devices conduct third harmonic distortion efficiency

Compare the quiescent power dissipation with the average power into the load

#### **Class-AB Power Amplifiers**

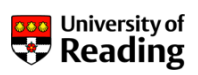

In most cases the very high power dissipation of class-A amplifiers is unacceptable

As the name implies Class-AB is intended to provide the linearity of class-A with the efficiency of class-B

The quiescent current on the output devices is set to a small fraction of the peak load current

The output devices conduct for slightly more than half a cycle

In practice the distortion in class-AB amplifiers is worse than class-A and the efficiency less than class-B

James Grimbleby School of Systems Engineering - Electronic Engineering Slide 139

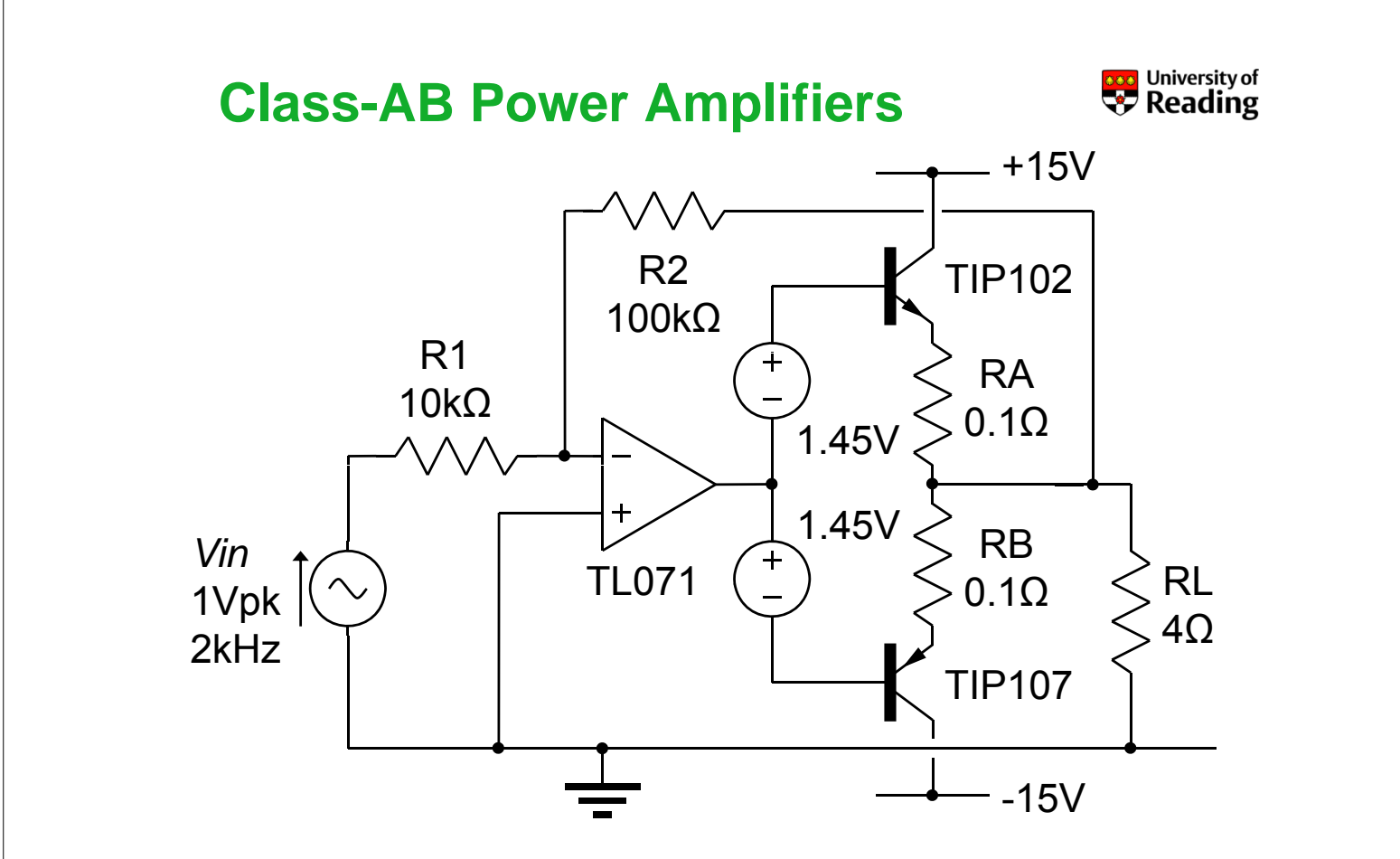

#### **Class-AB Power Amplifiers**

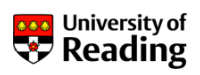

The circuit is the same as that of the class-A amplifier but the bias voltages have been reduced.

Simulate the class-AB power amplifier

Measure the following:

quiescent current in output transistors quiescent power dissipation fraction of the cycle for which the output devices conduct third harmonic distortion efficiency

Compare the quiescent power dissipation with the average power into the load

James Grimbleby School of Systems Engineering - Electronic Engineering Slide 142

**Analogue Simulation** 

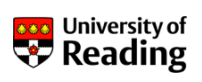

### Session 5

DC-DC Converters Buck Converters

#### **DC-DC Converters**

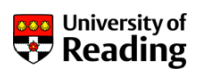

Dc-dc converters are commonly used in regulated power supplies and in motor drives

The input is usually an unregulated dc voltage derived from mains power

In this course we shall examine five converter topologies:

Step-down (buck) converter Step-up (boost) converter Step-up/down (buck-boost) converter Flyback converter Forward converter

Output voltage/current control is achieved by varying the duty cycle of the switch

James Grimbleby School of Systems Engineering - Electronic Engineering Slide 147

#### **Buck Converters**

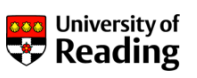

Buck converters produce a load (output) voltage  $v_o$  that is lower than the input voltage  $v_s$ 

Normally buck converters operate at a fixed frequency  $f_s = 1/T_s$  with a variable duty cycle *k* 

The switch is a semiconductor device - usually a bipolar junction transistor (BJT) or a MOSFET

A fast-recovery flywheel diode is also required

Buck converters can operate in one of two modes:

Continuous-conduction mode Discontinuous-conduction mode

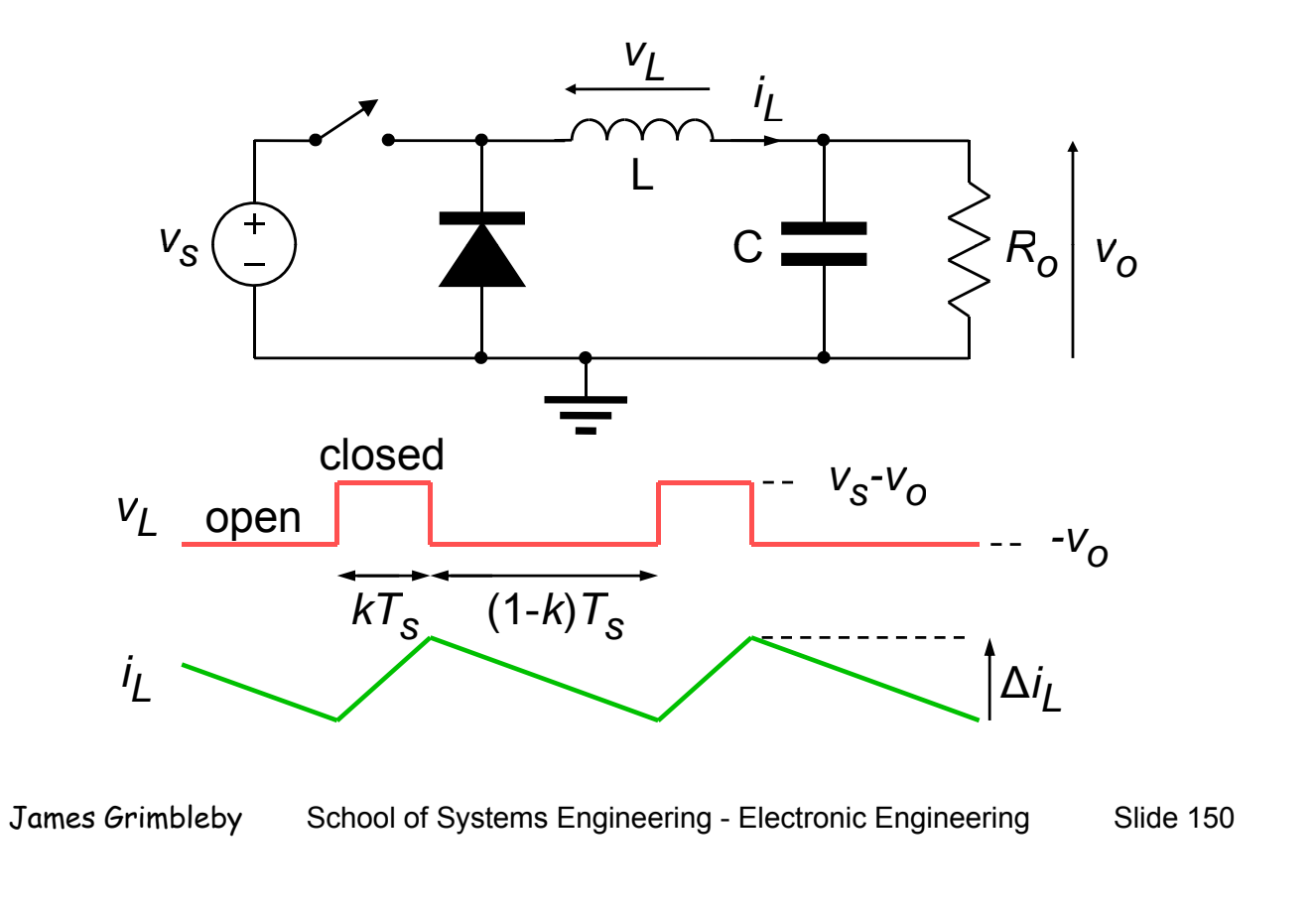

#### **Buck Converters**

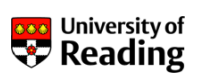

Continuous conduction mode:

$$L\frac{di_{L}}{dt} = -v_{o} \qquad \qquad L\frac{di_{L}}{dt} = v_{s} - v_{o}$$
$$\Delta i_{L} = -(1-k)T_{s}\frac{-v_{o}}{L} \qquad \qquad \Delta i_{L} = kT_{s}\frac{v_{s} - v_{o}}{L}$$

$$-(1-k)T_{s}\frac{-v_{o}}{L} = kT_{s}\frac{v_{s}-v_{o}}{L}$$
$$(1-k)v_{o} = k(v_{s}-v_{o})$$
$$v_{o} = kv_{s}$$

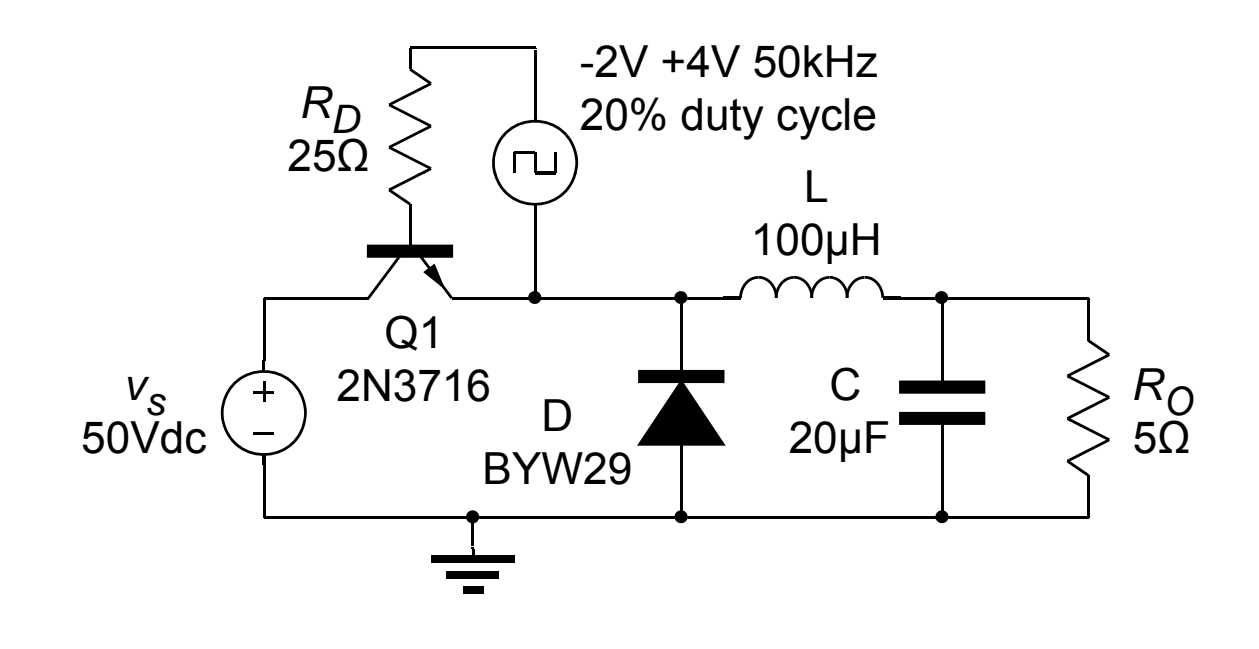

| James Grimbleby | School of Systems Engineering - Electronic Engineering | Slide 152 |
|-----------------|--------------------------------------------------------|-----------|
|                 |                                                        |           |

#### **Buck Converters**

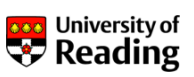

For the base driver of the transistor select from SOURCE: VPULSE and set the parameters:

V1 = -2.0 V2 = 4.0 TD =0.0 TR =10.0n TF =10.0n PW =4.0u PER =20.0u

Place voltage markers on the transistor emitter and output, and current markers on the inductor and transistor collector

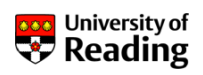

Click on: PSpice / Edit Simulation Profile and set:

Run to time = 2040 µs Start saving data after = 2000 µs Maximum step size = 0.1µs

This selects 2 cycles for analysis after 100 cycles (to allow any initial transients to decay

Simulate the buck converter

Measure the output voltage (after it has settled down) and compare it with the theoretical value

James Grimbleby School of Systems Engineering - Electronic Engineering Slide 154

#### **Buck Converters**

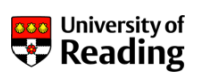

Measure the conduction voltage of the diode

Place power markers on the input voltage supply and the load resistance

Plot the average of these quantities:

AVGX(W(V1),20u) AVGX(W(RL),20u)

Hence calculate the efficiency of the buck converter

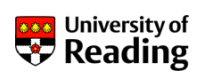

Replace the bipolar transistor by a MOSFET

Change the VPULSE parameters to:

V1 = 0.0 V2 = 8.0

Set the maximum step size to  $0.1\mu s$  and simulate the buck converter over the time range  $0-2040\mu s$ 

Measure the output voltage and compare it with the theoretical value

Measure the efficiency and compare it with that of the converter using a bipolar transistor switch

James Grimbleby School of Systems Engineering - Electronic Engineering Slide 159

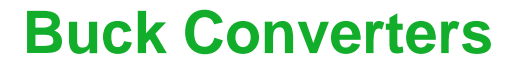

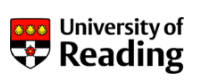

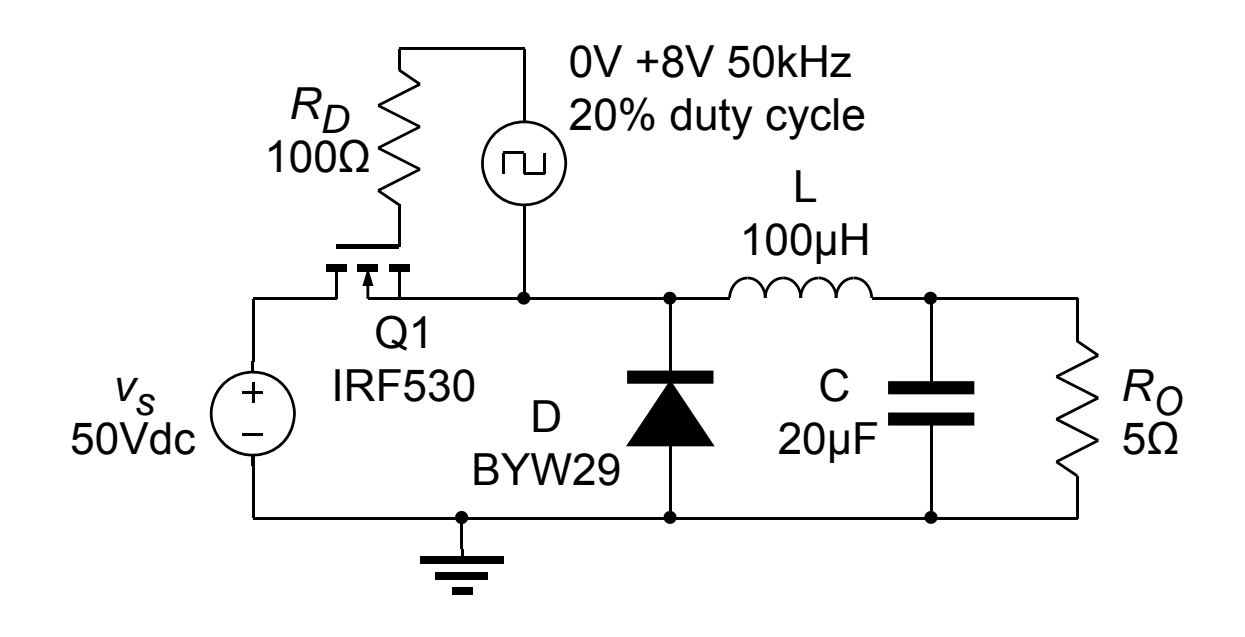

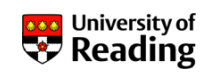

The regulation *N* of a converter is a measure of the change in output voltage  $v_0$  in response to a change in output current  $i_0$ 

$$N = \frac{dv_o}{di_o} \approx \frac{\Delta v_o}{\Delta i_o}$$

Regulation is identical to output resistance

Measure the dc output of the buck converter

Then change the load resistance  $R_o$  to  $4\Omega$  and again measure the output voltage of the converter

Hence determine the regulation *N* of the buck converter

James Grimbleby School of Systems Engineering - Electronic Engineering Slide 164

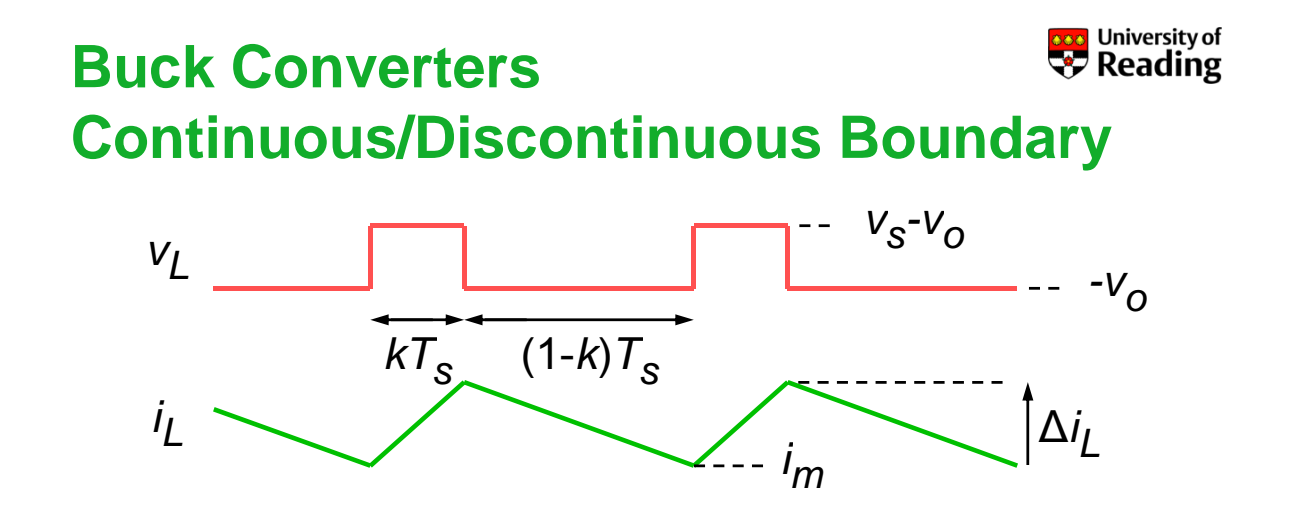

Continuous conduction will occur when the average load current  $i_o$  is such that  $i_m$  is greater than 0

$$i_{o} = i_{m} + \frac{\Delta i_{L}}{2}$$
$$i_{o} \ge \frac{\Delta i_{L}}{2} = \frac{kT_{s}}{2L} (v_{s} - v_{o})$$

James Grimbleby

School of Systems Engineering - Electronic Engineering

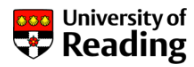

With the present design of buck converter discontinuous conduction will occur when:

 $i_o < \frac{0.2 \times 20 \times 10^{-6}}{2 \times 100 \times 10^{-6}} (50 - 10) = 0.8 \text{ A}$ 

This current corresponds to a load resistance  $R_o$  of 12.5 $\Omega$ 

Increase the load resistance to  $20\Omega$  and simulate the buck converter over the time range 0-2040µs

Inspect the inductor current waveform

James Grimbleby School of Systems Engineering - Electronic Engineering Slide 167

# Buck Converters Reading

Measure the output voltage of the converter

Change the load resistance  $R_o$  to 15 $\Omega$  and again measure the output voltage

Hence determine the regulation *N* in discontinuous mode

**Analogue Simulation** 

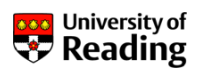

### Session 6

#### DC-DC Converters Boost Converters Buck-Boost Converters

James Grimbleby School of Systems Engineering - Electronic Engineering Slide 171

#### **Boost Converters**

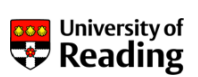

Boost converters produce a load (output) voltage  $v_0$  that is greater than the input voltage  $v_S$ 

Normally boost converters operate at a fixed frequency  $f_S$  with a variable duty cycle (mark-space ratio) k

Boost converters can operate in one of two modes:

Continuous-conduction mode Discontinuous-conduction mode

As with buck converters, the behaviour is quite different in these two modes

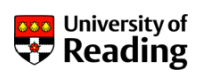

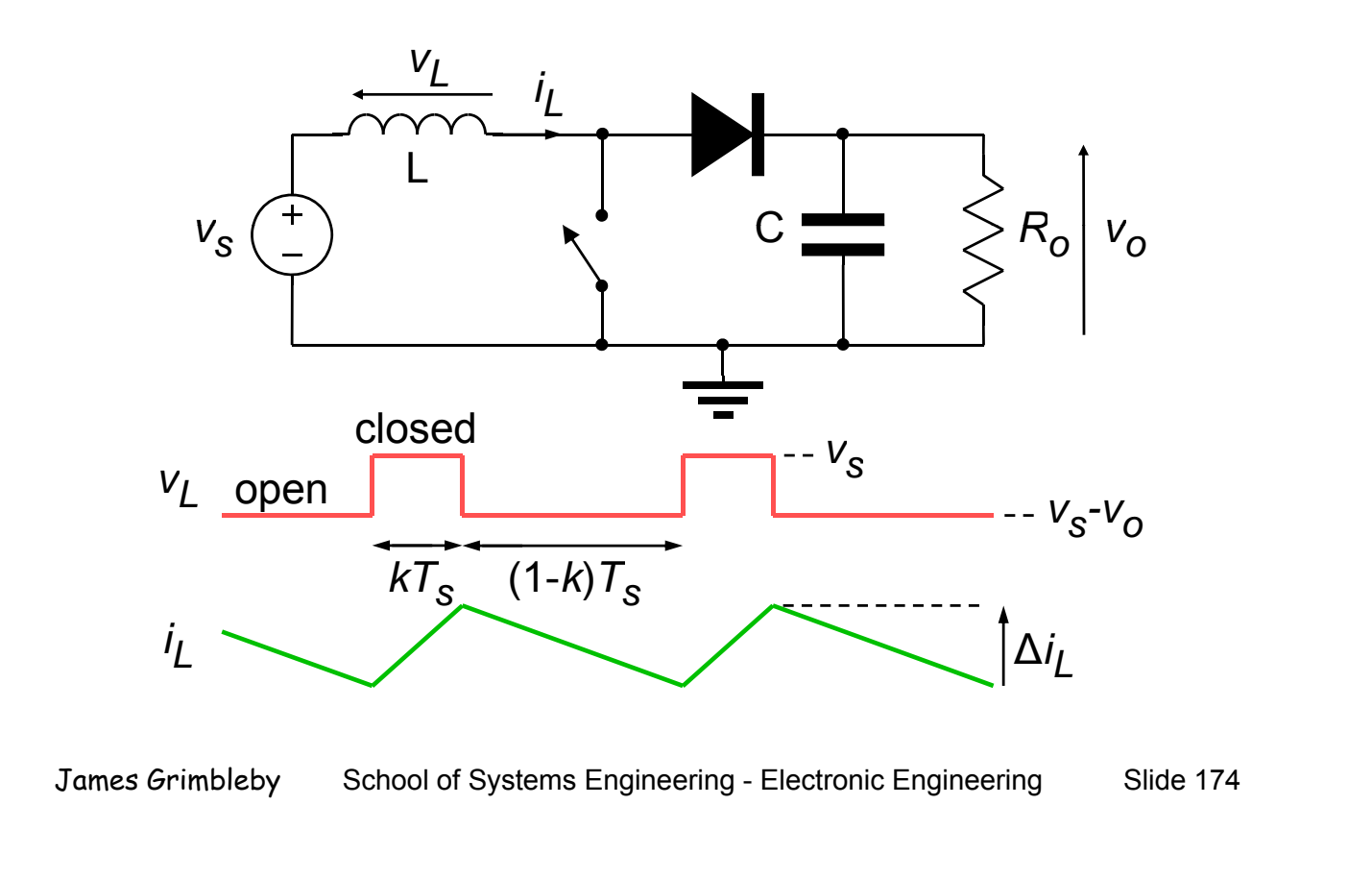

#### **Boost Converters**

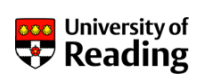

Continuous conduction mode:

$$L\frac{di_{L}}{dt} = v_{s} \qquad \qquad L\frac{di_{L}}{dt} = v_{s} - v_{o}$$

$$\Delta i_{L} = kT_{s}\frac{v_{s}}{L} \qquad \qquad \Delta i_{L} = -(1-k)T_{s}\frac{v_{s} - v_{o}}{L}$$

$$kT_{s}\frac{v_{s}}{L} = -(1-k)T_{s}\frac{v_{s} - v_{o}}{L}$$

$$kv_{s} = (1-k)(v_{o} - vs)$$

$$v_{o} = \frac{v_{s}}{(1-k)}$$

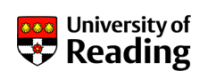

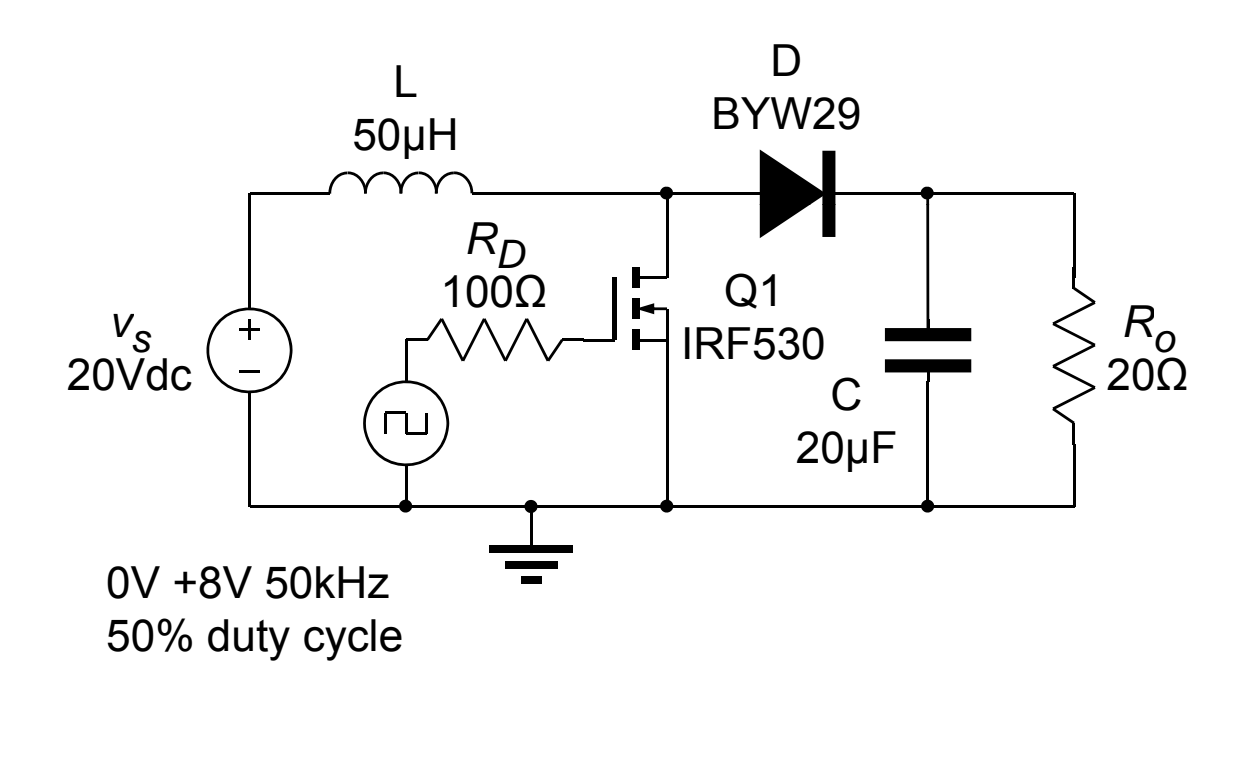

James Grimbleby School of Systems Engineering - Electronic Engineering Slide 176

#### **Boost Converters**

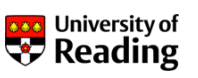

For the gate driver of the MOSFET select from SOURCE: VPULSE and set the parameters:

| V1 = 0.0   | V2 = 8.0    |            |
|------------|-------------|------------|
| TD = 0.0   | TR = 10.0n  | TF = 10.0n |
| PW = 10.0u | PER = 20.0u |            |

Place voltage markers on the MOSFET drain and output, and current markers on the inductor and MOSFET drain

Click on PSpice/Edit Simulation Profile and set:

Run to time = 2040 µs Start saving data after = 2000 µs Maximum step size = 0.1µs

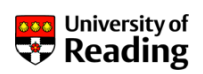

Measure the maximum and minimum output voltages

Calculate the average output voltage and compare it with the theoretical value

Calculate the output ripple of the boost converter

Determine the efficiency of the boost converter

By changing the load resistance  $R_o$  to 15 $\Omega$  determine the regulation of the boost converter

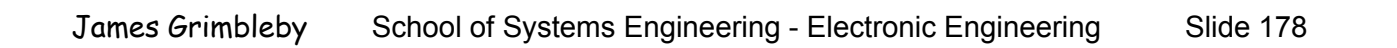

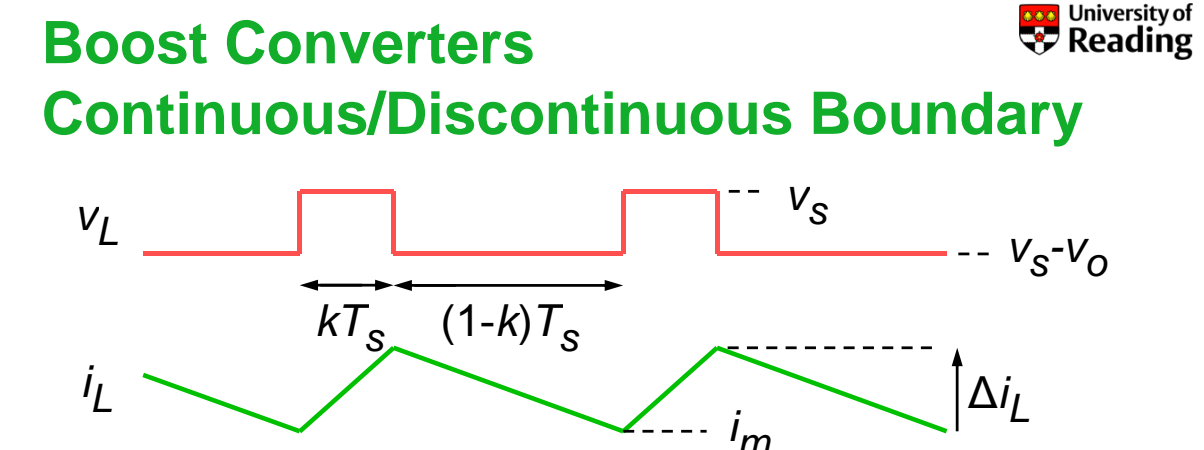

Continuous conduction will occur when the average load current  $i_0$  is such that  $i_m$  is greater than 0

$$i_{o} = (1-k) \left( i_{m} + \frac{\Delta i_{L}}{2} \right)$$
$$i_{o} \ge (1-k) \frac{\Delta i_{L}}{2} = \frac{k(1-k)T_{s}}{2L} v_{s}$$

James Grimbleby

School of Systems Engineering - Electronic Engineering

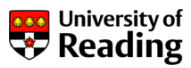

With the present design of buck converter discontinuous conduction will occur when:

$$i_o \ge \frac{0.5(1-0.5) \times 20 \times 10^{-6}}{2 \times 50 \times 10^{-6}} 20 = 1.0 \text{ A}$$

This current corresponds to a load resistance of  $40.0\Omega$ 

Increase the load resistance  $R_o$  to  $60\Omega$  and simulate the boost converter

Measure the output voltage and inspect the inductor current waveform

James Grimbleby School of Systems Engineering - Electronic Engineering Slide 184

#### **Buck-Boost Converters**

Buck-boost converters produce a load (output) voltage  $v_0$  that can be less or greater than the input voltage  $v_s$ 

Normally buck-boost converters operate at a fixed frequency  $f_S$  with a variable duty cycle (mark-space ratio) k

Buck-boost converters invert the voltage so that a positive input voltage  $v_S$  gives a negative load (output) voltage  $v_0$ 

Boost converters can operate in one of two modes:

Continuous-conduction mode Discontinuous-conduction mode

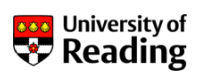

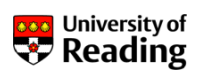

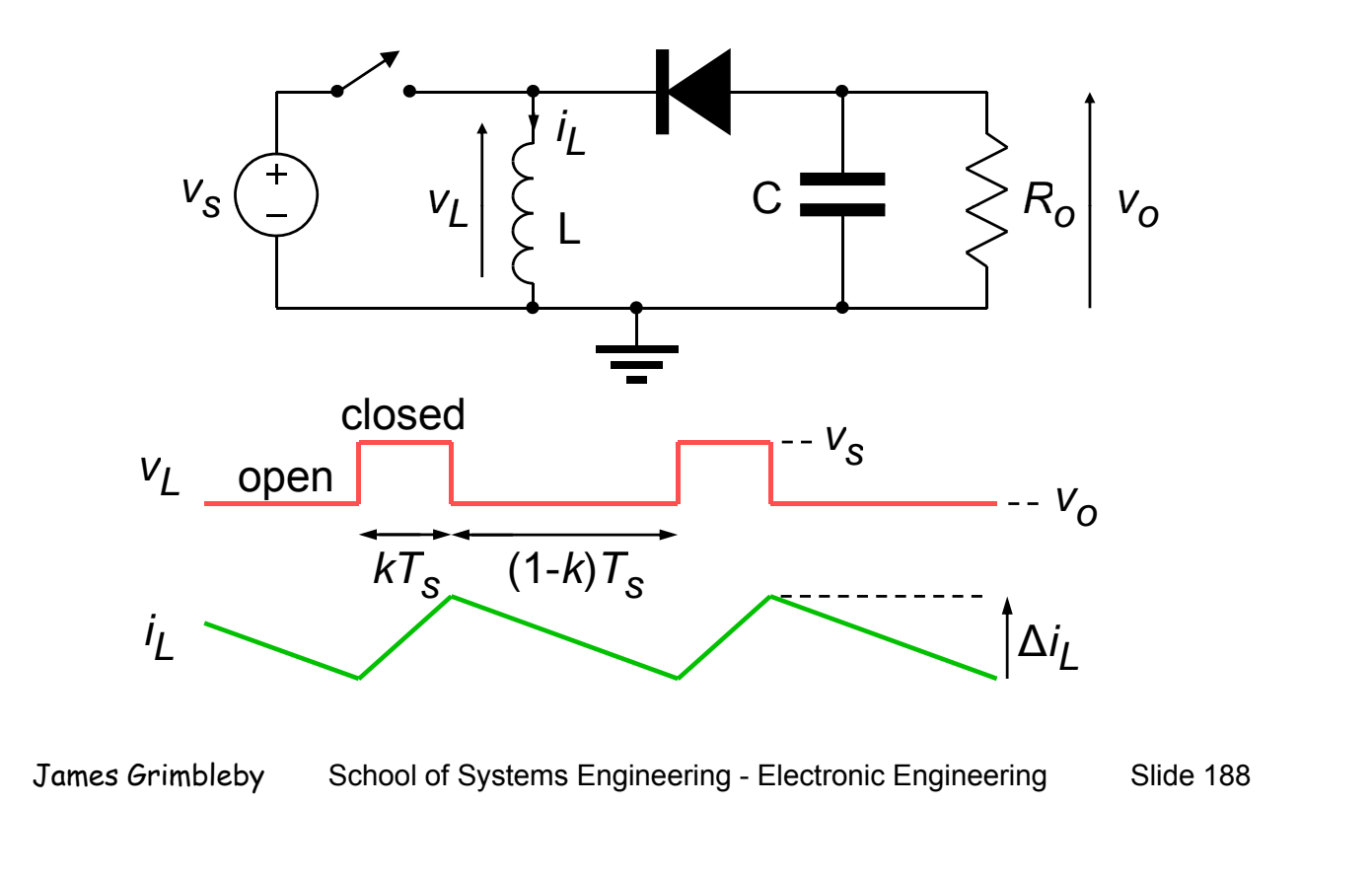

#### **Buck-Boost Converters**

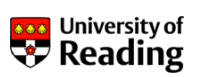

Continuous conduction mode:

$$L\frac{di_{L}}{dt} = v_{s} \qquad \qquad L\frac{di_{L}}{dt} = v_{o}$$

$$\Delta i_{L} = kT_{s}\frac{v_{s}}{L} \qquad \qquad \Delta i_{L} = -(1-k)T_{s}\frac{v_{o}}{L}$$

$$kT_{s}\frac{v_{s}}{L} = -(1-k)T_{s}\frac{v_{o}}{L}$$

$$(k-1)v_{o} = kv_{s}$$

$$v_{o} = \frac{k}{(k-1)}v_{s}$$

James Grimbleby School of Systems Engineering - Electronic Engineering Slide 189

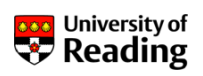

For a 50% duty cycle:

$$v_o = \frac{k}{(k-1)}v_s = \frac{0.5}{-0.5}v_s = -v_s$$

For a 20% duty cycle:

$$v_o = \frac{k}{(k-1)}v_s = \frac{0.2}{-0.8}v_s = -0.25v_s$$

For an 80% duty cycle:

$$v_o = \frac{k}{(k-1)}v_s = \frac{0.8}{-0.2}v_s = -4v_s$$

James Grimbleby School of Systems Engineering - Electronic Engineering

Slide 190

University of Reading

#### **Buck-Boost Converters**

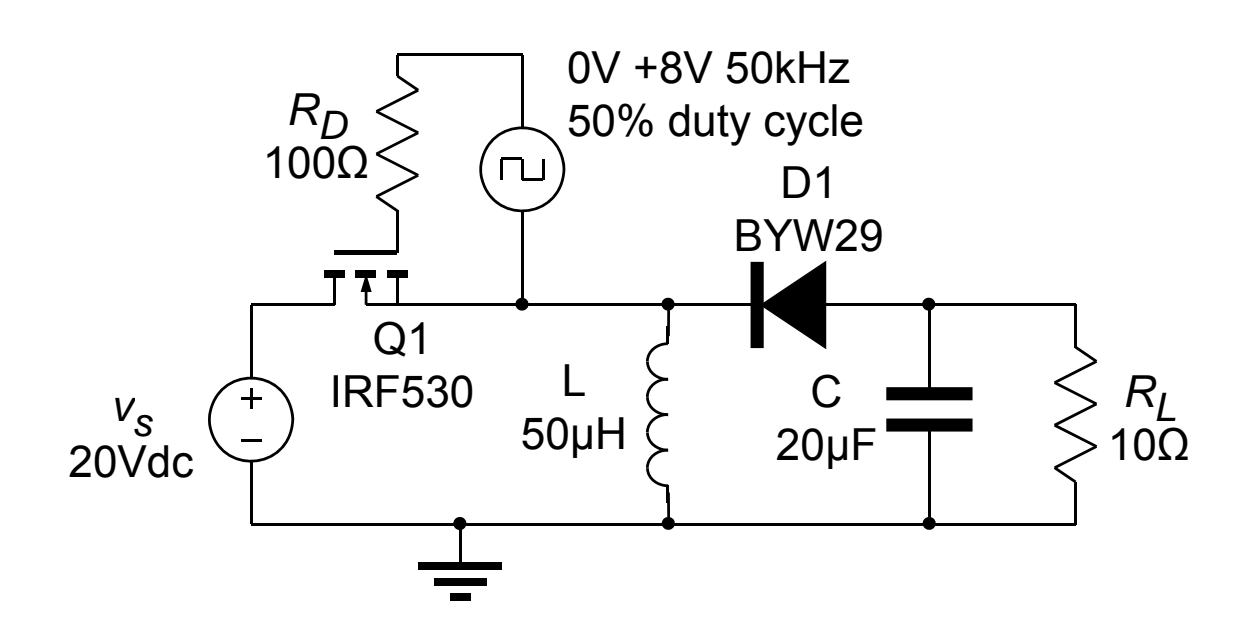

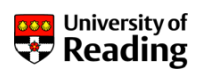

For the gate driver of the MOSFET select from SOURCE: VPULSE and set the parameters:

| V1 = 0.0   | V2 = 8.0    |            |
|------------|-------------|------------|
| TD = 0.0   | TR = 10.0n  | TF = 10.0n |
| PW = 10.0u | PER = 20.0u |            |

Place voltage markers on the MOSFET source and output, and current markers on the inductor and MOSFET drain

Click on PSpice/Edit Simulation Profile and set:

Run to time = 2040 µs Start saving data after = 2000 µs Maximum step size = 0.1µs

James GrimblebySchool of Systems Engineering - Electronic EngineeringSlide 192

#### **Buck-Boost Converters**

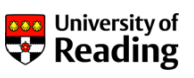

Measure the maximum and minimum output voltages

Calculate the average output voltage and compare it with the theoretical value

Calculate the output ripple of the buck-boost converter

Determine the efficiency of the buck-boost converter

By changing the load resistance  $R_o$  to 15 $\Omega$  determine the regulation of the buck-boost converter

Change the duty cycle to 40% and to 60%, and measure the output voltage - compare with theoretical values

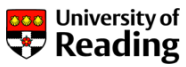

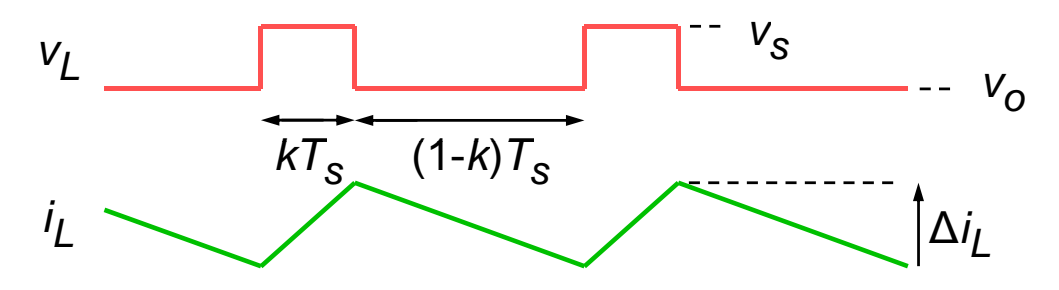

Continuous conduction will occur when the load current  $i_o$  is such that  $i_m$  is greater than 0

$$i_{o} = (1-k)\left(i_{m} + \frac{\Delta i_{L}}{2}\right)$$
$$i_{o} \ge (1-k)\frac{\Delta i_{L}}{2} = \frac{(1-k)^{2}T_{s}}{2L}v_{o}$$

James Grimbleby

School of Systems Engineering - Electronic Engineering

Slide 200

# Buck-Boost Converters Reading

With the present design of buck converter discontinuous conduction will occur when:

$$i_{\rm O} \ge \frac{0.5^2 \times 20 \times 10^{-6}}{2 \times 50 \times 10^{-6}} 20 = 1.0 \text{ A}$$

This current corresponds to a load resistance of  $20\Omega$ 

Increase the load resistance  $R_o$  to 40 $\Omega$  and simulate the buck-boost converter with duty cycle 50%

Inspect the inductor current waveform

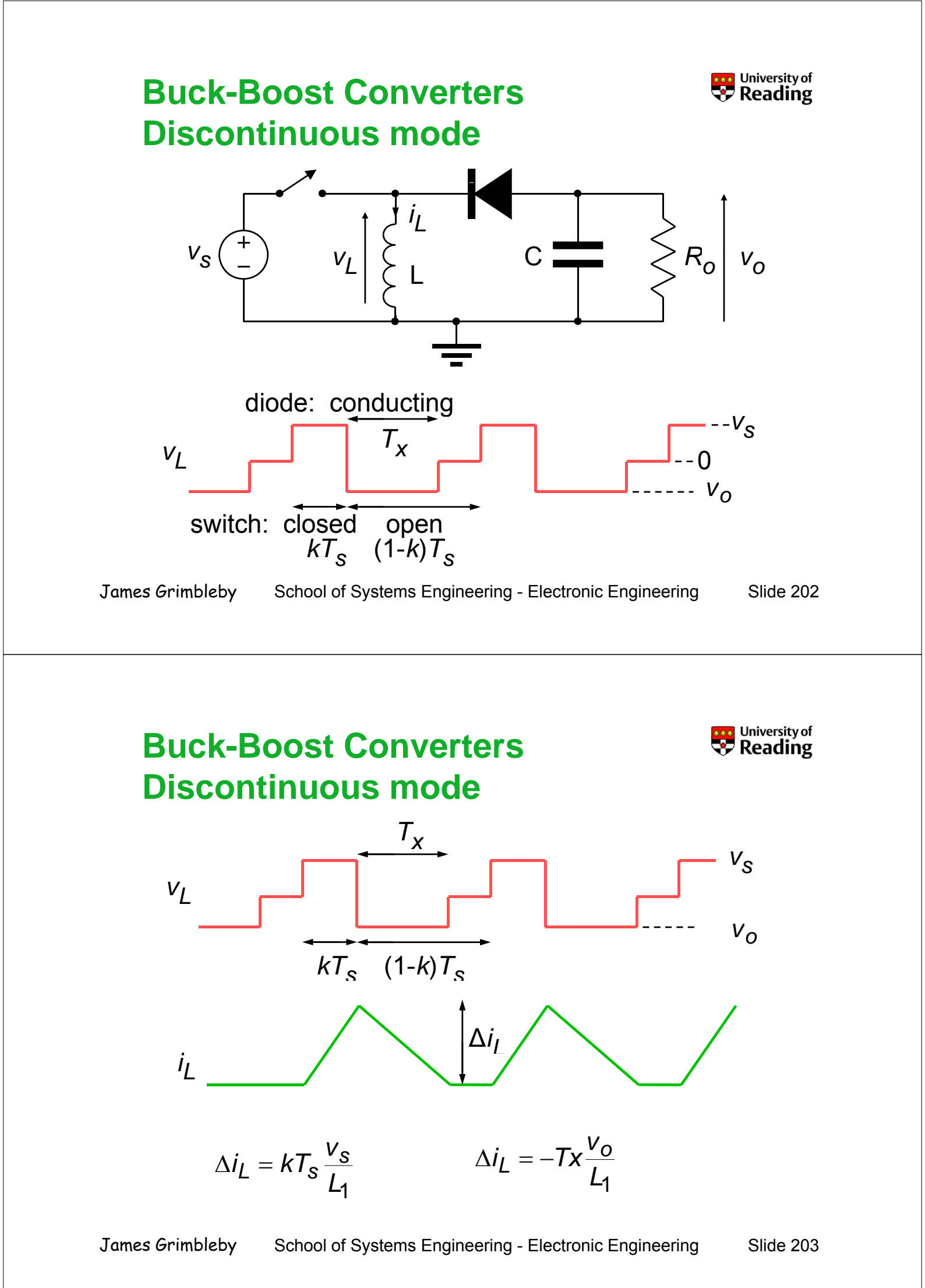

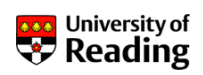

#### Buck-Boost Converters Discontinuous mode

During period that switch is closed the current in the inductor increases, storing energy

When the switch is opened this energy is transferred to the capacitor and is dissipated in the load

The converter therefore operates at constant power

Energy stored in inductor:

$$E = \frac{1}{2}L\Delta i_L^2 = \frac{1}{2}L\left(\frac{kT_sv_s}{L}\right)^2 = \frac{1}{2L}k^2T_s^2v_s^2$$

Power:

$$P = f_{s}E = \frac{1}{2L}k^{2}T_{s}v_{s}^{2}$$

James Grimbleby

School of Systems Engineering - Electronic Engineering

Slide 204

#### Buck-Boost Converters Discontinuous mode

For the circuit that you are simulating:

$$P = \frac{v_o^2}{R_o} = \frac{1}{2L} k^2 T_s v_s^2 \qquad P = \frac{v_o^2}{R_o} = 20 \text{ W}$$
$$= \frac{0.5^2 \times 20 \times 10^{-6} \times 20^2}{2 \times 50 \times 10^{-6}} \qquad v_o = \sqrt{P \times R_o} = \sqrt{20 \times 40}$$
$$= -28.28 \text{ V}$$

Measure the dc output voltage of the buck-boost converter and compare it with this theoretical value

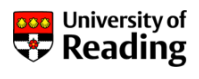
**Analogue Simulation** 

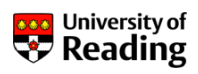

# Session 7

DC-DC Converters Flyback Converters

James Grimbleby School of Systems Engineering - Electronic Engineering Slide 208

# **Flyback Converters**

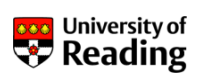

Flyback converters are similar to buck-boost converters but incorporate a transformer between input and output

Flyback converters have two advantages over buck-boost:

There is electrical isolation between input and output A wider ratio between input and output voltages is possible

Flyback converters produce a load (output) voltage  $v_0$  that can be less or greater than the input voltage  $v_s$ 

Flyback converters are used in discontinuous mode - the current in the transformer primary drops to zero each cycle

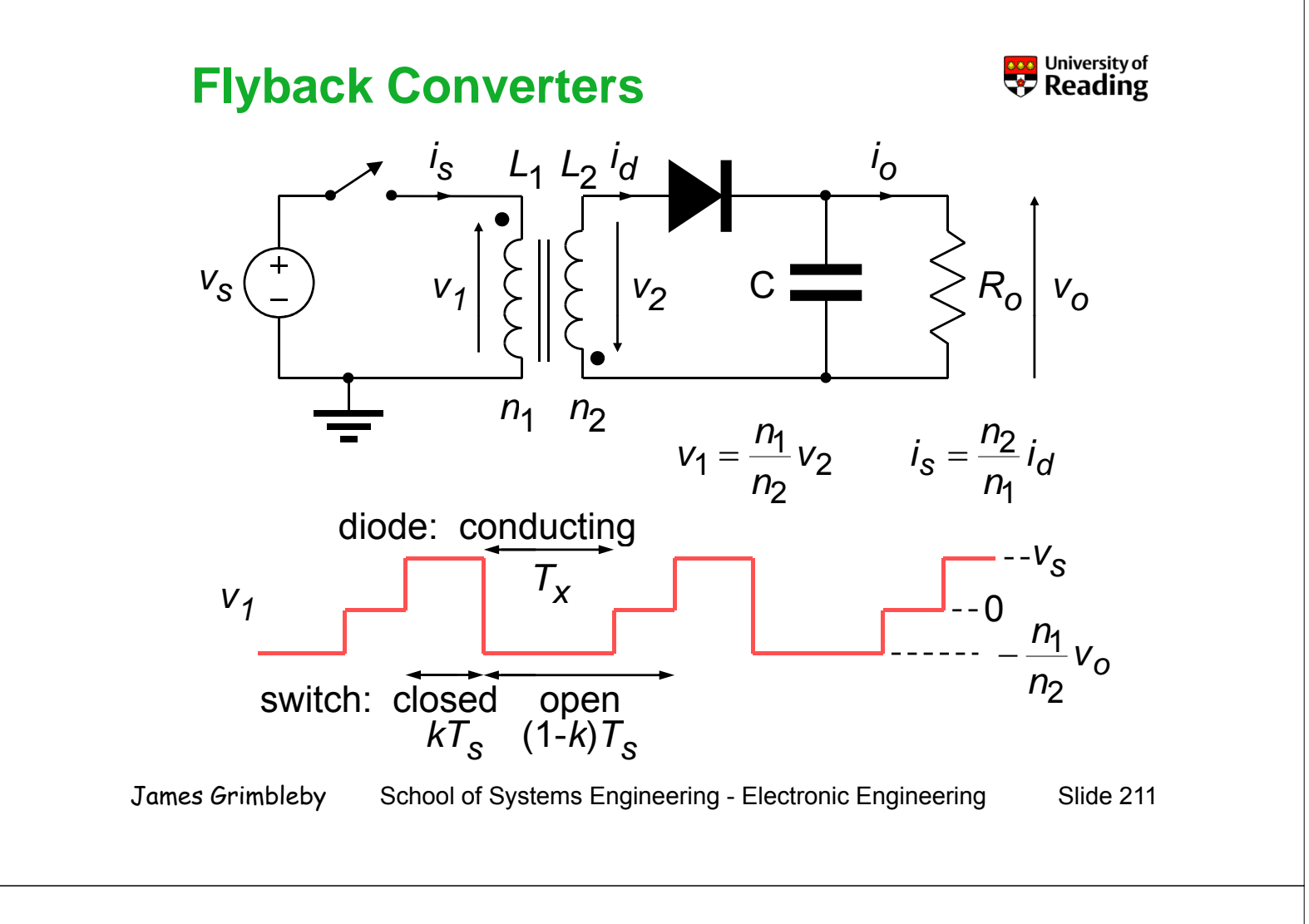

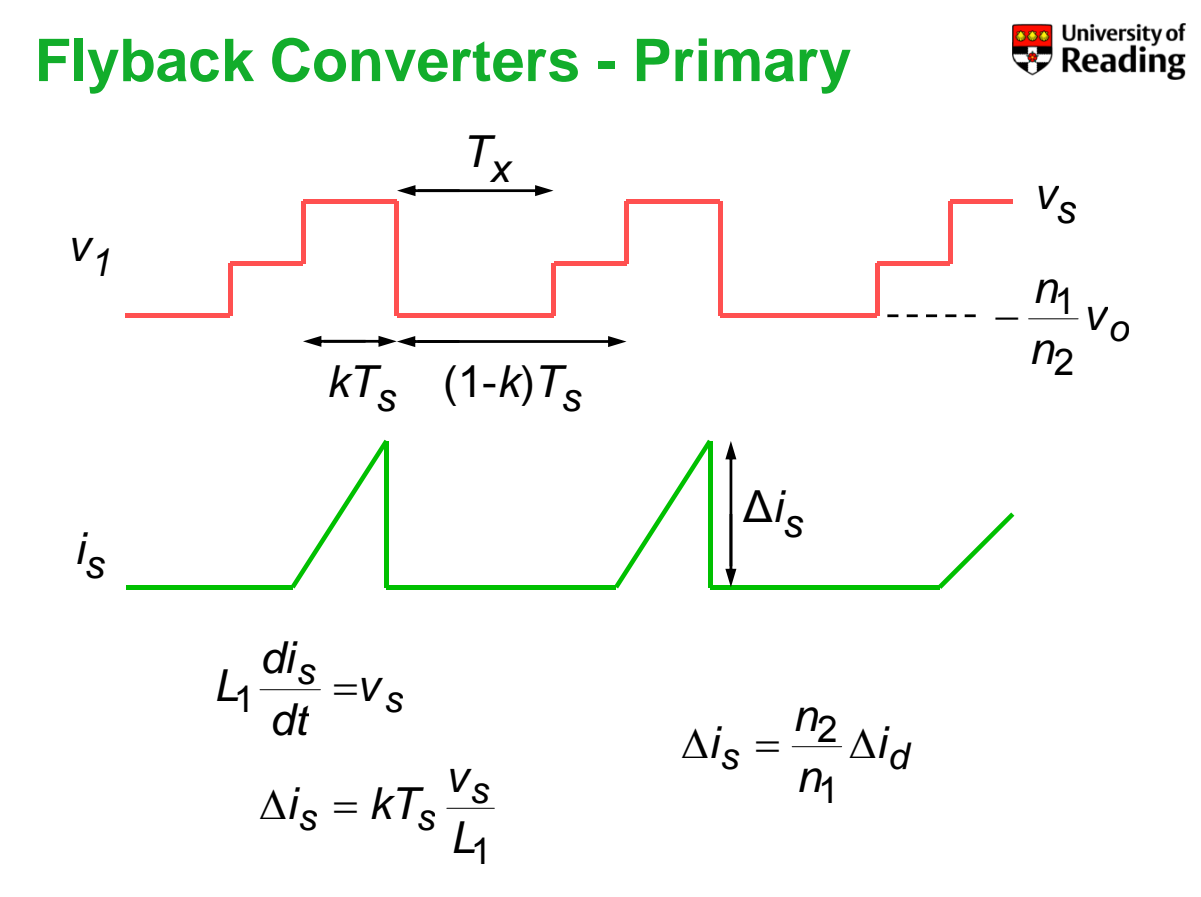

### Flyback Converters - Secondary

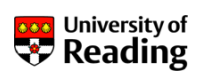

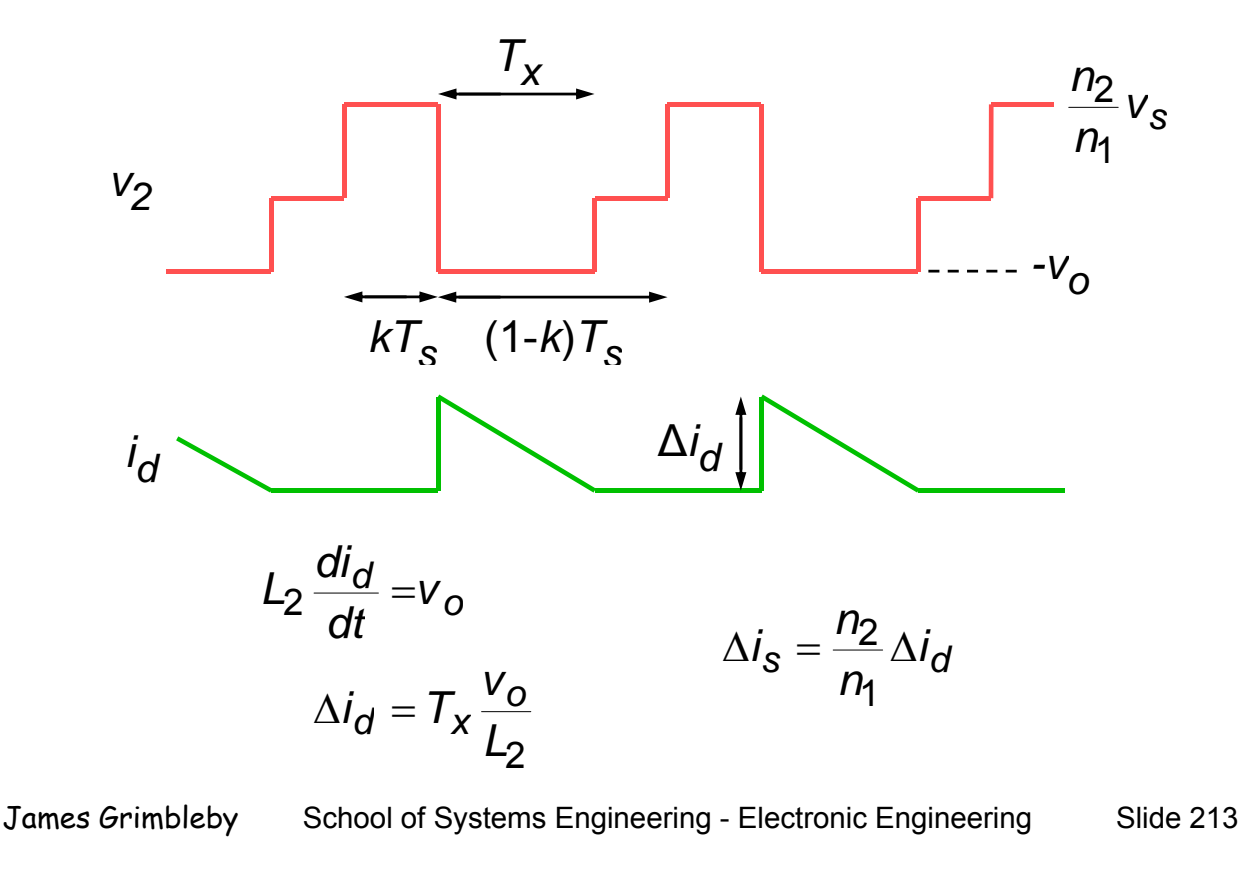

#### **Flyback Converters**

The inductance *L* of an inductor is proportional to the square of the number of turns *n*:

$$L_1 = kn_1^2$$
  $L_2 = kn_2^2 = L_1 \frac{n_2^2}{n_1^2}$ 

So that:

$$\Delta i_{s} = kT_{s} \frac{v_{s}}{L_{1}} \qquad \Delta i_{s} = \frac{n_{2}}{n_{1}} \Delta i_{d} \qquad \Delta i_{d} = T_{x} \frac{v_{o}}{L_{2}}$$
$$kT_{s} \frac{v_{s}}{L_{1}} = \frac{n_{2}}{n_{1}} T_{x} \frac{v_{o}}{L_{2}}$$
$$T_{x} = kT_{s} \frac{v_{s}}{L_{1}} \frac{n_{1}}{n_{2}} \frac{L_{2}}{v_{o}} = kT_{s} \frac{n_{2}}{n_{1}} \frac{v_{s}}{v_{o}}$$

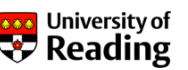

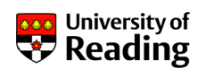

For discontinuous conduction mode

So that:

$$T_{X} < (1-k)T_{S}$$
$$T_{X} = kT_{S}\frac{n_{2}}{n_{1}}\frac{v_{S}}{v_{o}} < (1-k)T_{S}$$
$$\frac{n_{1}}{n_{2}} \times \frac{v_{o}}{v_{S}} > \frac{k}{1-k}$$

For a 50% duty cycle (*k*=0.5):

$$\frac{n_1}{n_2} \times \frac{v_0}{v_s} > \frac{k}{1-k} = 1$$
$$\frac{n_2}{n_1} < \frac{v_0}{v_s}$$

James Grimbleby School of Systems Engineering - Electronic Engineering Slid

#### Slide 215

#### **Flyback Converters**

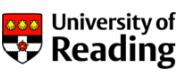

During period that switch is closed the current in the primary winding increases, storing energy

When the switch is opened this energy is transferred to the secondary winding and is dissipated in the load

Flyback converters therefore operate at constant power

Energy stored in inductor:

$$E = \frac{1}{2}L_1 \Delta i_s^2 = \frac{1}{2}L_1 \left(\frac{kT_s v_s}{L_1}\right)^2 = \frac{1}{2L_1}k^2 T_s^2 v_s^2$$

Power:

$$P = f_{\mathcal{S}}E = \frac{1}{2L_1}k^2T_{\mathcal{S}}v_{\mathcal{S}}^2$$

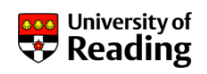

Example: a 5kHz flyback converter with a 6V input generating a 400V output into a  $20k\Omega$  load

For k = 0.5:  $\frac{n_2}{n_1} < \frac{400}{6} = 66.7$  so let:  $\frac{n_2}{n_1} = 20$ 

Power:

$$P = \frac{v_o^2}{R_o} = \frac{400^2}{20000} = 8W$$

So:

$$\frac{1}{2L_{1}}k^{2}T_{s}v_{s}^{2}=8$$

 $L_1 = \frac{1}{16}k^2 T_s v_s^2 = \frac{1}{16} \times 0.5^2 \times 200 \times 10^{-6} \times 6^2 = 112.5 \mu \text{H}$ 

James Grimbleby School of Systems Engineering - Electronic Engineering Slide 217

#### **Flyback Converters**

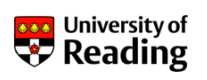

The peak current in the primary winding is:

$$\Delta i_{s} = kT_{s} \frac{V_{s}}{L_{1}}$$
  
= 0.5 × 200 × 10<sup>-6</sup>  $\frac{6}{112.5 \times 10^{-6}}$   
= 5.33 A

The primary inductance  $L_1 = 112.5\mu$ H and the turns ratio is  $n_2/n_1 = 20$ :

$$L_2 = L_1 \frac{n_2^2}{n_1^2}$$
  
= 112.5 × 20<sup>2</sup> = 45000 µH = 45mH

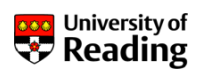

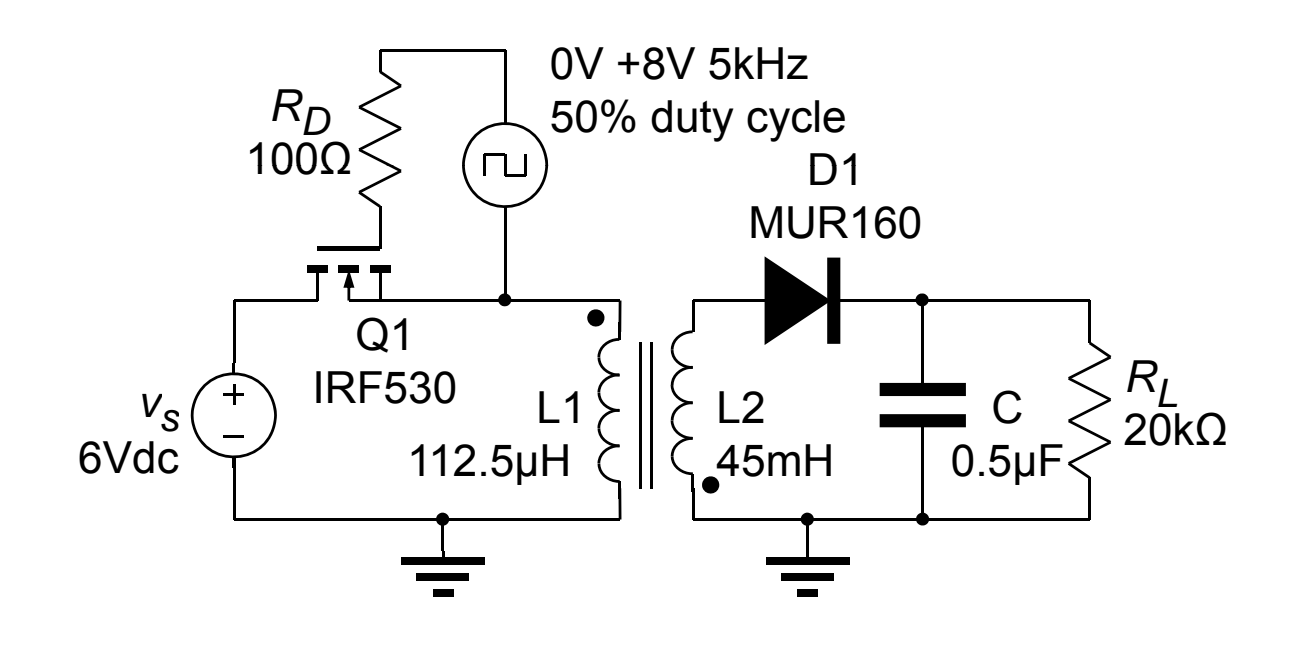

James Grimbleby School of Systems Engineering - Electronic Engineering Slide 219

#### **Flyback Converters**

Note that the one of the inductors must be inverted:

So far the inductors are separate with no mutual inductance

In the Place Part window select: K\_Linear from the ANALOG library

Set coupling to 1.0

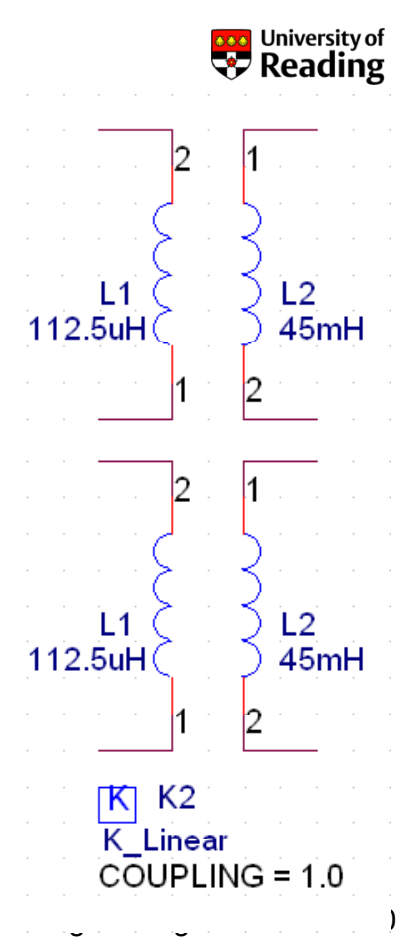

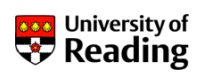

Double click on K to bring up the property editor:

|   | Property Editor           |                          |        |       |         |          |          |    |                       |       |          | 1 |
|---|---------------------------|--------------------------|--------|-------|---------|----------|----------|----|-----------------------|-------|----------|---|
|   | New Column Apply Displa   | y Delete Property Fi     | lter l | oy: [ | < Curre | ent prop | erties > |    |                       | •     | Help     |   |
|   |                           | Implementation Type      | L1     | L2    | L3      | L4       | L5       | L6 | Location X-Coordinate | Locat | tion Y-C | · |
| 1 | + SCHEMATIC1 : PAGE1 : K1 | PSpice Model             | L1     | L2    | ////    |          |          |    | 290                   |       | 260      | l |
|   |                           |                          |        |       |         |          |          |    |                       |       | _        | - |
| • | Parts / Schematic Nets /  | Flat Nets 🖌 Pins 🖌 Title | Blo    | cks   |         |          |          |    |                       |       | D,       | 1 |

Select the Parts tab, and edit the fields L1 and L2 to contain the identifiers of your two inductors

Set the gate drive parameters to 50% duty cycle at 5 kHz:

| V1 = 0.0    | V2 = 8.0     |            |
|-------------|--------------|------------|
| TD = 0.0    | TR = 10.0n   | TF = 10.0n |
| PW = 100.0u | PER = 200.0u |            |

James Grimbleby School of Systems Engineering - Electronic Engineering Slide 221

#### **Flyback Converters**

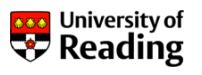

Place voltage markers on the transformer primary and secondary, and on the output

Place current markers on the primary and secondary windings of the transformer

Click on: PSpice / Edit Simulation Profile and set:

Run to time = 20.4 ms Start saving data after = 20.0 ms Maximum step size = (leave blank)

Measure the output voltage and compare this with the theoretical value

Measure the efficiency of the converter (averaged over 200µs)

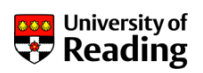

Measure the peak current in primary winding and compare with the theoretical value

Measure the peak voltage across the MOSFET switch and the peak reverse voltage across the rectifier diode

(Use the voltage difference markers: PP)

Search the web to find the specifications for the MOSFET switch and rectifier diode

Determine whether the voltages and currents in the MOSFET switch and rectifier diode are within their ratings

James Grimbleby School of Systems Engineering - Electronic Engineering Slide 226

## **Flyback Converters**

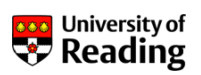

A flyback converter generates constant power into the load (in this case 8W nominal)

Change the load resistance to  $15k\Omega$  and measure the output voltage

Explain this decrease in output voltage

What would be the likely effect of removing the load resistance  $R_L$  from this flyback converter?

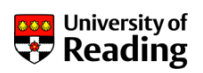

A common use of flyback converters is to charge the energy storage capacitor in electronic flash

The energy stored in a 1400 $\mu$ F capacitor charged to 300V (Nikon SB800) is:

$$E = \frac{1}{2}CV^2 = \frac{1}{2} \times 1400 \times 10^{-6} \times 300^2 = 63J$$

Change the output capacitor on your schematic to  $1400\mu F$  and remove the load resistance

Simulate the flyback converter over the time 0-8s and determine the time for the output voltage to reach 300V

Simulating a 5 kHz converter over 8 s generates a huge amount of data which may exceed storage capacity

James Grimbleby School of Systems Engineering - Electronic Engineering Slide 231

#### **Flyback Converters**

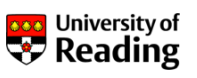

To avoid problems when simulating, edit the simulation profile and click: Output file options: set Print values every 0.1 s

| Simulation Settings - buck                                                                                                    | X |
|----------------------------------------------------------------------------------------------------|---|
| General Analysis Configuration Files Options Data Collection Probe Window                                                                                                    |   |
| Analysis type:   Time Dorr   Transient Output File Options   Options:   Print values in the output file every:   0.1   seconds   Cancel   Parame   Center Frequency:   Number of Harmonics:   Data Collection   Print values in the output file every:   0.1   seconds   Cancel   Prime Parame   Center Frequency:   hz:   Number of Harmonics:   Dotput Variables:   ions   Include detailed bias point information for nonlinear controlled sources and semiconductors (/OP) |   |
| OK Cancel Apply Help                                                                                                    |   |

Measure the time taken for the capacitor voltage to reach 300 V and compare with calculated value

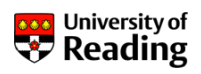

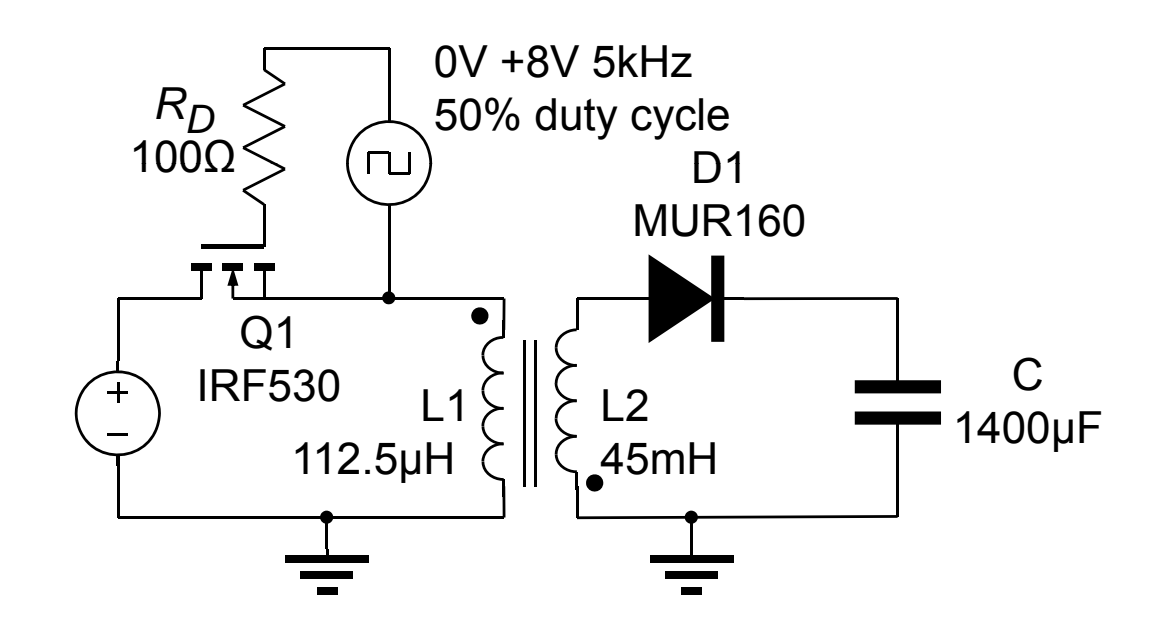

James Grimbleby School of Systems Engineering - Electronic Engineering Slide 237

# **Analogue Simulation**

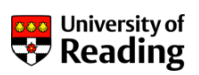

# Session 8

DC-DC Converters Forward Converters

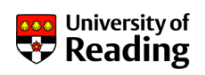

In flyback converters energy is stored in the transformer's inductance each cycle, and then transferred to the output

Power is therefore limited by the energy storage and the operating frequency

Consequently flyback converters are limited to low-power applications

Forward converters do not rely on energy storage and are suitable for high-power applications

A typical use of forward converters is the 300W power supply in a personal computer

James Grimbleby School of Systems Engineering - Electronic Engineering Slide 241

#### **Forward Converters**

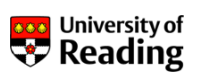

Forward converters operate in discontinuous mode - that is the primary current falls to zero each cycle

This is achieved by keeping the duty cycle below 50%: typically k=0.4

An arrangement of MOSFET switches and diodes is used to generate a  $\pm v_s$  rectangular wave at the transformer primary

The secondary rectangular wave is rectified and filtered by an inductor/capacitor filter

The output voltage is determined by the transformer turns ratio and the duty cycle

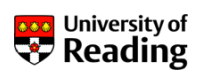

Transistors turn on and off together When transistors turn off current continues to flow through diodes This reverses primary winding

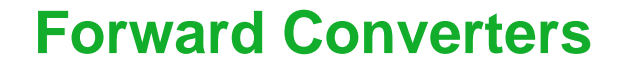

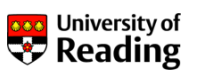

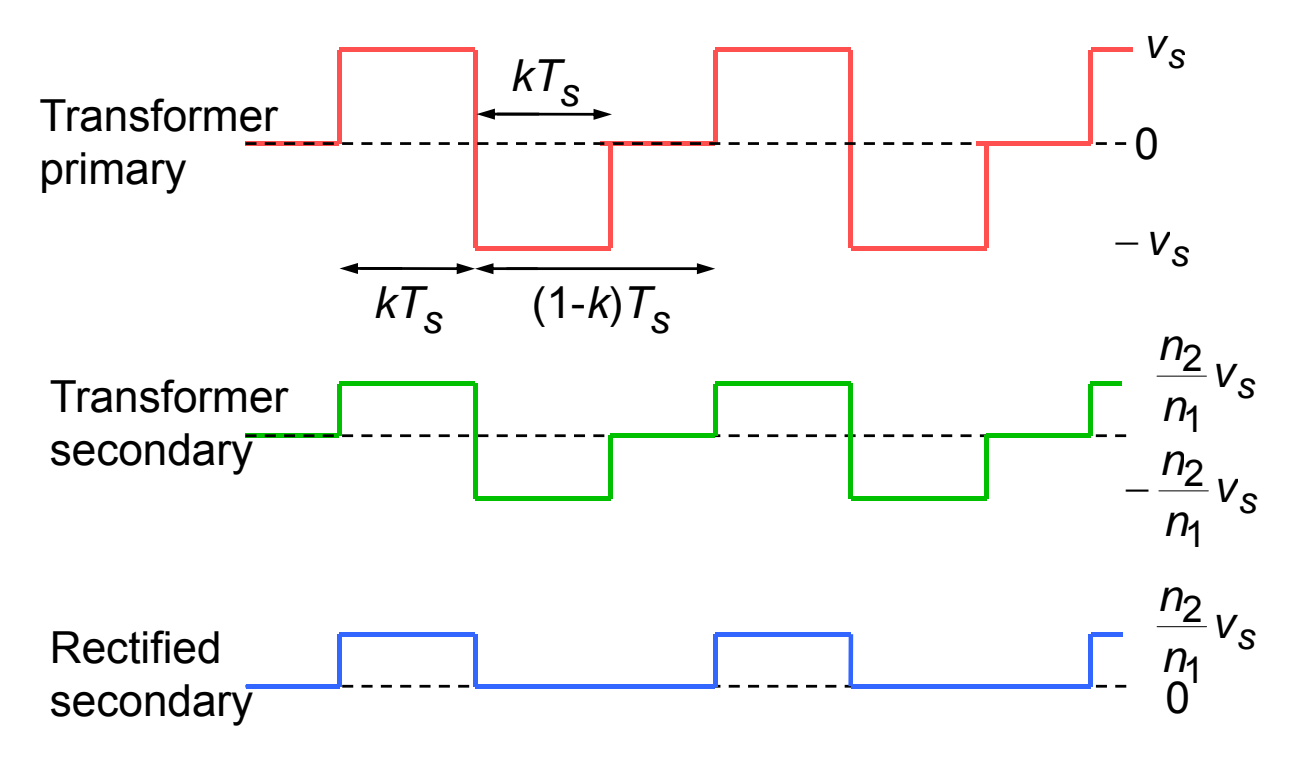

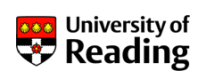

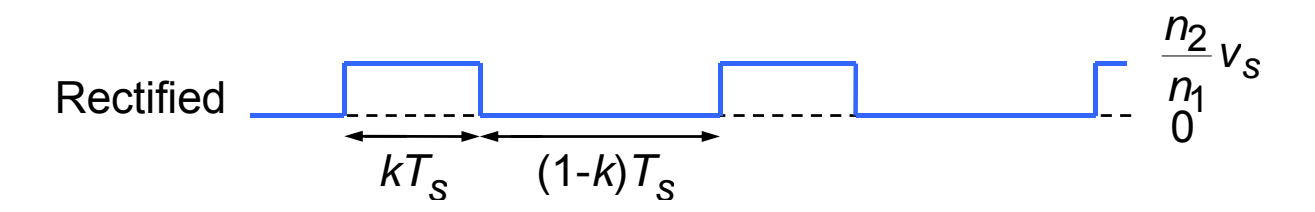

Average output voltage:

$$v_{o} = \frac{1}{T_{s}} \left\{ kT_{s} \times \frac{n_{2}}{n_{1}} v_{s} + (1 - kT_{s}) \times 0 \right\}$$
$$= k \frac{n_{2}}{n_{1}} v_{s}$$

#### Note that secondary transformer winding is not inverted

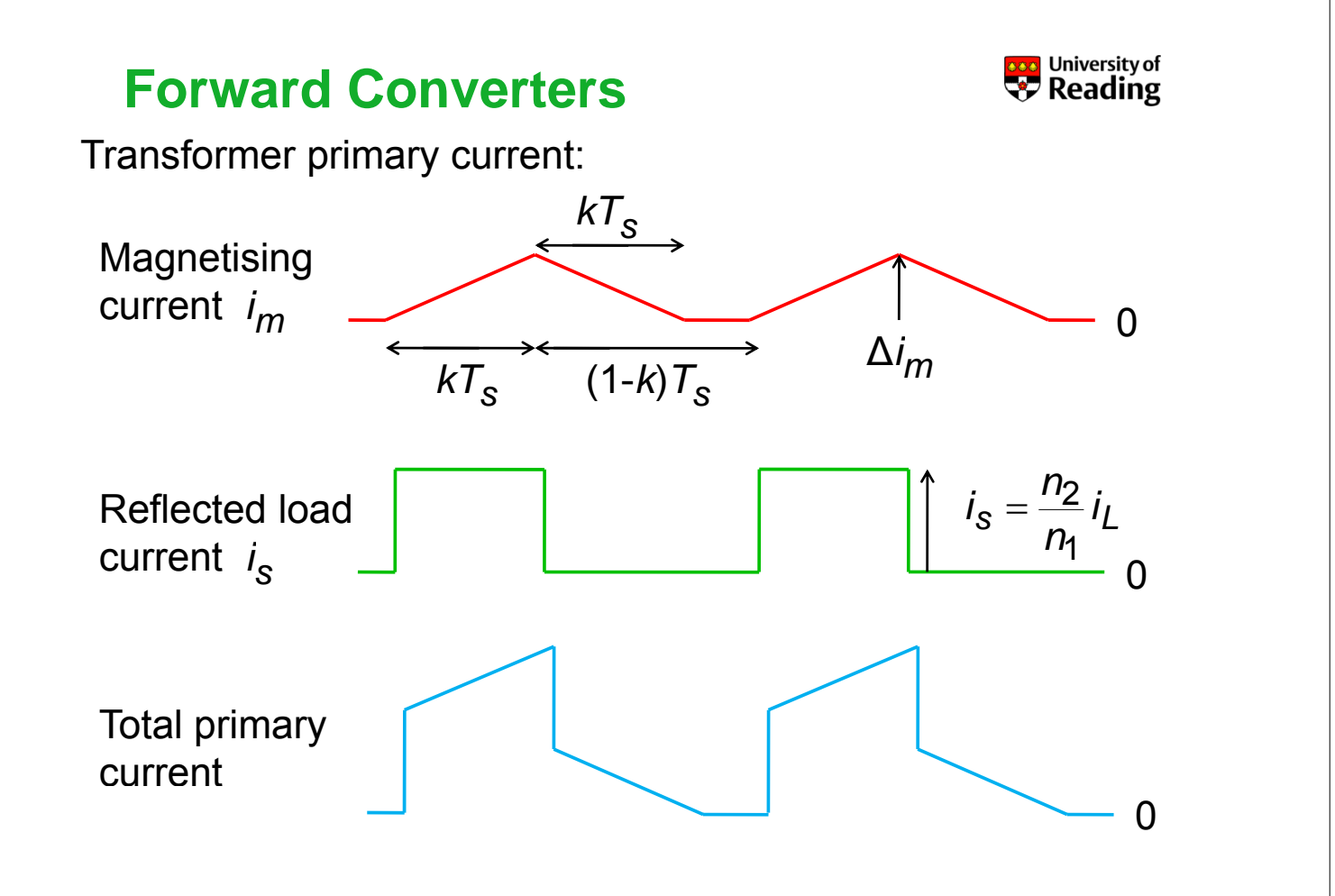

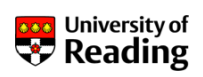

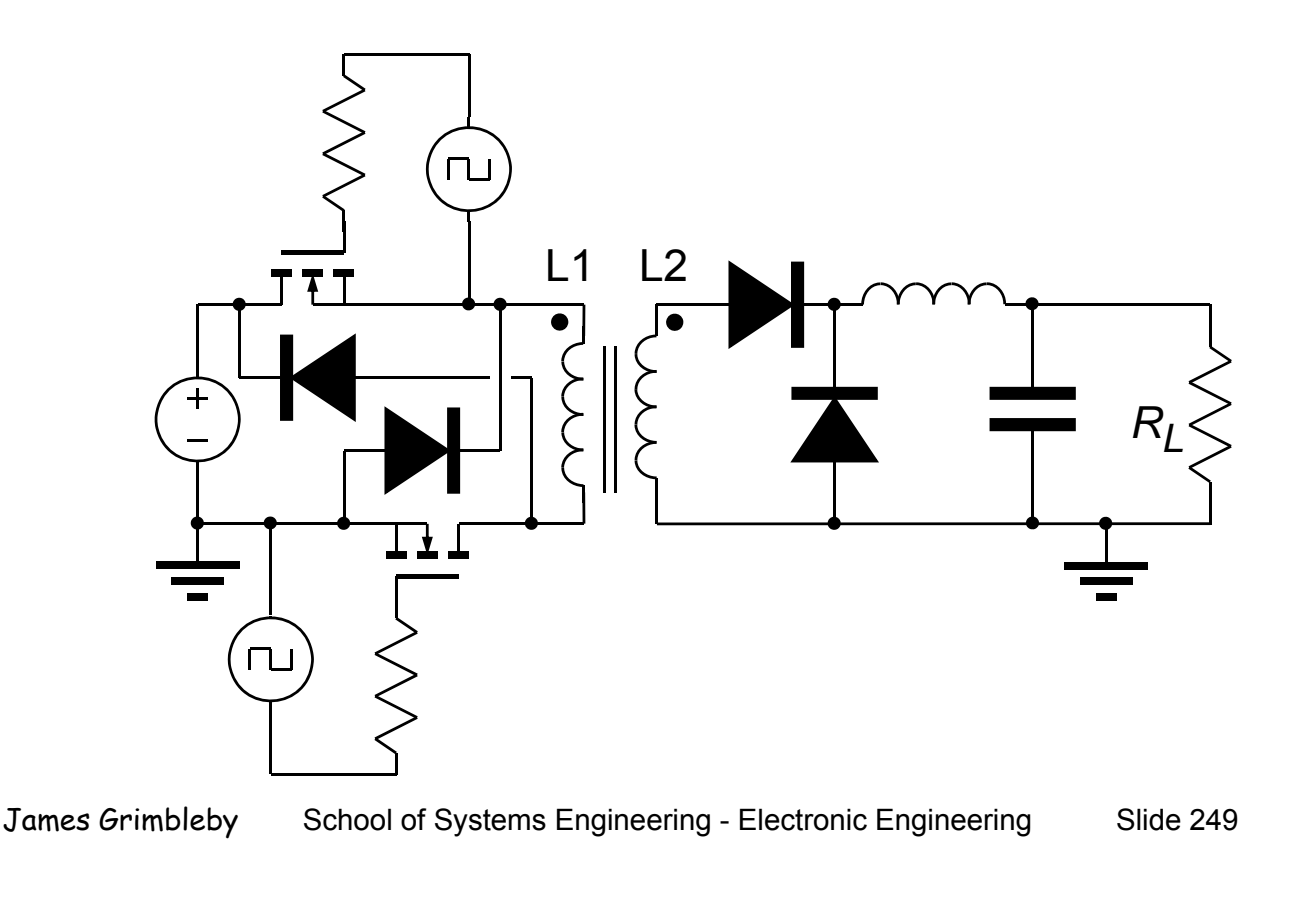

#### **Forward Converters**

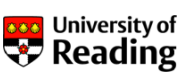

Example: a 50kHz forward converter with a 330V input generating a 5V output into a  $0.125\Omega$  load (40A, 200W)

Average input current:

$$\overline{i_{s}} = \frac{200}{330} = 0.6 \mathrm{A}$$

Peak current for k = 0.4:

$$i_{\rm s} = \frac{\overline{i_{\rm s}}}{k} = \frac{0.6}{0.4} = 1.5A$$

Let magnetising current:  $i_m = i_s/10 = 0.15$ A, so:

$$L_1 = \frac{v_s \times kT_s}{i_m} = \frac{330 \times 0.4 \times 20 \times 10^{-6}}{0.15} = 17.6 \text{mH}$$

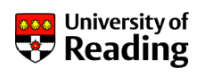

Transformer turns ratio (assuming 0.6V drop in output rectifier diodes):

$$v_{o} = k \frac{n_{2}}{n_{1}} v_{s}$$
$$\frac{n_{2}}{n_{1}} = \frac{v_{o}}{kv_{s}} = \frac{5.6}{0.4 \times 330} = 0.0424$$

Secondary inductance:

$$L_2 = L_1 \left\{ \frac{n_2}{n_1} \right\}^2 = 18 \times 0.0424^2$$
  
= 0.0324mH

James Grimbleby

School of Systems Engineering - Electronic Engineering Slide 251

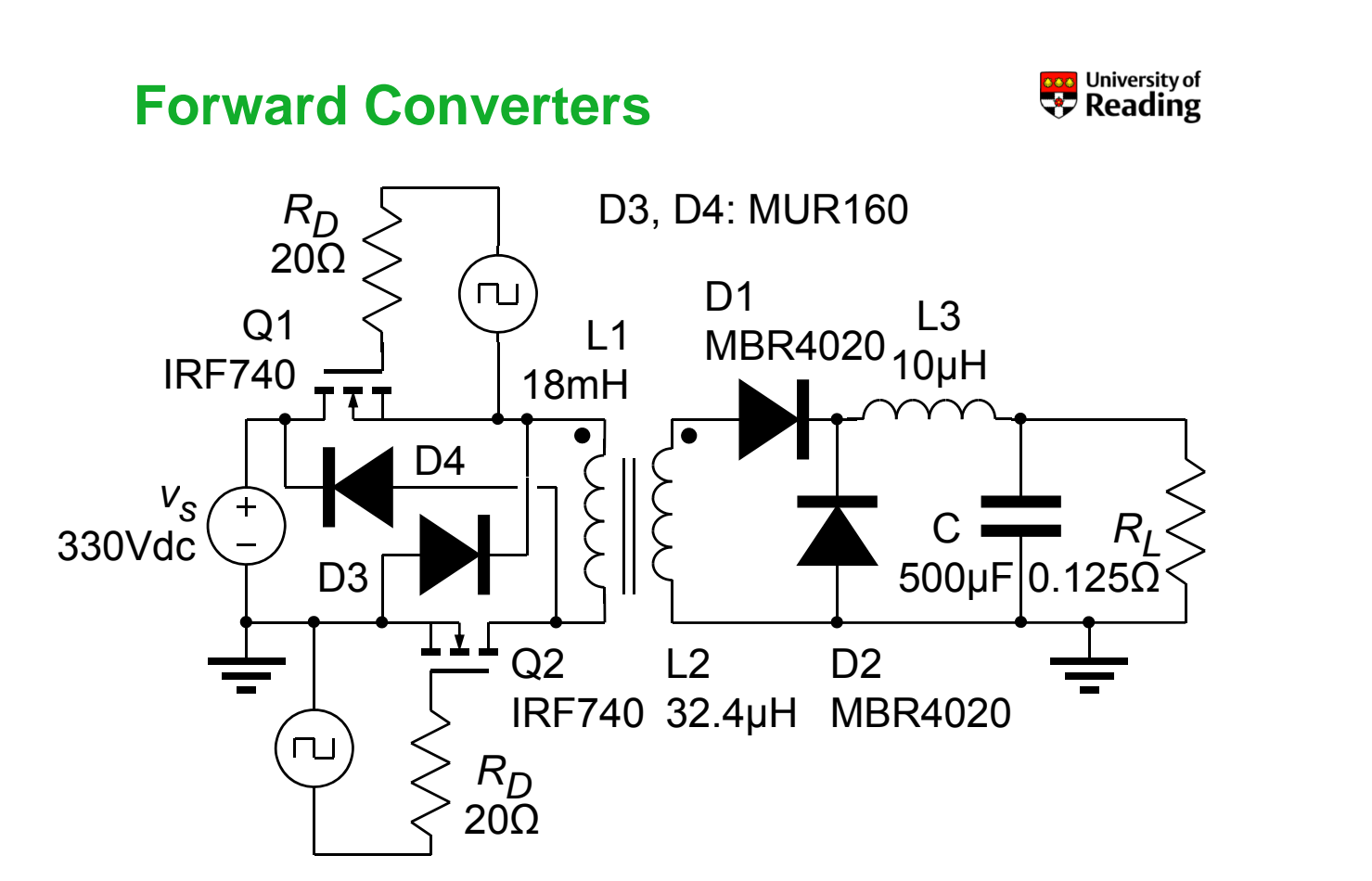

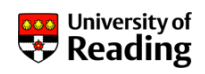

The MOSFETs in the forward converter are turned on and off together

For the base drivers of the MOSFETS select from SOURCE: VPULSE and set the parameters:

V1 = 0.0 V2 = 8.0 TD =0.0 TR =10.0n TF =10.0n PW =8.0u PER =20.0u

James Grimbleby School of Systems Engineering - Electronic Engineering Slide 254

#### **Forward Converters**

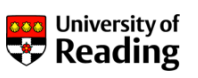

Put voltage markers on the transformer secondary, on the junction of the diodes and on the output

Put voltage difference markers: **P** across the transformer primary

Put current markers on the transformer primary and secondary

Click on PSpice / Edit Simulation Profile and set:

Run to time = 2040 µs Start saving data after = 2000 µs Maximum step size = 0.1µs

Simulate the forward converter

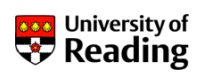

Inspect the voltage and current waveforms

Determine the output voltage and output ripple

Measure the efficiency of the forward converter

Measure the voltages across the MOSFETs and diodes and check that these are within the device specifications

Measure the currents in the MOSFETS and diodes and check that these are within the device specifications

Why is the efficiency of this converter lower than that of the other types of converter that have been considered?

James Grimbleby School of Systems Engineering - Electronic Engineering Slide 256

#### **Forward Converters**

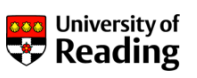

The output voltage of a forward converter is controlled by the duty cycle

The initial simulations were performed using a duty cycle k=0.4 which should have produced an output voltage of 5V

The output voltage of a forward converter depends on the duty cycle

Change the duty cycle k to 0.3 and measure the new output voltage

How does this compare with the theoretical value?

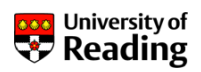

There are advantages in using higher switching frequencies

Higher frequencies allow lower value inductors and capacitors to be used

The disadvantage is that switching losses in the MOSFETs and diodes are proportional to frequency

This leads to a lower overall efficiency at higher switching frequencies

Measure the efficiency at a switching frequency of 200kHz (reduce all capacitor and inductor values by a factor of 4)

James Grimbleby School of Systems Engineering - Electronic Engineering Slide 269

**Analogue Simulation** 

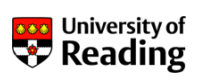

# Session 9

DC-DC Converters Current-Control Buck Converters Hysteretic Buck Converters

#### **Current-Control Buck Converters**

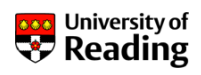

Buck converters that are required to generate a constant output voltage have feedback to control the duty cycle

Some applications require a constant output current rather than a constant output voltage

Examples are drivers for stepping motors, electromagnets, arc welding and LEDs

Hysteretic control is a very simple method for controlling the load current of a buck converter

Hysteretic buck converters operate in continuous mode

James Grimbleby School of Systems Engineering - Electronic Engineering Slide 274

#### Luxeon K2 Power LED

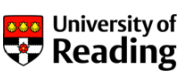

#### **Typical Forward Current Characteristics**

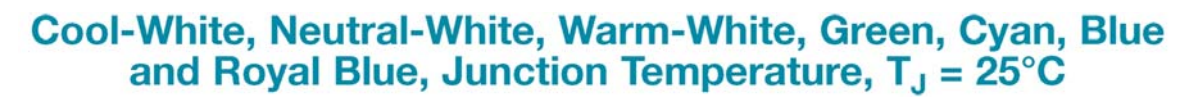

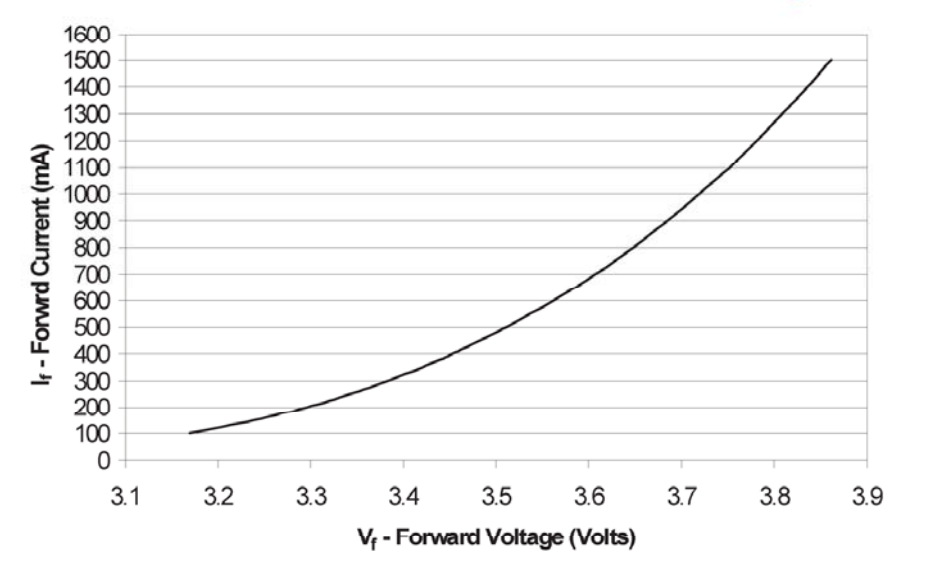

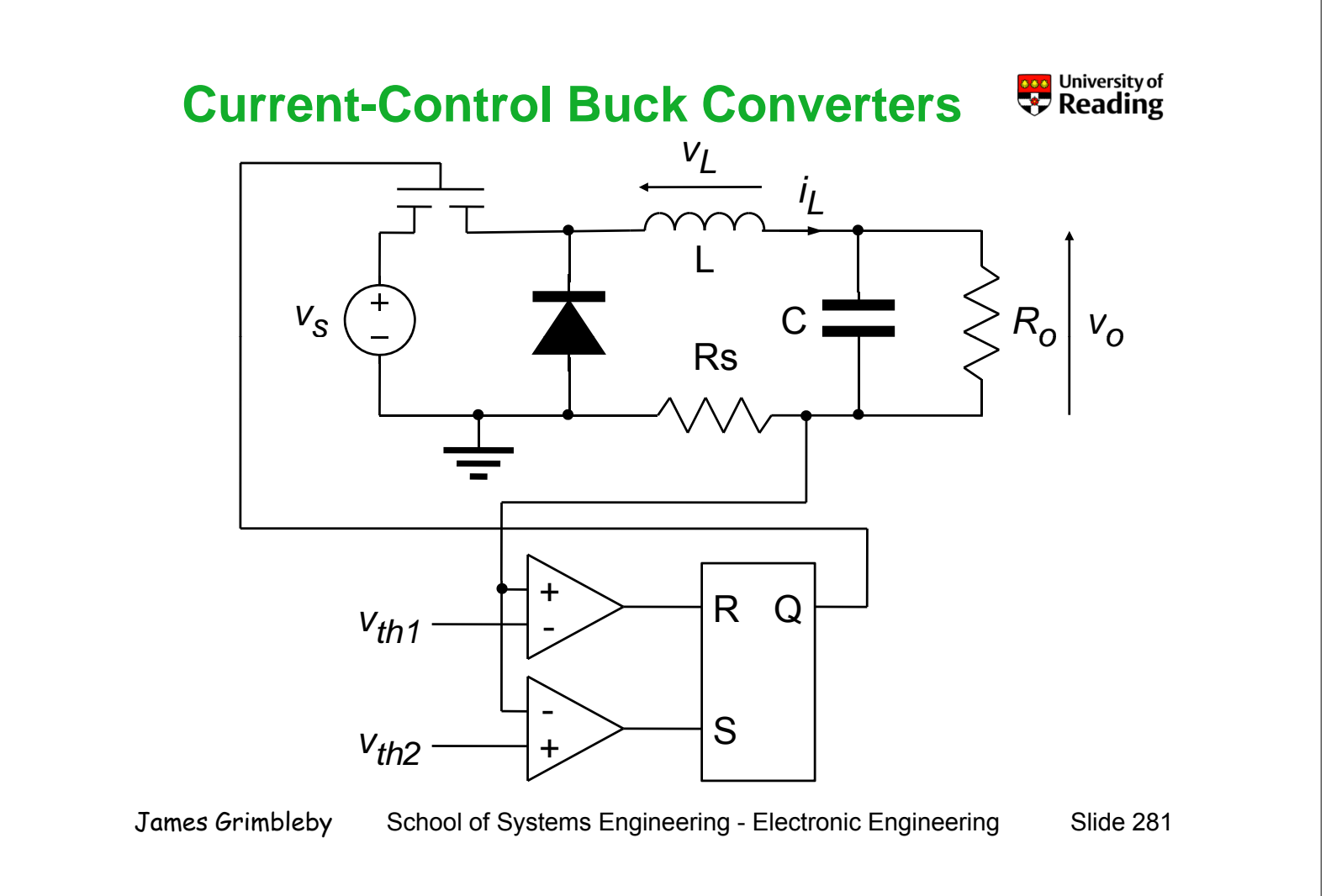

#### Current-Control Buck Converters

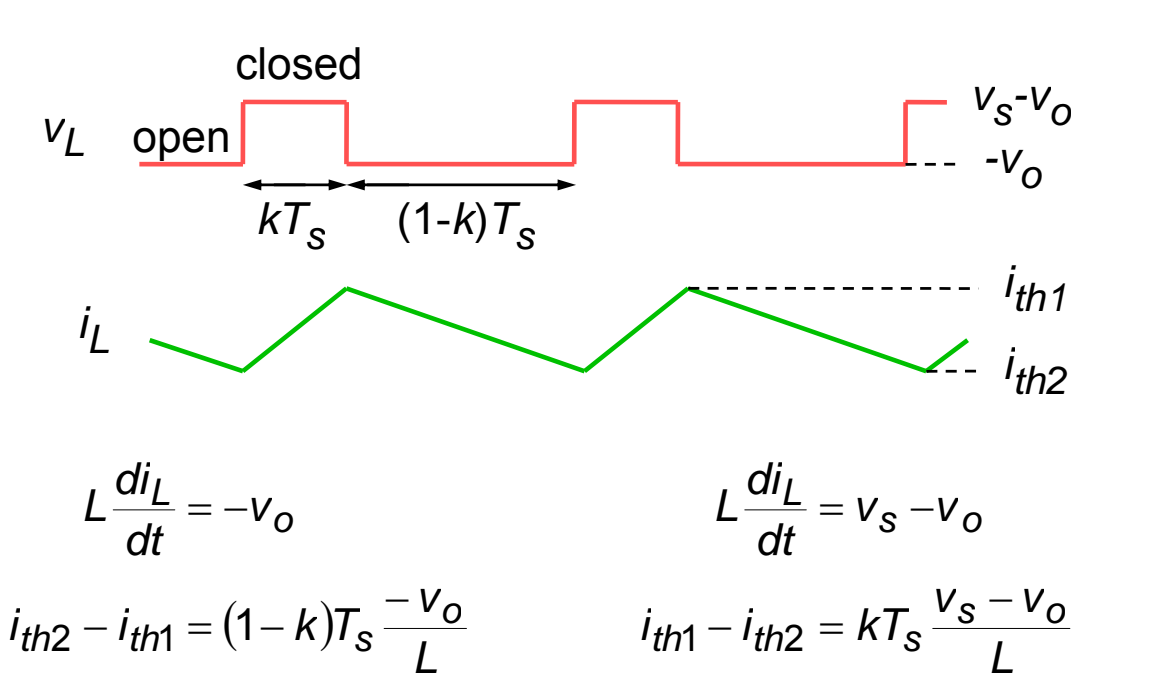

University of **Reading** 

#### **Current-Control Buck Converters**

$$i_{th2} - i_{th1} = (1 - k)T_s \frac{-v_o}{L} \qquad i_{th1} - i_{th2} = kT_s \frac{v_s - v_o}{L}$$
$$(i_{th1} - i_{th2}) \frac{L}{v_o} = (1 - k)T_s \qquad (i_{th1} - i_{th2}) \frac{L}{v_s - v_o} = kT_s$$

University of **Reading** 

$$(i_{th1} - i_{th2}) \frac{L}{v_s - v_o} + (i_{th1} - i_{th2}) \frac{L}{v_o} = T_s$$
$$T_s = L(i_{th1} - i_{th2}) \frac{v_o + v_s - v_o}{v_o(v_s - v_o)}$$
$$T_s = \frac{L(i_{th1} - i_{th2})}{v_o(1 - v_o / v_s)}$$

James Grimbleby

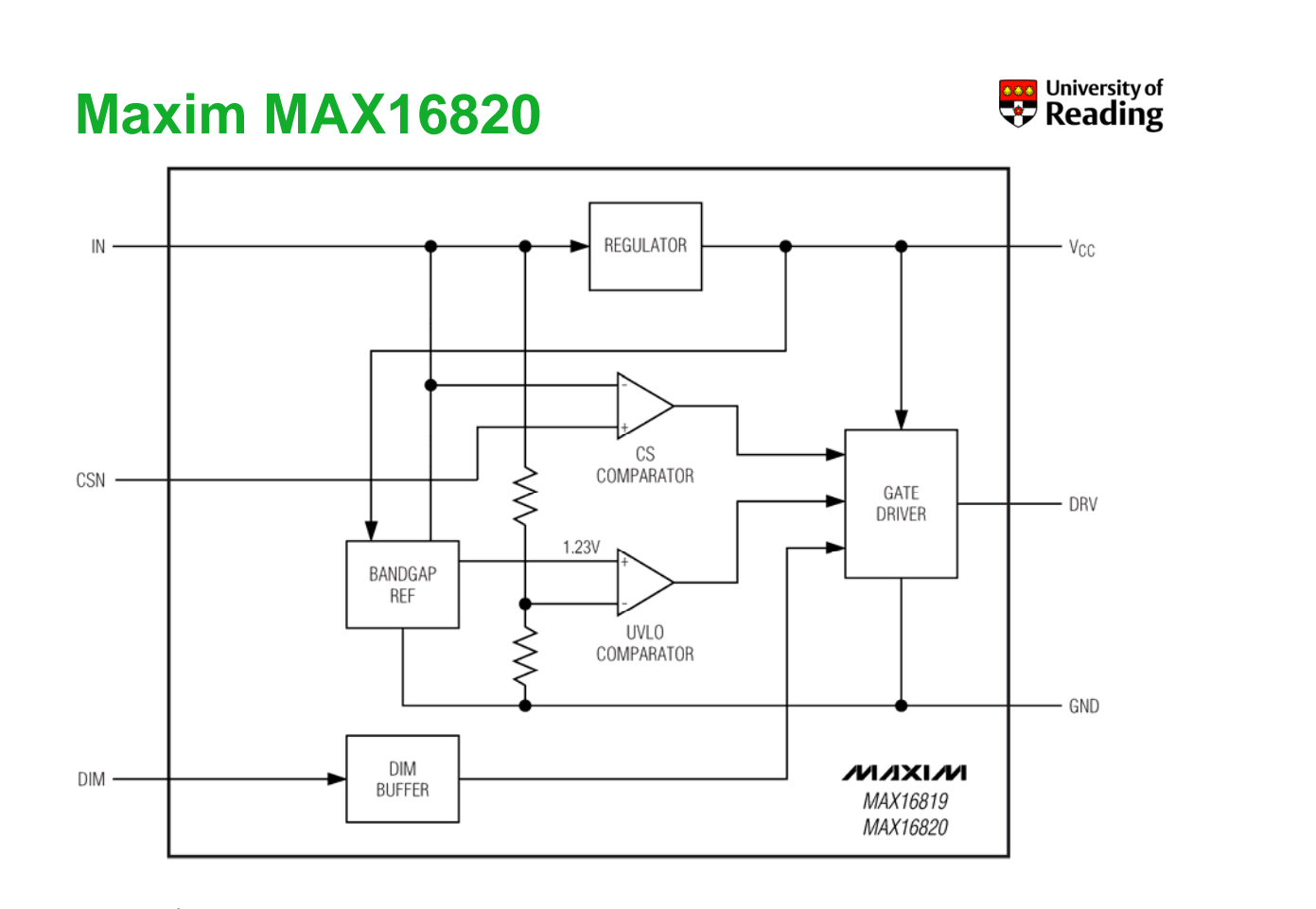

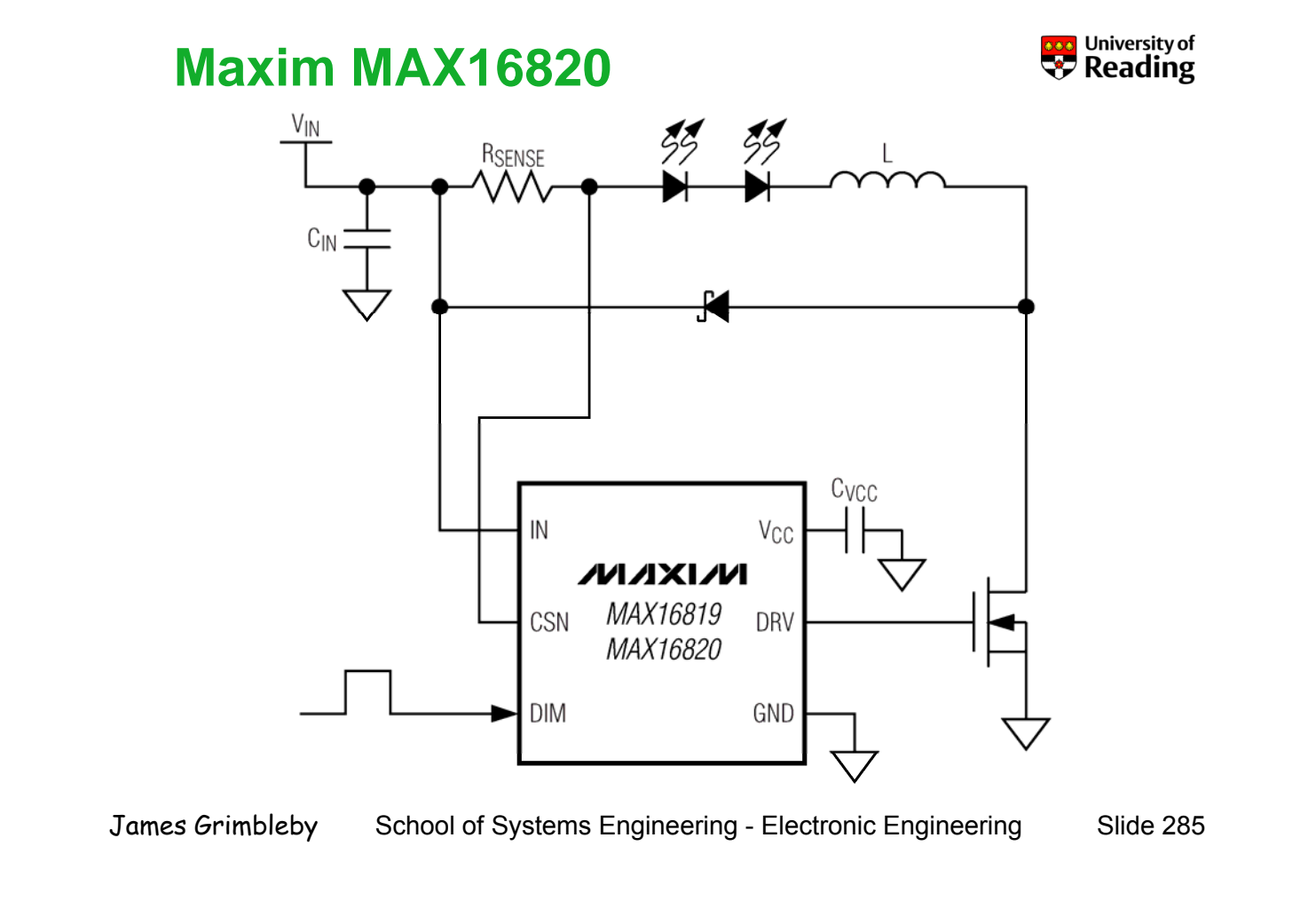

# Maxim MAX16820

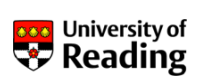

#### **ELECTRICAL CHARACTERISTICS**

| PARAMETER                        | SYMBOL        | MIN | TYP | MAX  | UNITS |
|----------------------------------|---------------|-----|-----|------|-------|
| Input Voltage Range              | Vin           | 4.5 |     | 28.0 | V     |
| Maximum Current Regulator        | fc\w          |     |     | 2    | N/LI⊸ |
| Switching Frequency              | 1210          |     |     | 2    |       |
| Ground Current                   | IGND          |     |     | 1.5  | mA    |
| Supply Current                   | lin           |     |     | 425  | μA    |
| Undervoltage Lockout             | UVLO          |     | 4.7 | 5.0  | V     |
| Undervoltage Lockout Hysteresis  |               |     | 0.5 |      | V     |
| SENSE COMPARATOR                 |               |     |     |      |       |
| PARAMETER                        | SYMBOL        | MIN | TYP | MAX  | UNITS |
| Sense Voltage Threshold High     | Vsnshi        | 195 | 210 | 225  | mV    |
| Sense Voltage Threshold Low      | Vsnslo        | 176 | 190 | 204  | mV    |
| Propagation Delay to Output High | <b>t</b> DPDH |     | 82  |      | ns    |
| Propagation Delay to Output Low  | tDPDL         |     | 82  |      | ns    |
| Current-Sense Input Current      | ICSN          |     |     | 1    | μA    |
| Current-Sense Threshold          | CSHYS         |     | 17  | 35   | mV    |

# **Design of LED Controller**

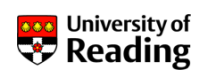

Supply voltage = 12V

Choose LED current = 800mA From data sheet LED voltage = 3.73V

MAX16820 threshold voltages = 190mV and 210mV MAX16820 mean threshold = 200mV

Use sense resistor  $Rsense = 200 \text{mV} / 800 \text{mA} = 0.25 \Omega$ Threshold currents = 760 mA and 840 mA Threshold differential = 80 mA

Choose  $f_s = 100 \text{kHz} \rightarrow T_s = 10 \mu \text{s}$ 

 $L = T_{s} \frac{v_{o}(1 - v_{o} / v_{s})}{(i_{th1} - i_{th2})} = 10 \times 10^{-6} \times \frac{7.46(1 - 7.46 / 12)}{0.08} = 353 \mu \text{H}$ 

James Grimbleby School of Systems Engineering - Electronic Engineering Slide 287

#### **Create New Orcad Library**

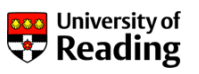

To simulate a LED driver circuit based on the MAX16820 two components are required that are not in the Orcad Library:

MAX16820 led driver Luxeon K2 LED

Create a new directory: Lib and extract the files LuxeonK2.lib and MAX16820.LIB from spice\_library.zip

These files are standard SPICE models - open LuxeonK2.lib with Notepad and examine its contents

Without closing LuxeonK2.lib, open MAX16820.LIB in Notepad, and cut/paste into LuxeonK2.lib

Save the combined file which now contains the two SPICE models as MyLib.lib

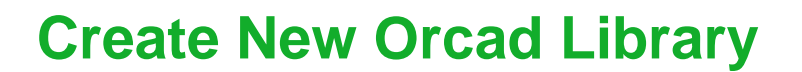

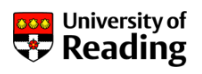

On desktop click on: Start / Programs / Orcad16.0 / Pspice Accessories / Model Editor

| 躇 PSpice Model Editor            | - D ×   |
|----------------------------------|---------|
| File Edit View Tools Window Help | cādence |
|                                  |         |
| QQQQ I XYI BRKK                  |         |
|                                  |         |
|                                  |         |
|                                  |         |
|                                  |         |
|                                  |         |
|                                  |         |
|                                  |         |
| Ready                            |         |

#### Click: File / Open / MyLib.lib

James Grimbleby School of Systems Engineering - Electronic Engineering Slide 289

**Create New Orcad Library** 

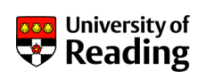

| H MyLib.LIB:MAX16820 - PSpice Model Editor - [Model Text] |       |
|-----------------------------------------------------------|-------|
| File Edit View Model Plot Tools Window Help cädence       | _ 8 × |
|                                                           |       |
|                                                           |       |
| Models ListSUBCKT MAX16820 IN CSN DIM GND DRV VCC         |       |
| Model Name Type ************************************      |       |
| LuxeonK2 Diode *UVLO (4.7V-ON,4.2V-OFF, 0.5V Hyst)        |       |
| MAX16820 SUBCKT VUV VUV1 GND 4.7V                         |       |
| GUV GND UV1 POLY(2) IN VUV1 UV1 GND 0 1M 0.5M             |       |
| DUV1 GND UV1 DA                                           |       |
| CUV UV1 GND 1P                                            |       |
| DUV2 UV1 V1 DA                                            |       |
| VUV1 V1 GND 1V                                            |       |
|                                                           |       |
| *LDO                                                      |       |
| EVIN1 VIN GND IN GND 1                                    |       |
| RVIN VIN VCC1 10K                                         |       |
| A DVCC1 VCC1 VCC2 DA                                      | -     |
| Dest                                                      |       |

Click on: File / Export to Part Capture Library

Save as: MyLib.olb and close the PSpice model editor

#### **Create New Orcad Library**

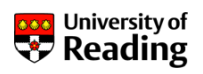

In Orcad Capture select: File / Open / Library and browse to MyLib.olb

In the window expand: mylib.olb and you will see the new Orcad parts that you have created: LUXEONK2, MAX16820

Click on: MAX16820

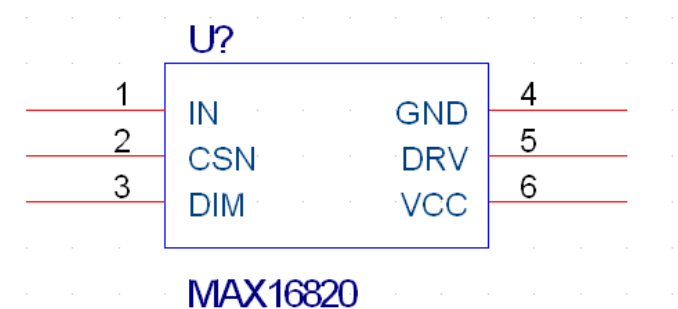

If require this part can be edited

James Grimbleby

School of Systems Engineering - Electronic Engineering

Slide 291

#### **Create New Orcad Library**

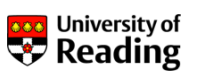

Click on the bottom right-hand corner of the outline to resize:

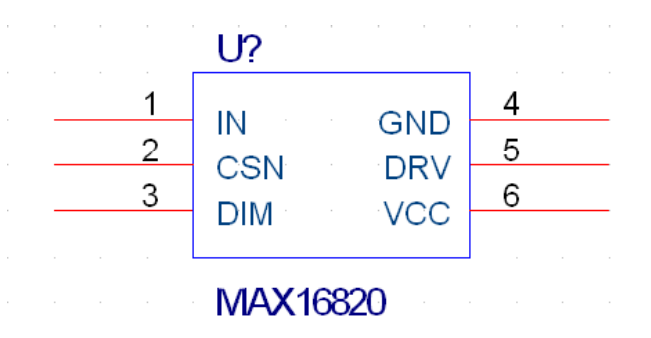

To move the one of the pins, click on it and drag it to the required location (not necessary in this case)

To change the appearance of a pin click on it, then right click and select: Edit Properties / Shape / Short

### **Create New Orcad Library**

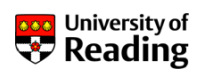

MAX16820 circuit symbol with short pins:

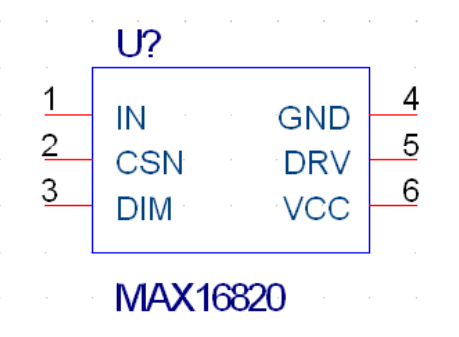

Do not change the pin names

Finally click: File / Save, File / Close, File / Close Project and select: Yes All

You are now ready to use this part in a PSpice simulation

James Grimbleby School of Systems Engineering - Electronic Engineering Slide 293

#### **Simulate LED Driver**

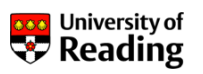

Enter the circuit diagram for the MAX16820 hysteretic converter into ORCAD Capture using the new device models

For the MOSFET use device IRF530 For the flywheel diode use IN5817 (D1N5817) For Cvcc use a 47nF capacitor Connect the DIM input of the MAX16820 to the positive supply

Simulate the circuit from 0 to 100µs

You will now see the error messages:

ERROR -- Model LUXEONK2 used by D4 is undefined ERROR -- Model LUXEONK2 used by D5 is undefined ERROR -- Subcircuit MAX16820 used by U1 is undefined

Orcad needs to be given the locations of the device models

#### **Simulate LED Driver**

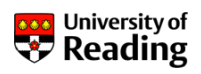

Click on: PSpice / Edit Simulation Profile and select the Configuration Files tab

Under: Category select: Library

|                 | Simulation Settings - buck                                                                                                    |
|-----------------|----------------------------------------------------------------------------------------------------|
|                 | General Analysis Configuration Files Options Data Collection Probe Window   Category: Details: Filename: Browse   Stimulus Configured Files Browse   Configured Files Add as Global   Add to Profile Edit   Change Library Path   "C:\OrCAD\OrCAD_16.0\tools\PSpice\UserLib";"C:\ Browse |
|                 | OK Cancel Apply Help                                                                                                    |
| James Grimbleby | School of Systems Engineering - Electronic Engineering Slide 295                                                                                                    |

# **Simulate LED Driver**

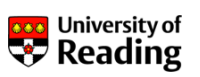

Browse to the device models: MyLib.lib and click on: Add as Global

Now select the Analysis tab and tick the box: Skip the initial transient bias point calculation

Click on: OK

Place a voltage marker on the drain of the MOSFET

Place current markers on one of the LEDs and on the flywheel diode

Simulate the circuit from 0 to 100µs

## **Simulate LED Driver**

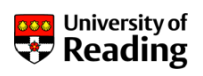

Click on: PSpice / Edit Simulation Profile and set:

Run to time = 100 µs Start saving data after = 80 µs Maximum step size = 0.1µs

Inspect the current waveforms

Measure the minimum and maximum LED currents and calculate the average current

How do these currents compare with the design values?

James Grimbleby School of Systems Engineering - Electronic Engineering Slide 299

#### **Efficiency of LED Driver**

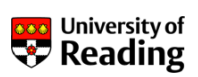

In order to evaluate the efficiency we need to know the exact period  $T_s$  of the waveform

In the simulation window click on: Trace / Measurements, select: Period from the list and click on: Eval

In Name of trace to search select the voltage on the MOSFET drain: V(M1:d) and click on: OK

The period is now displayed near the top of the window

Use this value of  $T_s$  to average the power from the supply and the power in the LEDs, and hence calculate the efficiency

Compare this value of  $T_s$  with the design value

#### **Simulate LED Driver**

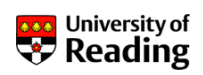

The battery voltage in a car varies from 12V (partially charged) to 14V (fully charged)

Ideally the current in the LEDs should be independent of the supply voltage

Change the supply voltage to 14V and simulate the converter

Measure the minimum and maximum LED currents and calculate the average current

Are these currents significantly different from those measured with a supply voltage of 12V?

James Grimbleby School of Systems Engineering - Electronic Engineering Slide 304

#### **Simulate LED Driver**

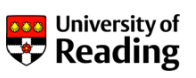

The data sheet for the MAX16820 gives a maximum switching frequency of 2MHz

The advantage of a higher switching speed is a smaller and cheaper inductor but the efficiency is likely to be lower

Calculate the value of inductor that would give a switching speed of 1MHz

Simulate the circuit at this higher switching speed

Measure the actual switching frequency, the output current and the efficiency

# **Analogue Simulation**

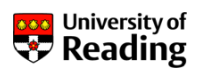

© J. B. Grimbleby 21 November 2012